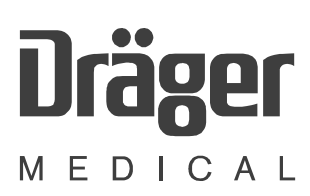

# Vamos

# Variable Anesthetic Gas Monitor

Technical Documentation

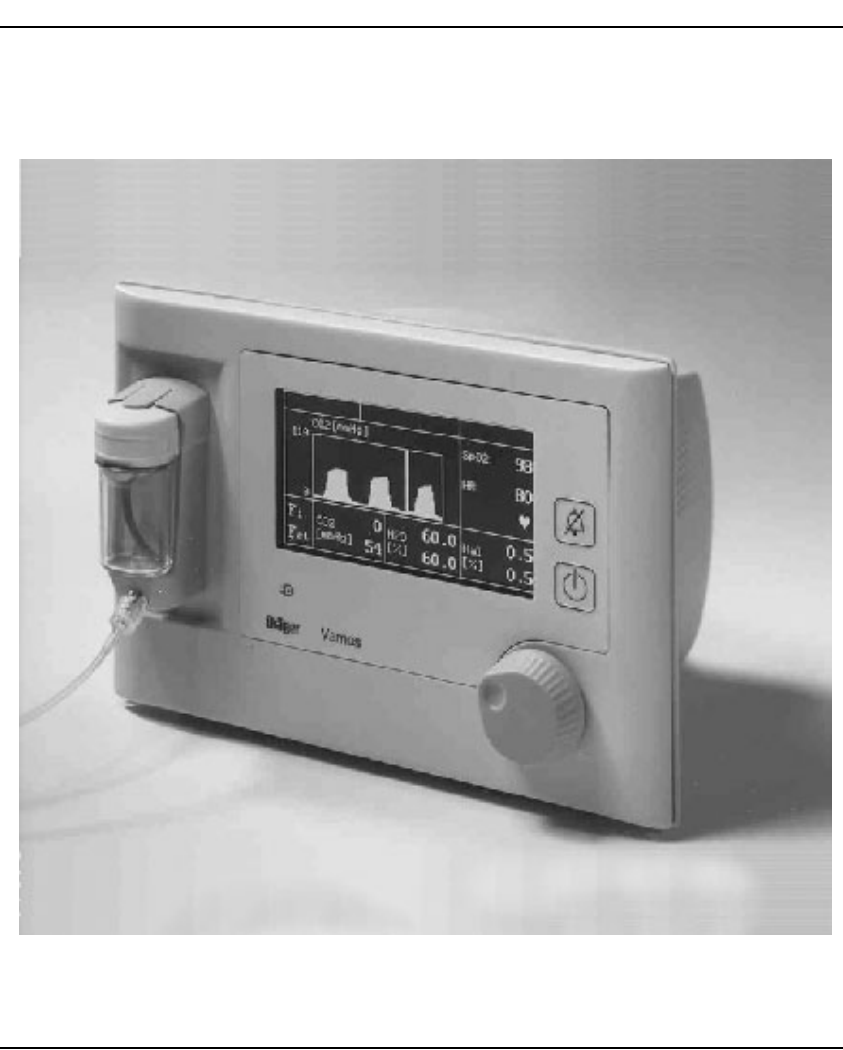

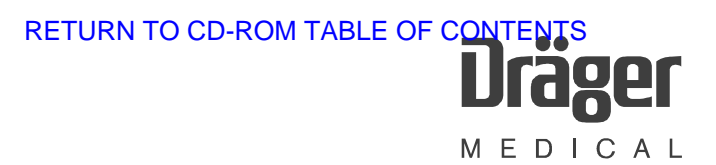

## Contents

# **Function Description**

| 1 | Introduction 7                                                                                         |                                                                                                    |
|---|----------------------------------------------------------------------------------------------------|----------------------------------------------------------------------------------------------------|
|   | 1.1                                                                                                    | What's what?7                                                                                                    |
|   | 1.2                                                                                                    | Screen content                                                                                                    |
|   | 1.3                                                                                                    | Operating modes                                                                                                    |
| 2 | Оре                                                                                                    | rating concept 9                                                                                                    |
|   | 2.1                                                                                                    | Power-up behavior 10                                                                                                    |
|   | 2.2                                                                                                    | Alarms                                                                                                    |
|   | 2.3                                                                                                    | Menu structure11                                                                                                    |
|   | 2.4                                                                                                    | Simplified Vamos block diagram12                                                                                                    |
| 2 |                                                                                                    |                                                                                                    |
| 3 | ILCA                                                                                                   | a patient gas module 13                                                                                                    |
| 3 | <b>ILCA</b><br>3.1                                                                                     | A patient gas module       13         Patient gas module structure       14                                                                                     |
| 3 | 3.1<br>3.2                                                                                             | A patient gas module       13         Patient gas module structure       14         Sensor head function       15                                               |
| 3 | 3.1<br>3.2<br>3.3                                                                                      | A patient gas module13Patient gas module structure14Sensor head function15Sensor head operation20                                                               |
| 3 | 3.1<br>3.2<br>3.3<br>3.4                                                                               | A patient gas module13Patient gas module structure14Sensor head function15Sensor head operation20Measured value units21                                         |
| 3 | <ul> <li>ILCA</li> <li>3.1</li> <li>3.2</li> <li>3.3</li> <li>3.4</li> <li>3.5</li> </ul>              | A patient gas module13Patient gas module structure14Sensor head function15Sensor head operation20Measured value units21Pneumatic system22                       |
| 3 | <ul> <li>ILCA</li> <li>3.1</li> <li>3.2</li> <li>3.3</li> <li>3.4</li> <li>3.5</li> <li>3.6</li> </ul> | A patient gas module13Patient gas module structure14Sensor head function15Sensor head operation20Measured value units21Pneumatic system22Tubing22               |
| 3 | ILCA<br>3.1<br>3.2<br>3.3<br>3.4<br>3.5<br>3.6<br>3.7                                                  | Patient gas module13Patient gas module structure14Sensor head function15Sensor head operation20Measured value units21Pneumatic system22Tubing22Pump23           |
| 3 | ILCA<br>3.1<br>3.2<br>3.3<br>3.4<br>3.5<br>3.6<br>3.7<br>3.8                                           | Patient gas module13Patient gas module structure14Sensor head function15Sensor head operation20Measured value units21Pneumatic system22Tubing22Pump23MOPS PCB24 |

## Contents

| 4  | AMO O2 GRAF PCB                  | 29 |
|----|----------------------------------|----|
| 5  | VAMOS PCB                        | 31 |
| 6  | SpO2 PCB                         | 32 |
| 7  | Screen                           | 32 |
| 8  | Water trap                       | 32 |
| 9  | Desktop power pack               | 33 |
| 10 | Starting the release mode        | 34 |
|    | 10.1 Screen content release mode | 35 |
|    | 10.2 Entering the release code   | 35 |

## **Service Mode**

| 1 | Start | ing the service mode          | : | 37 |
|---|-------|-------------------------------|---|----|
|   | 1.1   | Explanation of screen content |   | 38 |

# **Repair Instructions**

| 1 | Serv | vice strategy        | 39   |
|---|------|----------------------|------|
| 2 | VAN  | IOS service programs | 40   |
|   | 2.1  | Download program     | . 40 |
|   | 2.2  | VISIA program        | . 40 |

## Contents

| 3 | Rep  | air information list                | 41 |
|---|------|-------------------------------------|----|
| 4 | Haro | dware configuration of VAMOS        | 42 |
|   | 4.1  | Repair components                   | 44 |
| 5 | ILCA | A                                   | 45 |
|   | 5.1  | Electrical data of ILCA sensor head | 45 |
|   | 5.2  | Pneumatic system                    | 48 |
|   | 5.3  | AMO FLOW ILCA PCB                   | 50 |
| 6 | Opti | ons                                 | 51 |
|   | 6.1  | Optional battery                    | 51 |
|   | 6.2  | SpO2 option                         | 52 |
| 7 | Alar | ms and their meaning                | 53 |
|   | 7.1  | Behavior of Vamos in case of alarms | 53 |
|   | 7.2  | General alarms                      | 54 |
|   | 7.3  | SpO2 measurement alarms             | 54 |
|   | 7.4  | Gas measurement alarms              | 57 |
| 8 | Vam  | os disassembly                      | 61 |
|   | 8.1  | Housing rear panel disassembly      | 61 |
|   | 8.2  | Basic frame disassembly             | 62 |
|   | 8.3  | ILCA module disassembly             | 63 |
|   | 8.4  | PCB-set disassembly                 | 65 |
|   | 8.5  | VAMOS PCB disassembly               | 68 |
|   | 8.6  | ILCA sensor-head disassembly        | 68 |
|   | 8.7  | Pump disassembly                    | 69 |

## Contents

## Software download

| 1 | Soft | ware download (PGM or MFM software) | 70   |
|---|------|-------------------------------------|------|
|   | 1.1  | Software download precautions       | . 70 |
|   | 1.2  | Test Equipment                      | . 71 |
|   | 1.3  | Typographic Conventions             | . 71 |
|   | 1.4  | Software Download Procedure         | . 72 |

# **VISIA** program

| 1 | VISIA | A program description     | 79 |
|---|-------|---------------------------|----|
| 1 | Erroi | r list to function blocks | 82 |
|   | 1.1   | Monitor                   | 82 |
|   | 1.2   | Rechargeable battery      | 83 |
|   | 1.3   | Measured value display    | 85 |
|   | 1.4   | Text display              | 88 |
|   | 1.5   | Menu                      | 89 |
|   | 1.6   | Keys                      | 93 |
|   | 1.7   | Control knob              | 94 |
|   | 1.8   | LEDs                      | 95 |
|   | 1.9   | Acoustic signal           | 96 |
|   | 1.10  | Serial communication      | 97 |
|   | 1.11  | Processor                 | 97 |
|   | 1.12  | Software                  | 98 |
|   | 1.13  | Fan                       | 99 |

## Contents

# **Schematics and Diagrams**

| 1    | VAMOS block diagram                                                                                 | 100         |
|------|----------------------------------------------------------------------------------------------------|-------------|
| PMS  | 8                                                                                                   |             |
| 1.   | Unit, general                                                                                       | 101         |
| 2.   | Spare parts used                                                                                    | 102         |
| 3.   | Safety Checks                                                                                       | 103         |
| 4.   | Test items                                                                                          | 106         |
| 5.   | Supply unit to customer ready for operation.                                                        | 111         |
| 6.   | Confirmation of test                                                                                | 111         |
| 7.   | These steps are regarded as repair work and are therefore not include the inspection service price. | d in<br>111 |
| 8.   | Annex                                                                                               | 112         |
| Inst | allation instructions                                                                               | 114         |
| Spa  | re parts list                                                                                       | 118         |

## **Function Description**

## 1 Introduction

## 1.1 What's what?

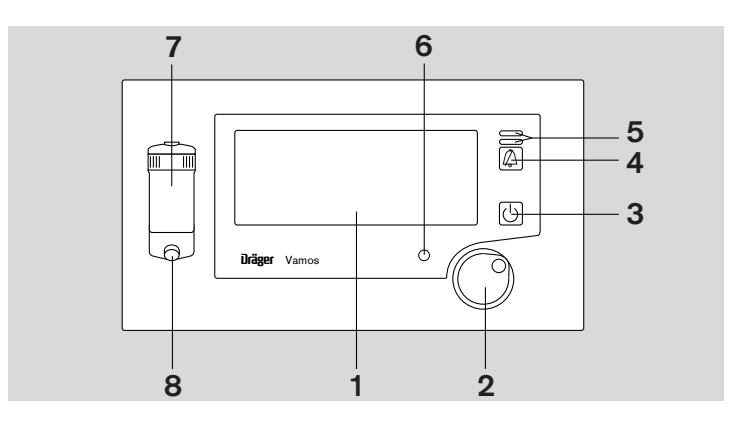

Key to front view

- 1 Screen
- 2 Central control knob for selection and confirmation
- 3 Standby Key
- 4 Key for silencing the alarm sound for 2 minutes
- 5 Indicator lamps for alarm
- 6 Power indicator lamp Mains voltage = green Battery operation = yellow
- 7 Water trap WaterLock
- 8 Connection for sampling line

## RETURN TO THIS MANUAL'S TABLE OF CONTENTS RETURN TO CD-ROM TABLE OF CONTENTS **Drager** M E D I C A L

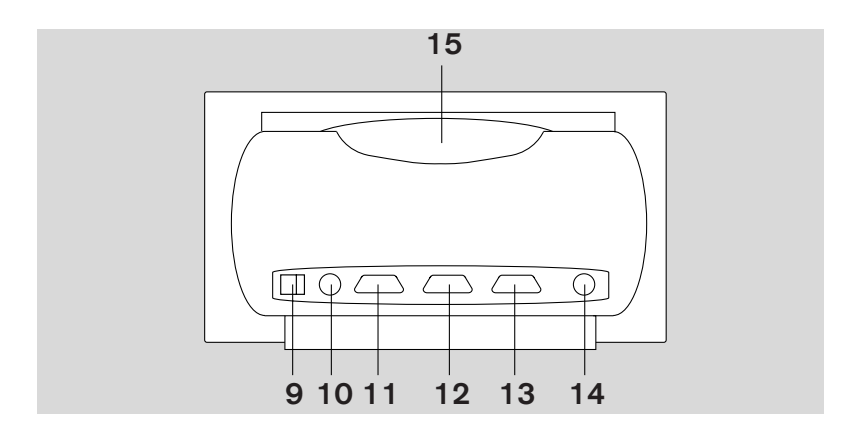

Key to rear view

- 9 ON/OFF switch
- 10 "15 V DC" connection for desktop power pack
- 11 Connection for RS 232 interface (Medibus)
- 12 Connection for RS 232 interface

## 1.2 Screen content

- 13 "SpO2" connection for SpO2 sensor
- 14 Outlet for sampling gas scavenging or return line
- 15 Handle

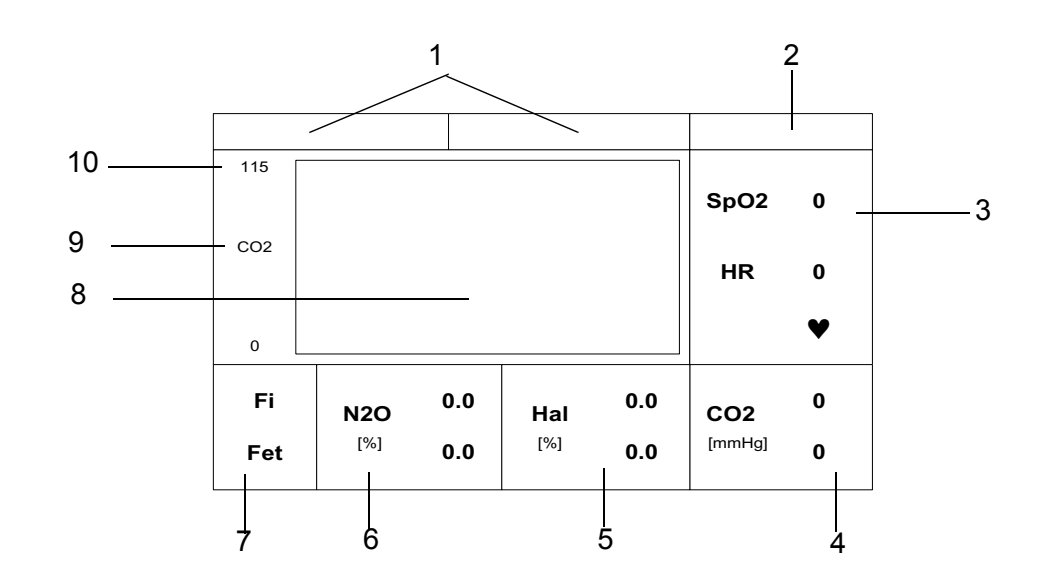

Key to possible screen content

- 1 Alarm window
- 2 Status window
- 3, 4, 5, Parameter window 6, 7

- 8 Window for real-time curve
- 9 Displayed parameter
- 10 Scaling of real-time curve

## 1.3 Operating modes

The operating modes of Vamos are defined as follows:

| Measuring<br>mode:               | The measured values of the sensors are displayed on-screen.                                                                                                    |
|----------------------------------|----------------------------------------------------------------------------------------------------|
| Standby:                         | Vamos is switched on. No measured value is shown on the screen, but the following message:                                                                             |
|                                  | "Standby"<br>"Software XX.XX" (XX.XX = MFM software version)                                                                                                    |
|                                  | The light in the standby key should come on. In "Standby" mode the pump of the ILCA module is off.                                                                     |
| AC mains<br>supply<br>operation: | Vamos is in standby mode or in measuring mode and is powered<br>from the desktop power pack. The power-on indicator light should<br>turn green.                        |
| Battery operation:               | Vamos is in standby mode or in measuring mode and is powered<br>from the internal rechargeable battery (optional). The power-on<br>indicator light should turn yellow. |
| Charging mode:                   | The optional internal rechargeable battery is charged from the desktop power pack.                                                                                     |
| No operation:                    | None of the above operating modes is active.                                                                                                    |

## 2 Operating concept

The central control element is the control knob on the front plate. The control knob has two functions:

- Rotate = select/set
- Press = confirm

The two buttons on the front plate have the following functions:

- Button to silence the alarm for 2 minutes.
- Standby key.

## 2.1 **Power-up behavior**

- 1. All LEDs are actuated.
- 2. Bleeps and screen test
- 3. LEDs are actuated one after the other. LED sequence: Standby, silence, advisory, alarm, standby......
- 4. Standby screen

## 2.2 Alarms

Vamos classifies alarm signals into three priorities, identified by up to three different exclamation marks. Alarm messages with a higher priority supersede those with a lower priority.

| Alarm priority                 | Alarm tone   | LED                                                                                                    |  |
|--------------------------------|--------------|----------------------------------------------------------------------------------------------------|--|
| Alarm = !!! (highest priority) | intermittent | The red (top) LED<br>flashes<br>accompanied by a<br>tone sequence at<br>2.5-second<br>intervals.         |  |
| Caution = !! (medium priority) | intermittent | The yellow<br>(bottom) LED<br>flashes<br>accompanied by a<br>tone sequence at<br>30-second<br>intervals. |  |
| Advisory = ! (lowest priority) | once         | The yellow<br>(bottom) LED<br>comes on<br>accompanied by a<br>single tone.                               |  |

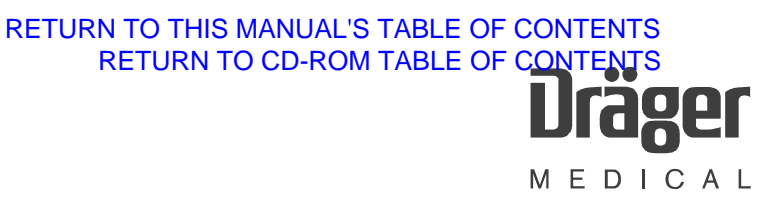

## 2.3 Menu structure

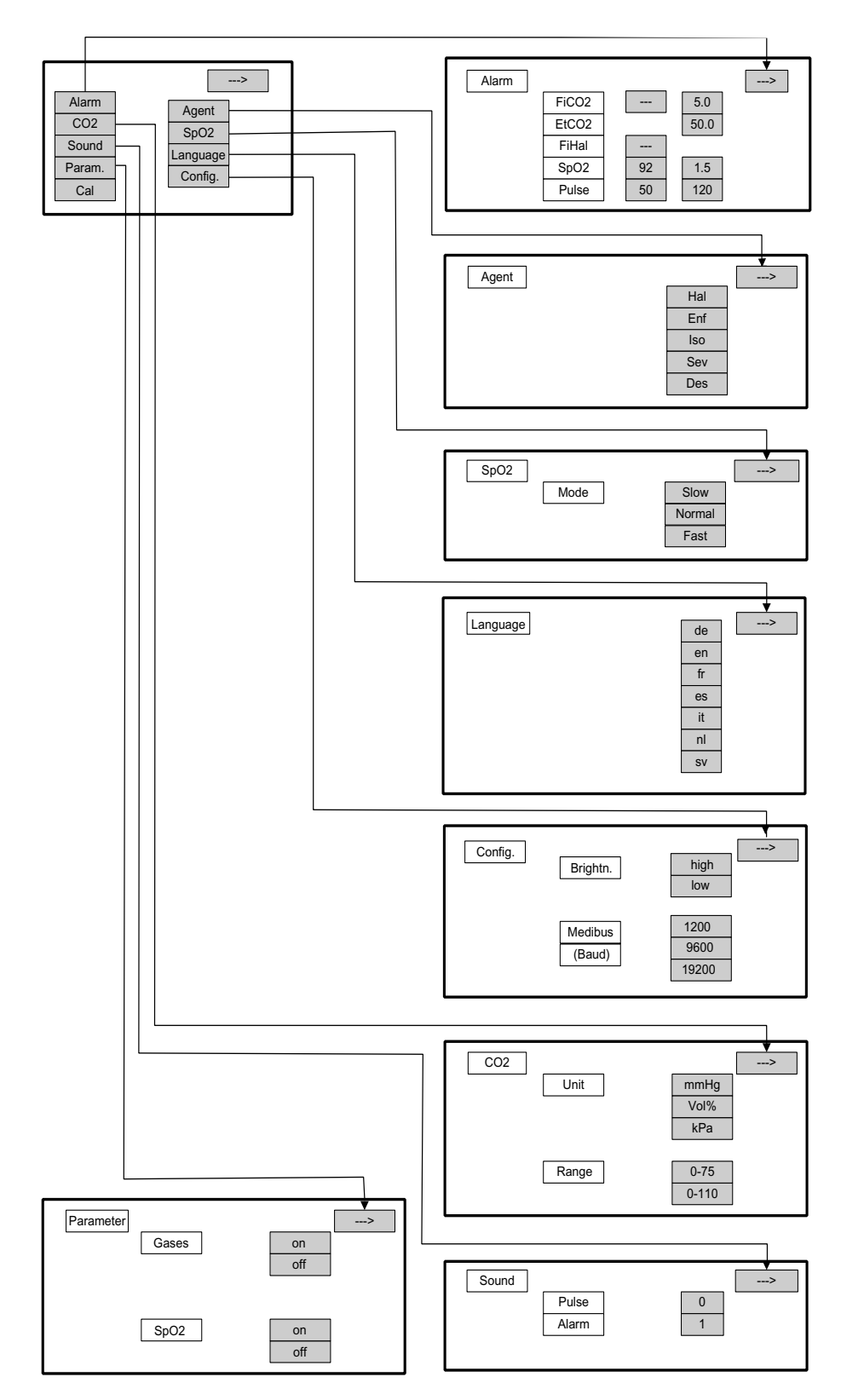

Fig. 1: Vamos menu structure

F6494340T01.fm 21.08.02 All rights reserved. Copyright reserved.

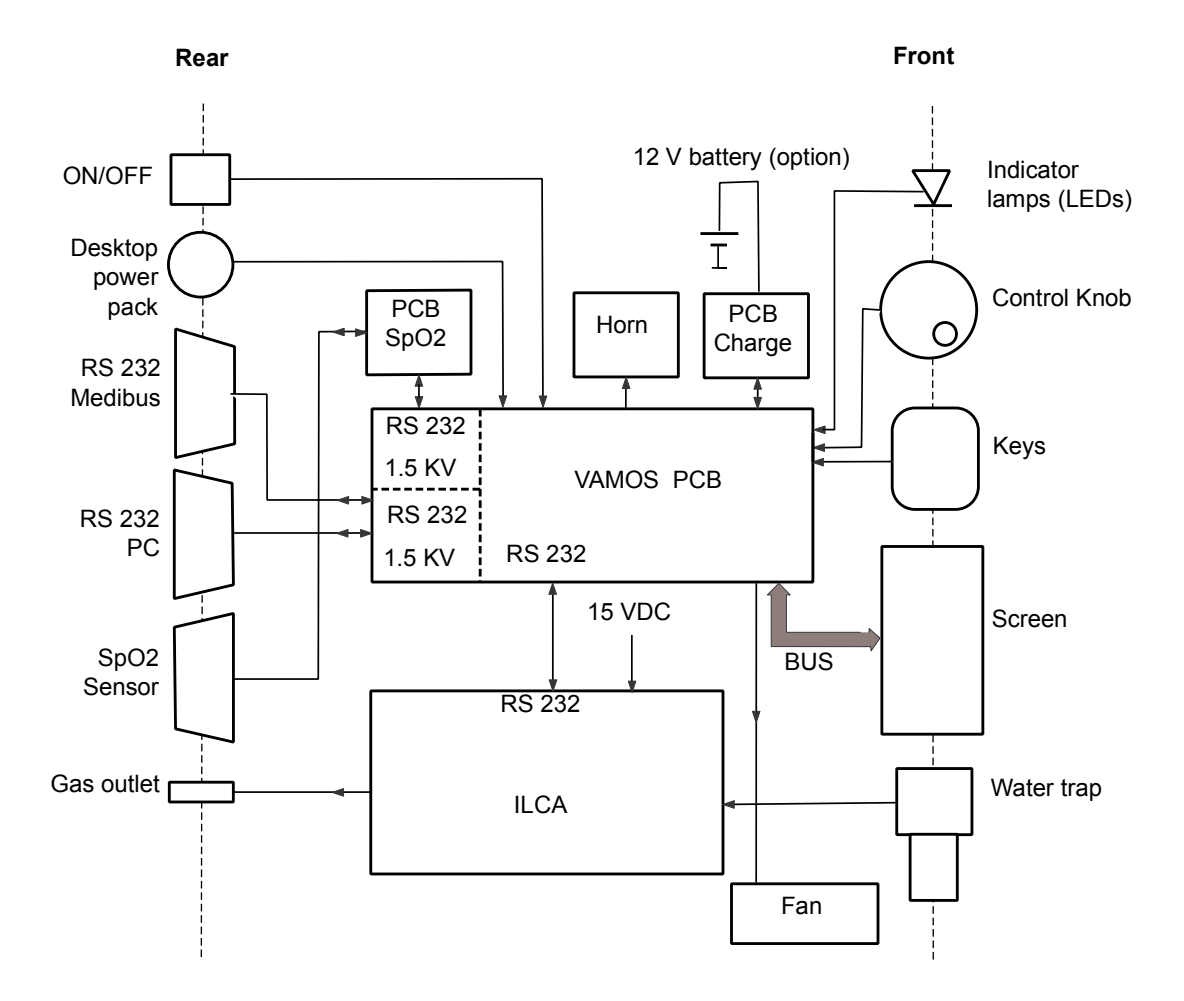

## 2.4 Simplified Vamos block diagram

Fig. 2: Vamos block diagram

The ILCA patient gas module has no automatic anesthetic detector. The anesthetic being used must be specified by the user. Only one anesthetic may be used at any one time. The ILCA patient gas module conforms to the accuracy specified in the ISO standard.

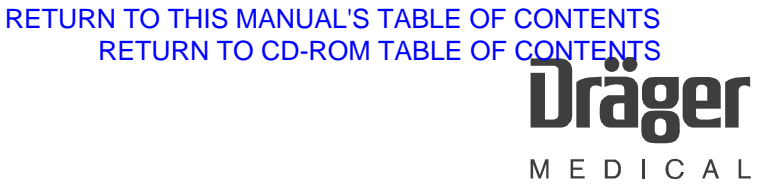

## 3 ILCA patient gas module

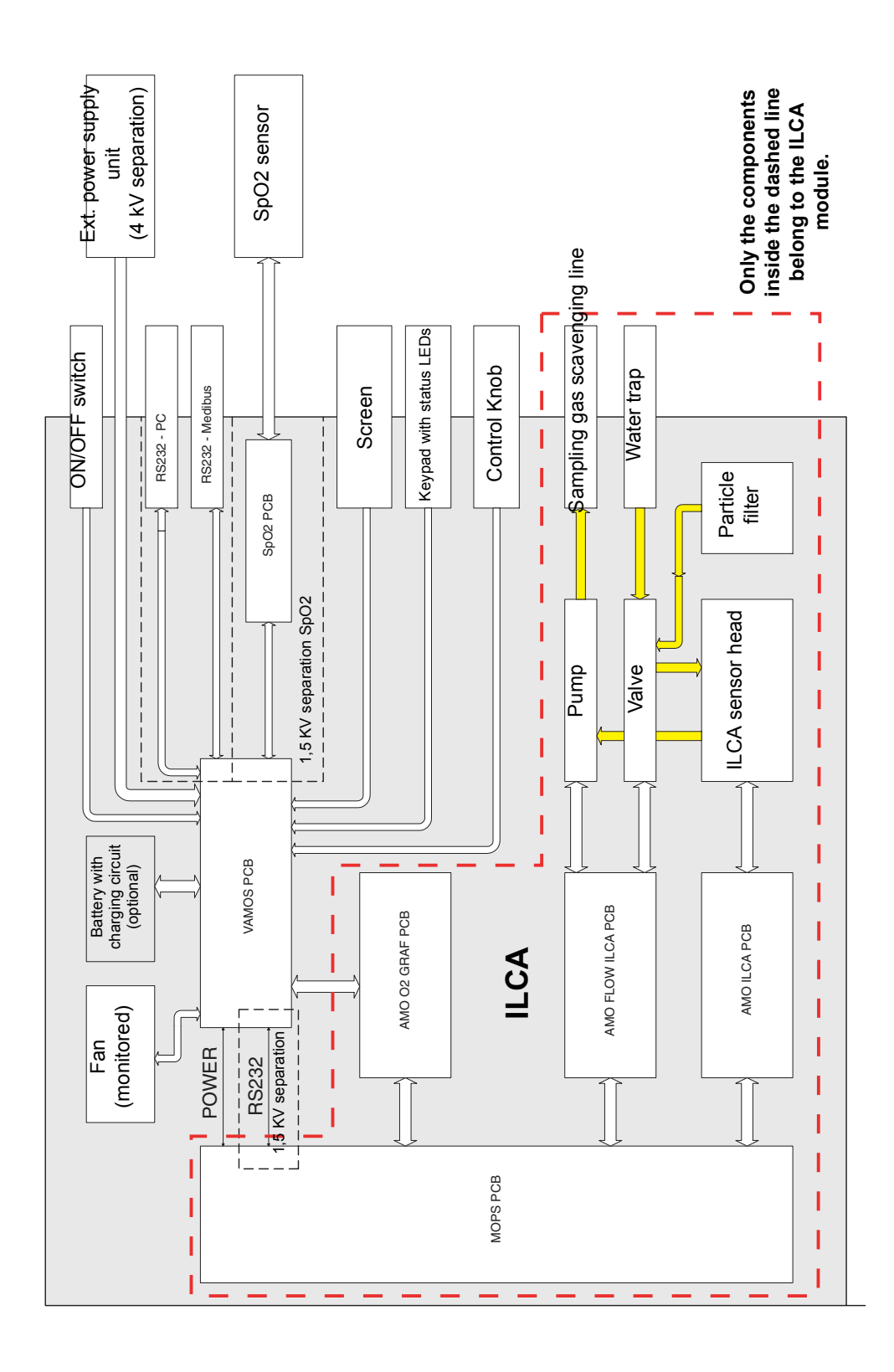

Fig. 3: ILCA patient gas module components in Vamos

F6494340T01.fm 21.08.02 All rights reserved. Copyright reserved.

## 3.1 Patient gas module structure

The ILCA patient gas module comprises the following components:

- Sensor head (electronics and optical system)
- Pump
- Valve
- AMO ILCA PCB (AMO = adapter for MOPS PCB)
- AMO FLOW ILCA PCB (flow controller)
- MOPS PCB (with PGM software, PGM = Patient Gas Module)
- AMO O2 GRAF PCB (with MFM software, MFM = **M**ulti **F**unction **M**odule)
- PCB mounting frame

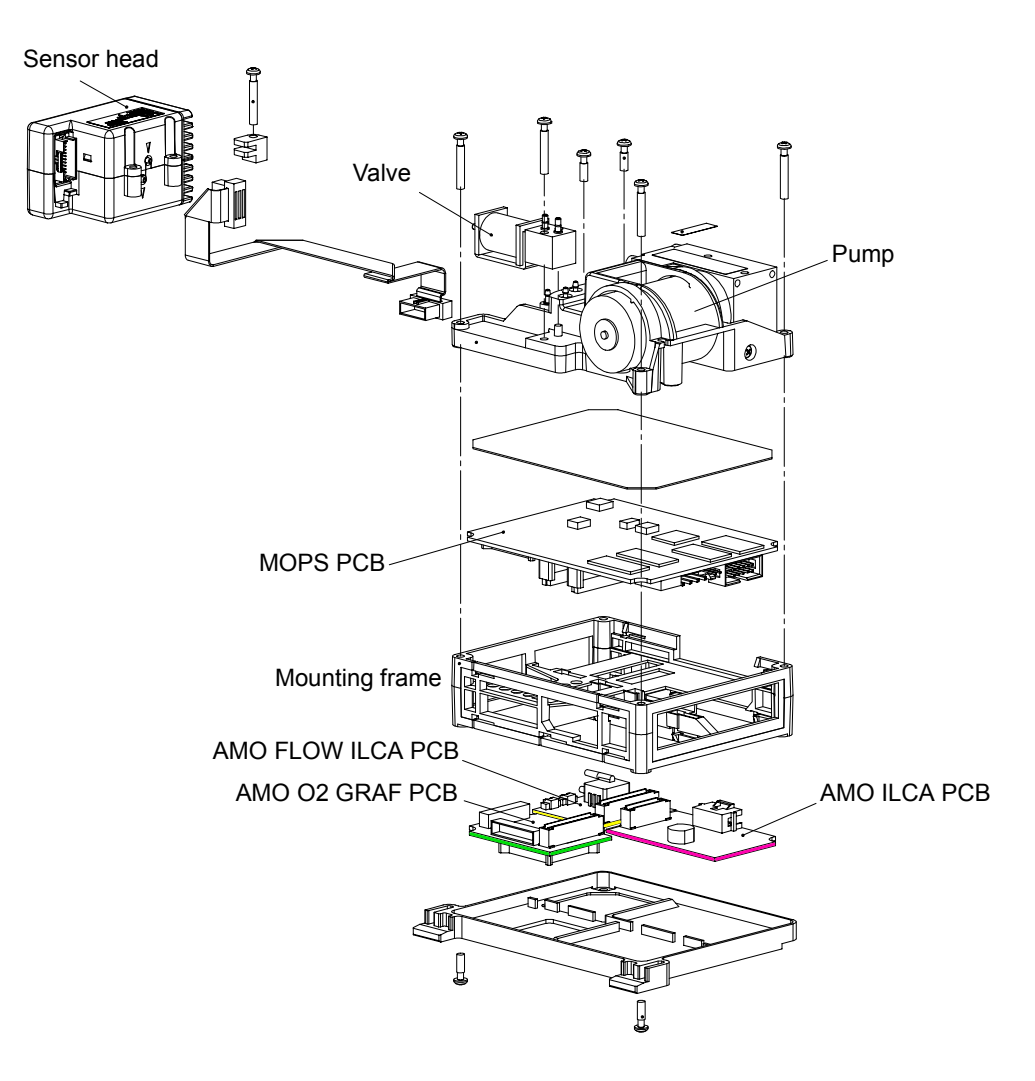

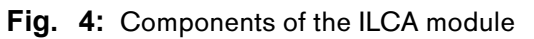

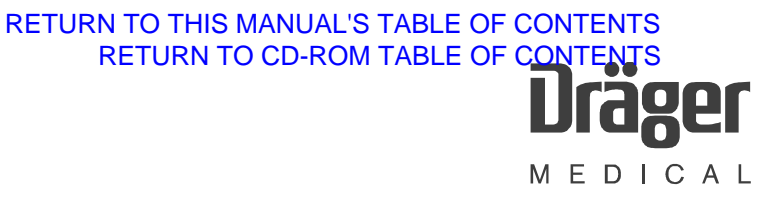

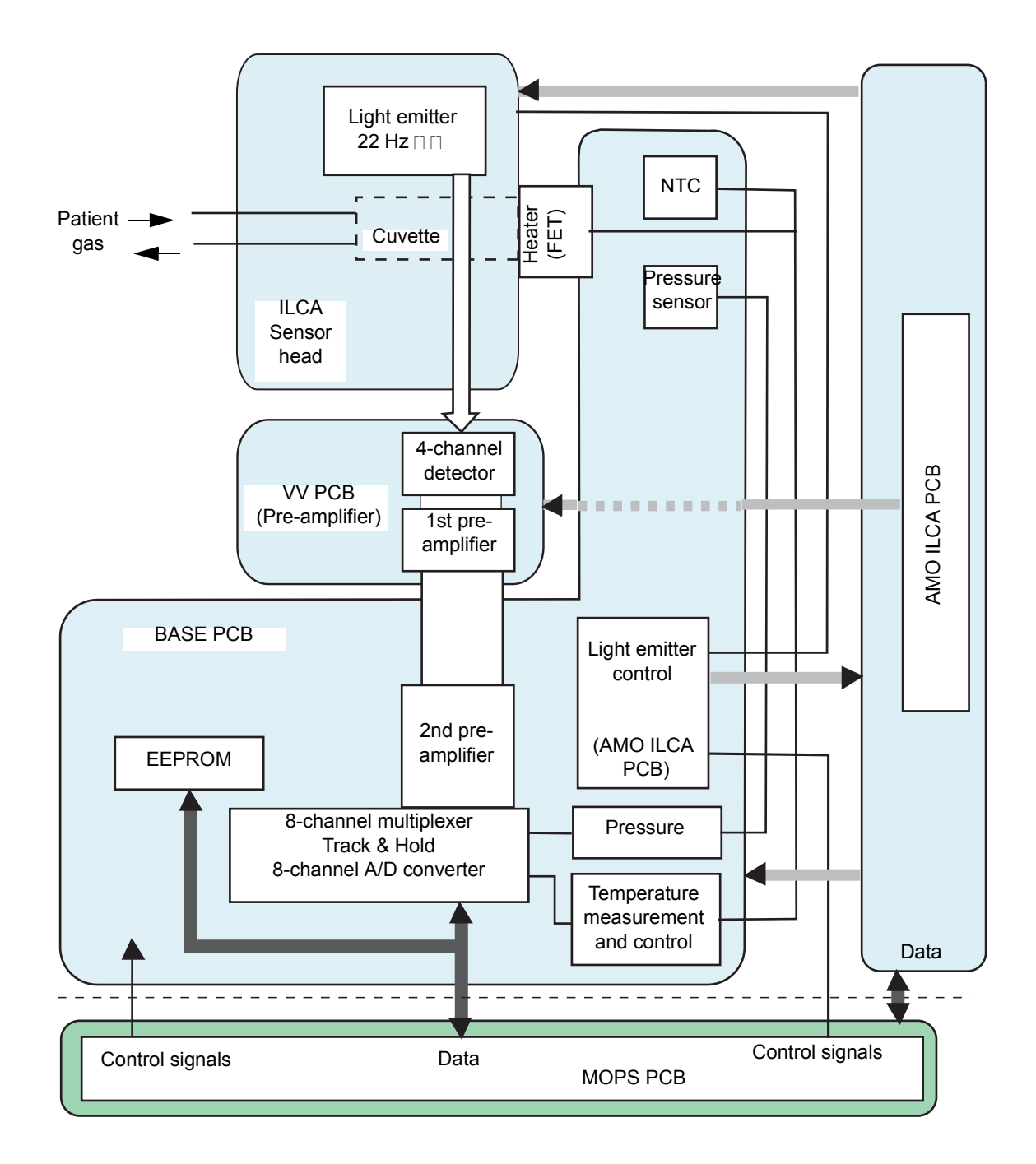

## 3.2 Sensor head function

Fig. 5: Sensor head block diagram

The hardware of the ILCA sensor head comprises the following three PCBs:

| VV PCB:   | <ul> <li>1st amplifier for all channels of the four-channel detector<br/>including high/low pass combinations and EMC configurations.</li> </ul>                                                              |
|-----------|----------------------------------------------------------------------------------------------------|
| BASE PCB: | <ul> <li>2nd amplifier for all channels of the four-channel detectorLight<br/>emitter actuation, temperature control, absolute pressure<br/>measurement, AD converter, multiplexer, serial EEPROM.</li> </ul> |
| AMO ILCA  | <ul> <li>Generation of the supply voltages</li> </ul>                                                                                                    |
| PCB       | <ul> <li>Digitally adjustable voltage for the light emitter via the<br/>MOPS PCB.</li> </ul>                                                                                                    |
|           | <ul> <li>Heating voltage</li> </ul>                                                                                                    |
|           | <ul> <li>Supply to ILCA</li> </ul>                                                                                                    |

- and setpoint setting for the sensor head heating (digital potentiometer).
- Data transport: ILCA sensor  $\leftrightarrow$  MOPS PCB for data evaluation

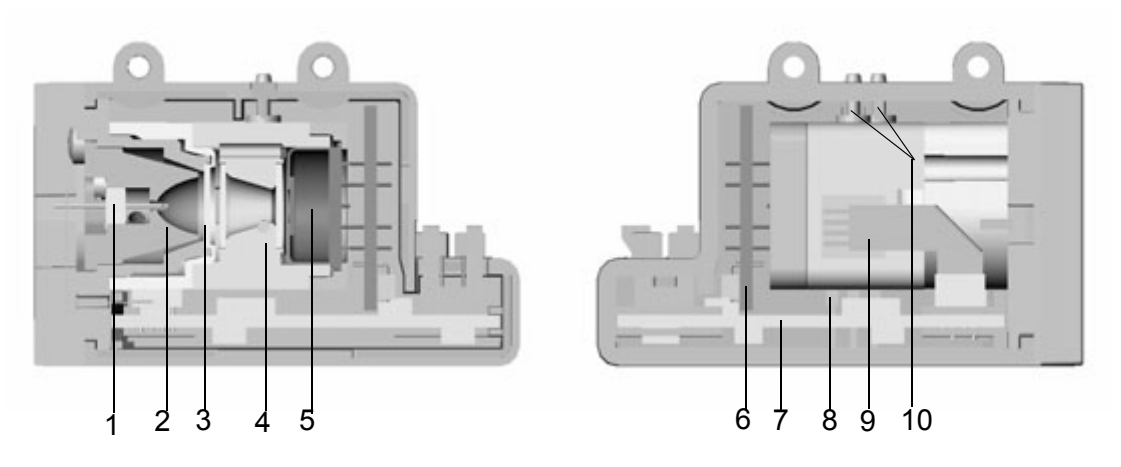

Fig. 6: Sensor head, sectional view

Key to sensor head sectional view

- 1 Light emitter (infrared range)
- 2 Reflector
- 3 CaF<sub>2</sub> disc of light emitter
- 4 Cuvette
- 5 Multispectrum detector

- 6, 7 PCBs
- 8 Cuvette heating (FET)
- 9 Pressure sensor
- 10 Cuvette inlet and outlet

#### 3.2.1 Light emitter with reflector

The reflector is ellipsoid in shape. The light emitter is positioned at the vertex of the ellipsoid. As a result, a beam is directed at an angle of incidence of  $< 12^{\circ}$  onto the opposite detector.

The emitting element of the light emitter is a filament made of resistor wire. The alloy comprises Cr, Ni, Al. The filament wire is 40  $\mu$ m thick.

In the assembled sensor, the reflector with built-in light emitter is encapsulated away from the interior of the sensor head by a  $CaF_2$  disc. This design prevents sampling gas from reaching the hot light emitter, and igniting oxygen and the anesthetic, in the event of a leak in the cuvette. Furthermore, any gaseous substances emitted by the hot light emitter are kept away from the cuvette. This avoid an undesired coating on the optical components as a result of prolonged use.

#### 3.2.2 Light emitter specification

Cold resistance Rc =  $13.0 \text{ ohms} \pm 11\%$ 

Hot resistance Rh = 13.0 ohms \* 1.06 = 13.78 ohms  $\pm 11\%$ 

Peak output = 290 mA \* 290 mA \* 13.78 ohms = 1.16 W

#### 3.2.3 Light emitter control circuit

The light emitter is operated with a square-wave modulated constant current of 290 mA at 22.0 Hz.

This light emitter current is measured with an AD converter (shunt resistor  $0.5 \text{ ohms } \pm 2\%$ ) and monitored by the software of the MOPS PCB.

The supply voltage of the light emitter control circuit is also monitored by AD converter and voltage divider. The setpoint is set via a digital serial potentiometer controlled by the MOPS PCB.

The supply voltage is measured when the light emitter is off (low phase of light emitter modulation).

#### 3.2.4 Light emitter protection circuits

When the connection between the MOPS PCB and the BASE PCB is interrupted, a protection circuit immediately shuts down the light emitter.

A protection circuit also prevents the average light emitter current from exceeding 81 mA (tolerance = 3%) in the event of a fault (e.g. software crash). The response time (ta) of the protection circuit is 65 ms  $\pm$  15 ms. This condition applies when the light emitter was previously off and is then switched to continuous current.

#### 3.2.5 Cuvette

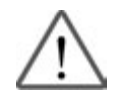

Notice:

Do not generate an excess pressure in the cuvette.

The sampling gas is routed through a cuvette in the sensor head. In the optical beam path it is sealed on each side by a bonded-in CaF2 glass window pane. The gas inlet and outlet form the two connectors. The direction of flow of the sampling gas is indicated by arrows on the housing adjacent to the connectors.

For absorption reasons the distance between the light emitter window and the detector window is 6 mm.

#### 3.2.6 Multispectrum detector

In the multispectrum detector the optical beam path is distributed across the four measuring channels and routed to the relevant detector chip by infrared narrow-band filters.

The optical beam enters the multispectrum detector through a hermetically sealed window. On the floor of its housing is a matrix-style array of four-sided reflective pyramids with a side length of 0.15 mm x 0.15 mm (beam splitters). The optical beam entering through the window hits this beam splitter and is split by each individual pyramid in pixel style into four separate beams. The pixel-style design results in a genuine beam mix, which is insensitive to partial contamination in the beam path. The housing also contains four infrared optical narrow-band filters and four pyroelectric detector chips. These components are arranged such that one infrared filter detector combination is illuminated by each of the four beam paths emitted from the beam splitter. Each of the four beam paths represents a measuring channel. The basic design of the multispectrum detector is shown in the following diagram:

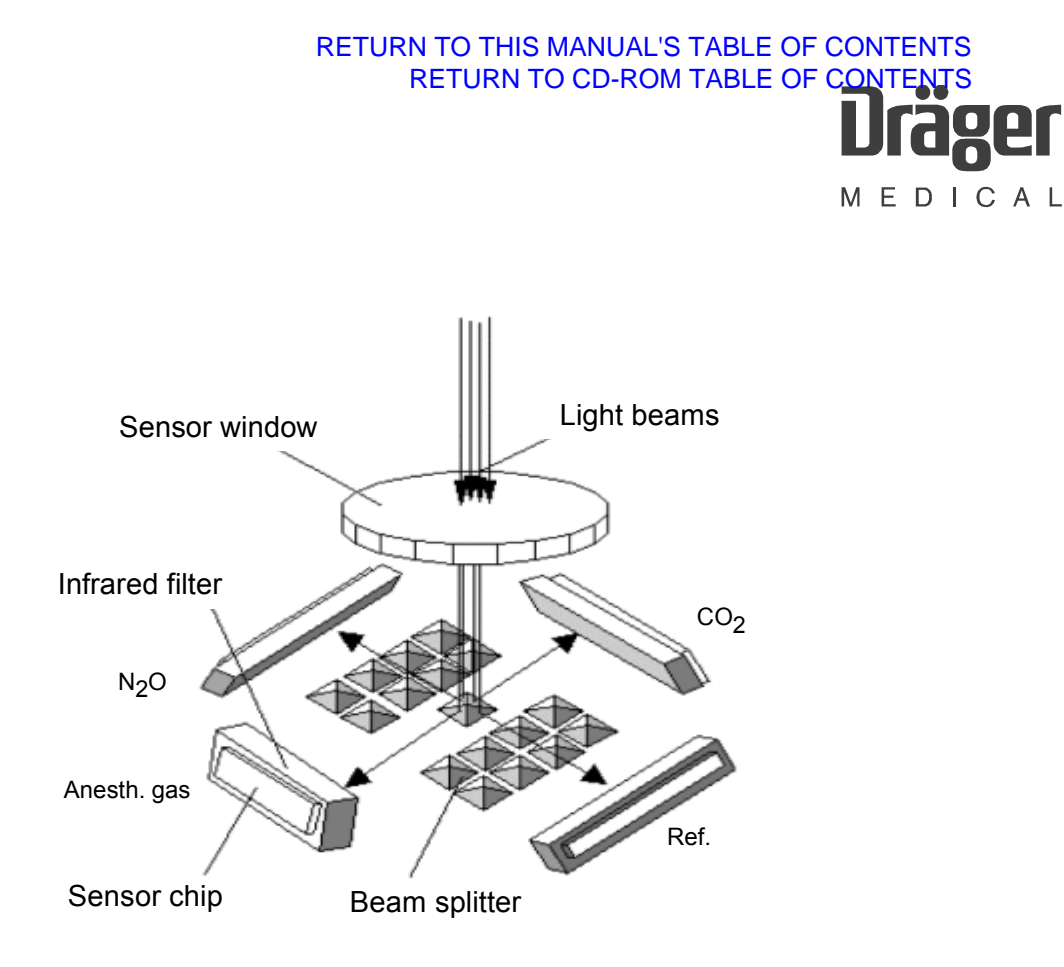

Fig. 7: Basic design of the multispectrum detector

The infrared optical filters (band-pass filters) are dimensioned in terms of their wavelength such that light is transmitted in three channels at the wavelength of the sampled gases. The remaining spectrum is blocked by these three filters. When a gas is present light is absorbed and the resultant change of intensity measured in the respective channel is a measure of the concentration of the gas.

The fourth channel (reference channel) measures at a wavelength at which none of the sampled gases absorbs. With the reference signal, ambient influences such as temperature fluctuations, cuvette contamination, and light emitter aging are compensated and corrected.

The detector elements and the upstream filters are tilted 30°. As a result, the reflected beam strikes perpendicular to the filter plane and the detector plane.

#### 3.2.7 Pressure sensor

The ILCA sensor head delivers its measured values as partial pressures or as the non-pressure-dependent unit vol.%. Fluctuations in cuvette pressure have no effect on the measured values. An absolute pressure sensor measures the pressure in the cuvette and, where appropriate, the ambient pressure (e.g. during zeroing).

The pressure measurement is fast enough to represent fluctuations in respiratory pressure ( $T_{90}$  better than 200 ms).

#### Measuring range:

The sensor head is able to measure at ambient pressures between 670 mbar and 1100 mbar. For the measuring range of the pressure sensor it should be considered that the pressure in the cuvette may be as much as 200 mbar below ambient pressure (vacuum in the suction system).

#### 3.2.8 Sensor heating (FET)

An insulated power FET which is screwed onto the cuvette is used for temperature stabilization of the cuvette (setpoint temperature 58 °C). The drain source resistor of the FET is controlled via a control voltage and is used as sensor heating. The current that flows through the FET determines the heating output with the voltage drop across the FET.

The setpoint of the temperature is specified by the MOPS software. The microcontroller on the MOPS PCB control a digital potentiometer located on the AMO ILCA PCB power module. Its output voltage is routed to the FET via an impedance converter. The temperature is monitored by an NTC.

#### 3.2.9 Memory for calibration data

All calibration data, serial numbers, and settings required to operate the sensor head are stored in an EEPROM on the Base PCB in the sensor head.

## 3.3 Sensor head operation

The sensor head attains its full accuracy when it has reached its operating temperature and a stable temperature distribution. The time from power-on until ready-to-measure is determined by the duration of the warm-up phase. The warm-up phase is dependent on the temperature distribution when the sensor is powered up. The sensor software optimizes the starting behavior. In the worst case the sensor head attains its specified accuracy no later than 4 minutes after power-on.

#### 3.3.1 Self test

The sensor head software performs a self-test when the system starts up and continuously during measurement operation. In the event of an error the sensor software generates the relevant status message and shuts down the system if necessary.

#### 3.3.2 Zeroing

The measurement signals of the sensor head may drift over a lengthy period in operation (due to aging, temperature fluctuations, etc.). Contamination of the cuvette can also impair signal intensity. Consequently, a reset to zero is performed on completion of the warm-up phase and then every 2 hours. Ambient air (as reference gas) is present in the cuvette during zeroing.

During operation, system states may occur (such as sudden contamination of the cuvette) which necessitate an additional zeroing. The sensor software detects such states automatically.

#### 3.4 Measured value units

The measured values of the ILCA sensor head are produced from the measured values in the cuvette. There is no conversion to the conditions at other points in the system, such as in the Y-piece or the patient's lung.

#### 3.4.1 General remarks on the concentration figures

The concentration of the anesthetics is calculated by referencing the measured partial pressures of the gas components to the overall pressure in the cuvette.

The concentrations can be scaled in two different ways. As a physical unit, the standard representation is in percent by volume [vol.%], i.e. referred to 100%.

Conversely, for some gases medical experts apply a reference to 760 Torr. This figure in a pressure unit is not a pressure, however, but a concentration, and must not be confused with a partial pressure!

The concentrations are converted from vol.% to Torr as follows:

100 Vol.% = 760 "Torr"

1 vol.% \* (760 /100 Torr/vol.%) = 7.6 Torr 1 Torr \* (100/760 vol.%/Torr) = 0.1316 vol.%

It is essential that this conversion of the concentrations should be distinguished from conversion of the pressures!

## 3.5 Pneumatic system

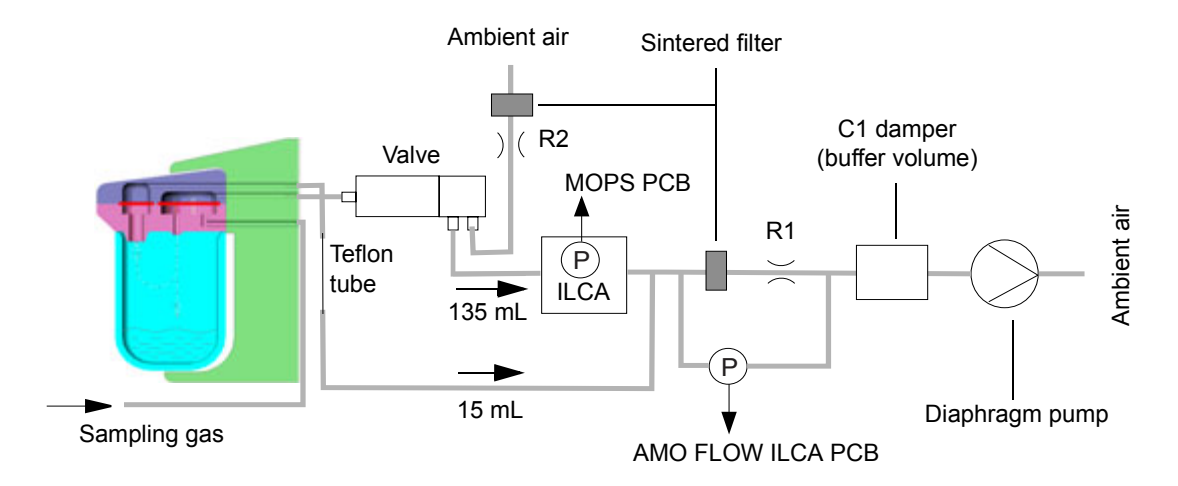

Fig. 8: ILCA pneumatics diagram

The pneumatic system of the ILCA module comprises the following components:

- A DC diaphragm pump
- A valve
- An "AMO FLOW ILCA PCB"
- A pneumatic low-pass filter, at least one filter, and the associated anestheticresistant tubing
- A water trap and a Teflon hose

## 3.6 Tubing

The pressure surges generated by the pump are minimized by a pneumatic low-pass filter consisting of a restrictor (R1) and a damper (C1). These components are mounted in the module housing of ILCA.

#### Dimensioning of R1:

R1 is small enough for the pump not to be placed under unnecessary strain. However, an inadequate input load may make it impossible to set the target flow of 150 mL/min.

R1 is large enough so that the pressure surges occurring in the cuvette do not impair the signal ratio and noise ratio in gas sampling.

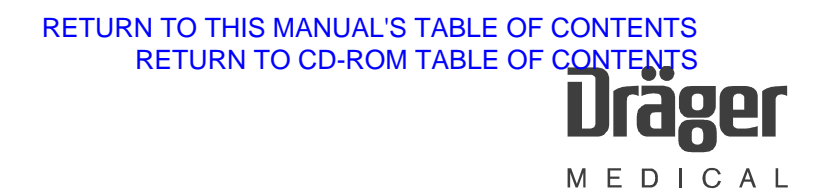

#### Dimensioning of R2:

In a zeroing operation, the valve switchover is also tested based on the pressure drop. In this case the pressure drop via the restrictor R2 and the ambient air filter is significantly less than the minimum pressure drop via the water trap and the suction tubing to the patient.

## 3.7 Pump

The pump flow is 150 mL/min  $\pm$  20 mL/min. The supply voltage is in the range from 2.5 V to 7.5 V DC at a current of up to 150 mA.

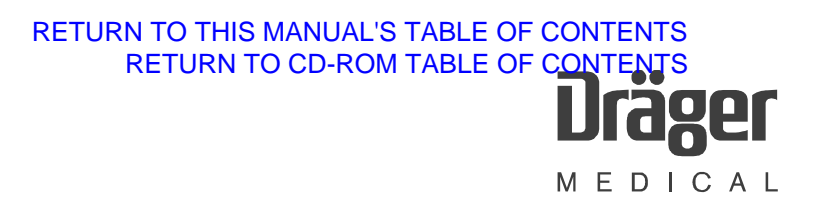

## 3.8 MOPS PCB

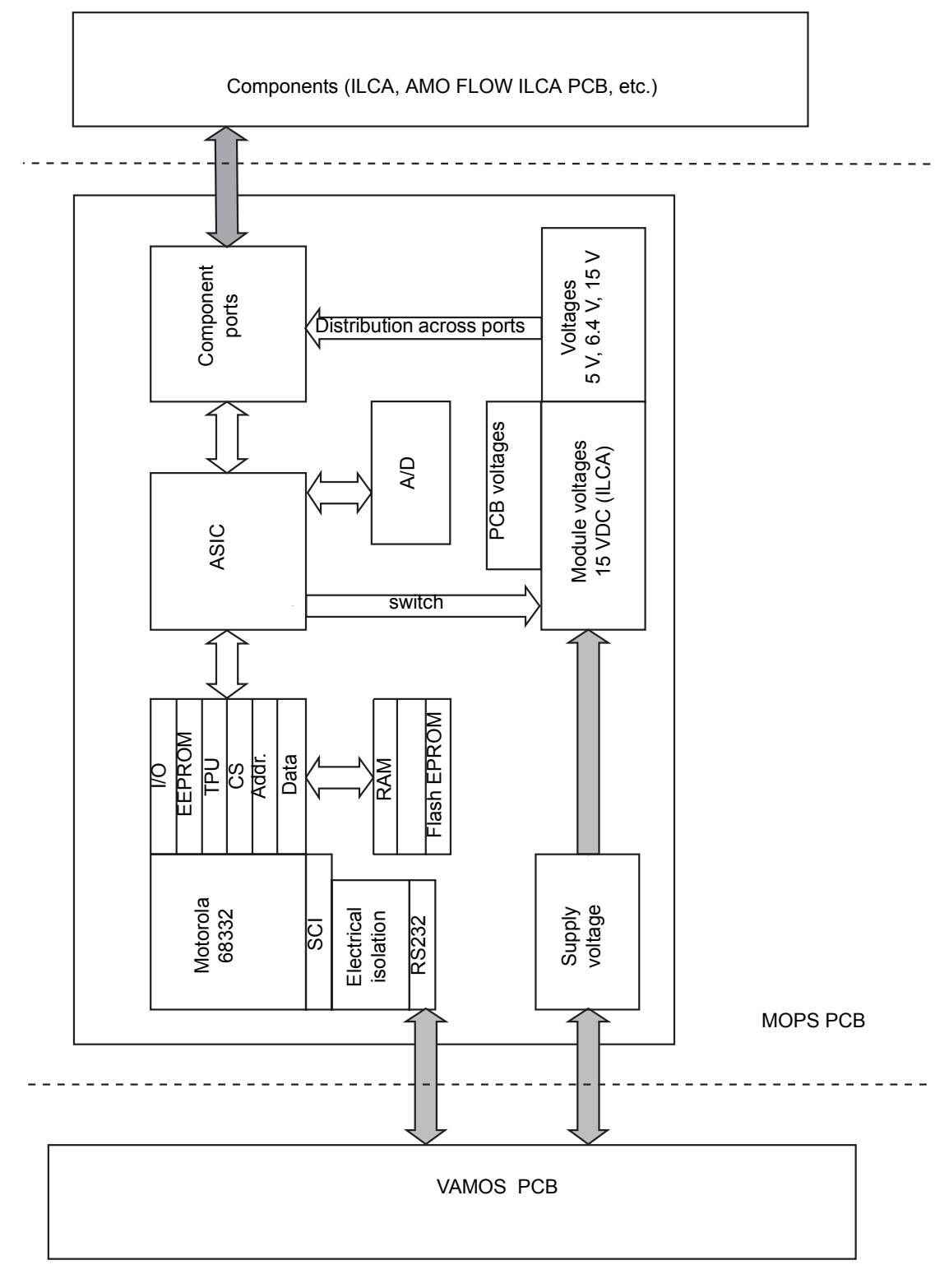

Fig. 9: Block diagram, MOPS PCB

""MOPS" stands for "Modular Platform for Sensors". A modular concept by which suitable sensor components (pneumatic and mechanical components) can be operated together by way of a processor board. The resultant arrangements are operated by a software program with a unified communications interface. In this way, the user is provided with a uniform view of the measurement parameters on offer, irrespective of the components deployed. The software is automatically configured for the connected components when the system starts up.

With this concept, different gas sampling modules (for example ILCA and IRIA) can be configured for specific customer needs using standard components.

The MOPS PCB calculates values of the patient parameters and controls the sensor head signals.

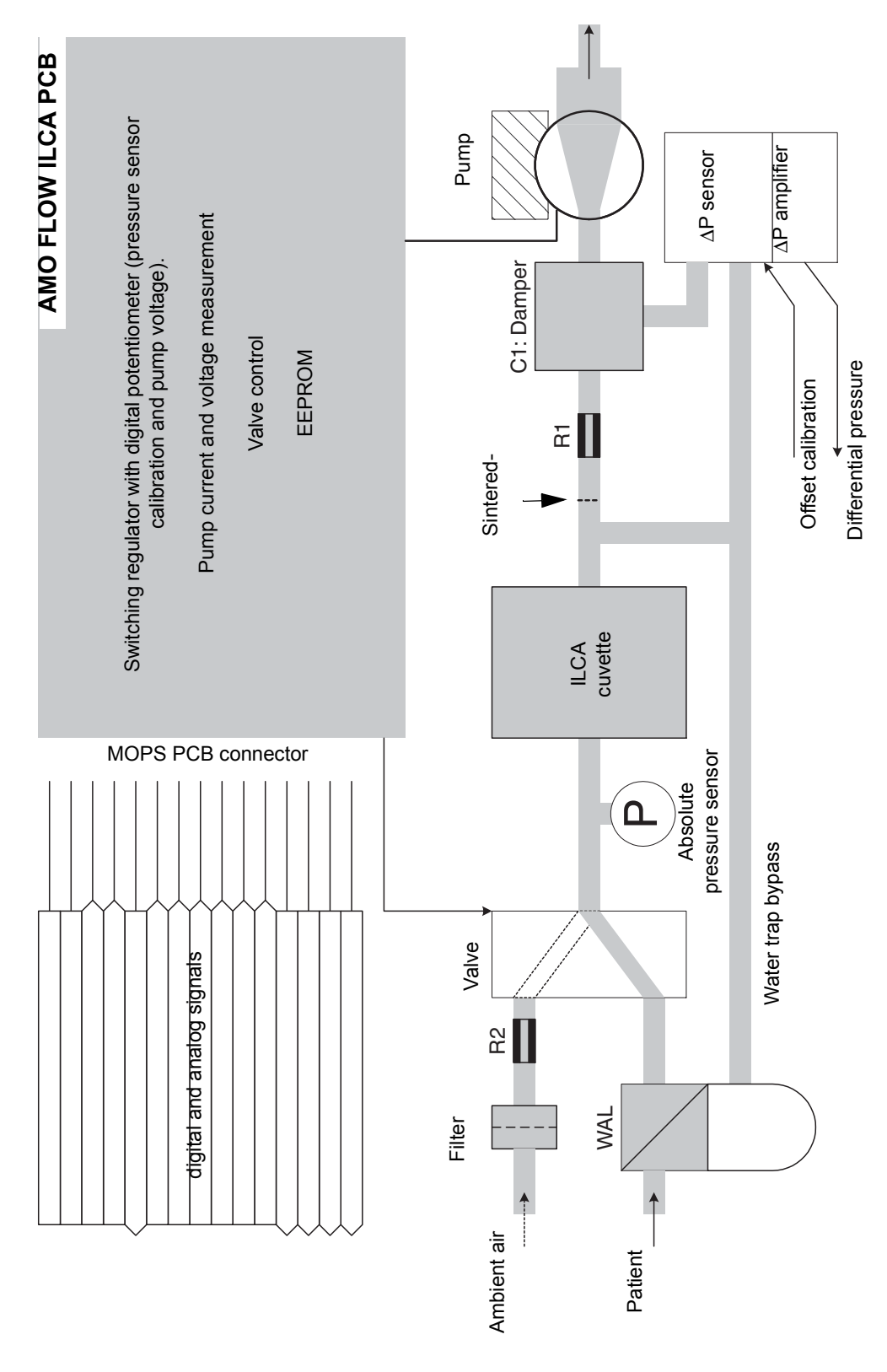

RETURN TO THIS MANUAL'S TABLE OF CONTENTS

RETURN TO CD-ROM TABLE OF CONTENTS

Rel

MEDICAL

## 3.9 AMO FLOW ILCA PCB (flow controller)

The AMO FLOW ILCA PCB controls the pump and the valves of ILCA. The PCB is controlled and powered by the MOPS PCB. The actual regulation of the pump flow is handled by the software of the controller on the MOPS PCB.

The "AMO FLOW ILCA PCB" holds the following components:

- A DC/DC converter generates the pump voltage (2.5 7.5 V/DC). The output voltage of the DC/DC converter is controlled through a serial digital potentiometer on the PCB and set by the controller of the MOPS PCB.
- Analog electronics for evaluation of the pump voltage, pump current, valve current, and differential pressure.
- The power output elements of the valves.
- Service LEDs for the pump voltage, the valves, and the supply voltage.
- A temperature-compensated differential pressure sensor for flow metering. The sensor offset is corrected with a serial digital potentiometer.

The flow is measured by way of the differential pressure of restrictor R1 plus the upstream sintered-metal filter. The measuring range is 0 to 350 mbar.

The AMO FLOW ILCA PCB is connected directly to a 60-pin connector on the MOPS PCB and is detected automatically by the MOPS PCB.

#### 3.9.1 EEPROM of AMO FLOW ILCA PCB

The serial EEPROM contains the following information:

- Serial Number
- Hardware revision
- Software revision
- Product name (AMO FLOW ILCA PCB)
- Control parameters
- Position of the digital potentiometer at which the differential pressure output DIFFDRUCK = 2.0 V
- The voltage setpoint value at which the flow is 150 mL/min
- OCCLUDED detection value

#### 3.9.2 Safety concept

The following voltages are routed via the AD converter of the MOPS PCB to the switch-mode regulator in order to monitor limits and regulate the flow:

- the differential pressure
- the pump voltage
- a voltage proportional to the pump current
- a voltage proportional to the total valve current

#### 3.9.3 Valve

The valve at X4 switches between ambient air and patient air. An optional valve at X5 is possible (is not mounted in VAMOS).

The valve is non-polarized. There is no preferred position for the plug connector. A mechanical lock prevents the valves from detaching from the connector.

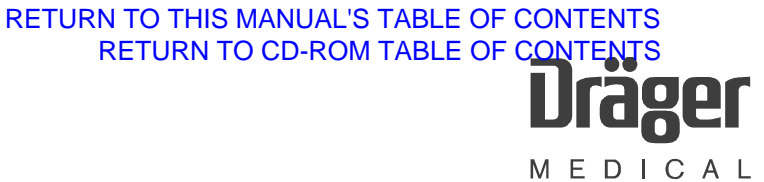

## 4 AMO O2 GRAF PCB

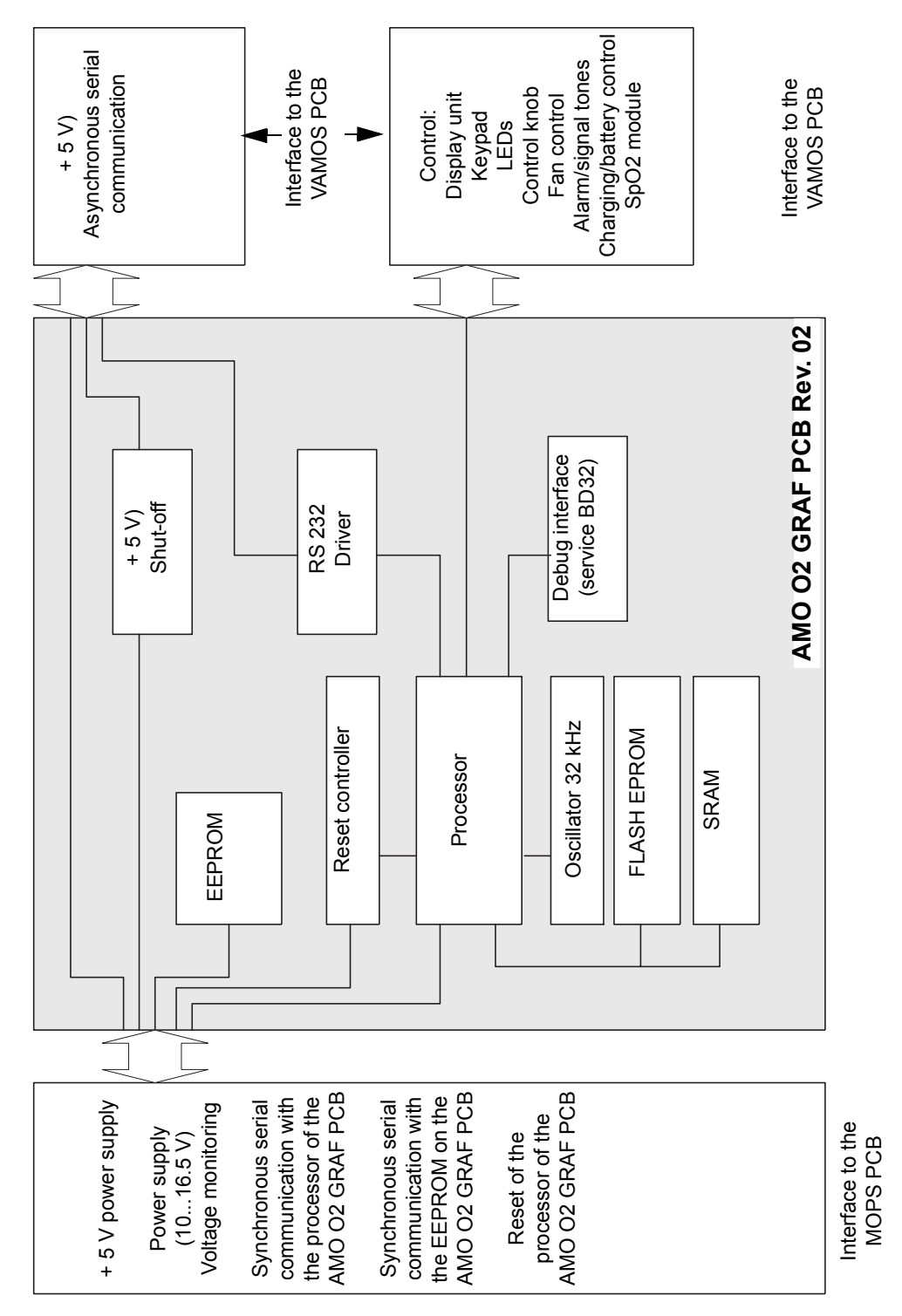

Fig. 11: Block diagram, AMO O2 GRAF PCB

F6494340T01.fm 21.08.02 All rights reserved. Copyright reserved.

| On the AMO O2 GRAF PCB the screen data are processed by a co-processor. The   |
|-------------------------------------------------------------------------------|
| PCB controls and monitors the complete monitor function including the keypad, |
| control knob, indicator lamps (LEDs), and SpO2 sensors.                       |

## 5 VAMOS PCB

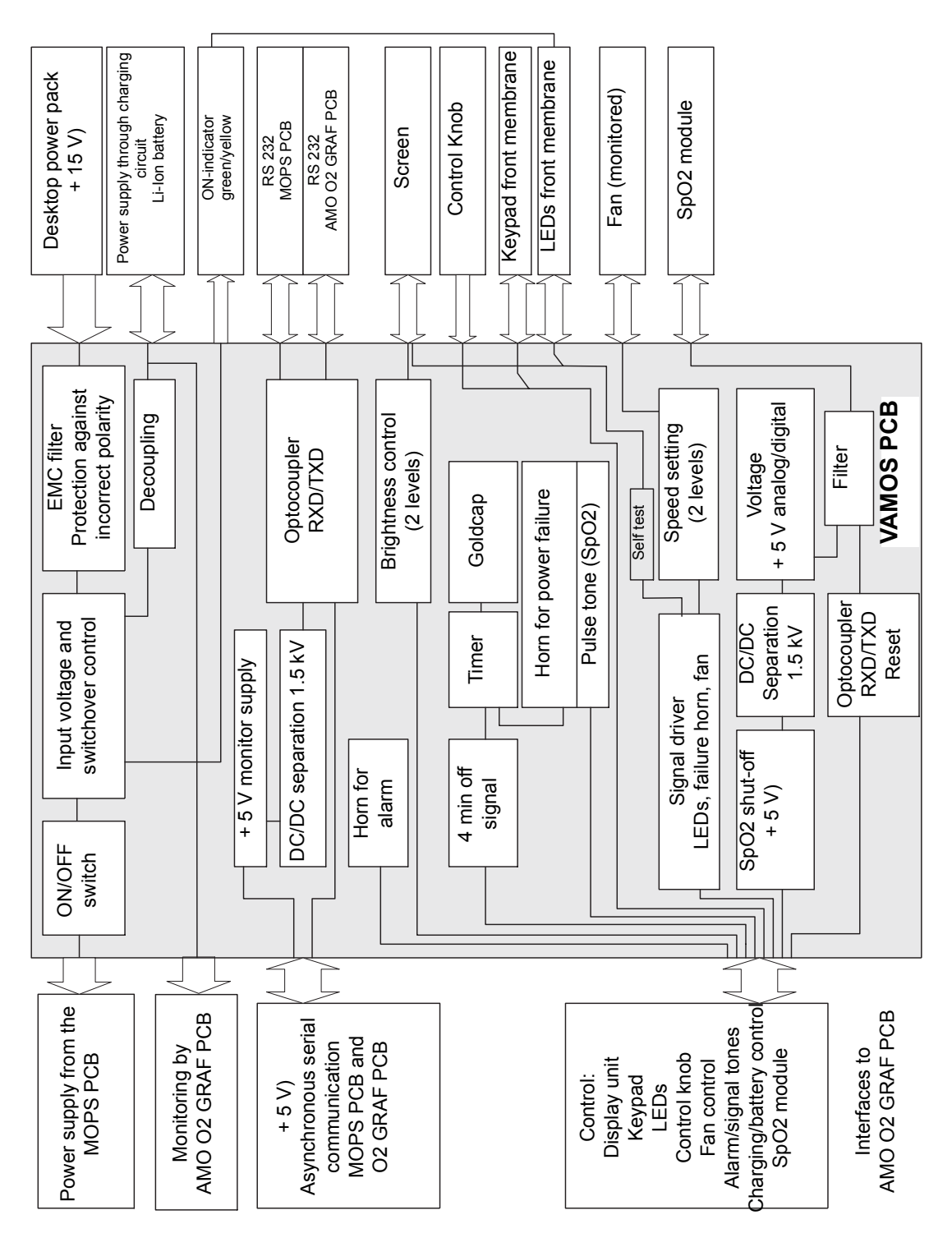

Fig. 12: Block diagram, VAMOS PCB

F6494340T01.fm 21.08.02 All rights reserved. Copyright reserved.

The VAMOS PCB is the connecting element between the user interface and other PCBs.

This PCB holds the following components:

- Serial RS 232 interfaces.
- ON/OFF switch.
- Horns (alarm and power failure alarm).
- Connection for the built-in SpO2 module
- Socket for power supply to VAMOS.
- Protection against incorrect polarity and control circuit for the input voltage.
- (The charging circuit for the optional rechargeable battery is connected to the PCB via a connector).

## 6 SpO2 PCB

The PCB used is supplied by Nellcor. A SpO<sub>2</sub> sensor is connected to this PCB with no preamplifier. The PCB communicates via a serial port with the MOPS PCB. The PCB is electrically isolated from the rest of the system to 1.5 kV on the VAMOS PCB.

The socket for the  $SpO_2$  sensor is mounted on the internal frame.

## 7 Screen

Electroluminescence display with 240 x 128 pixels. A direct voltage of 150 V/DC is generated on the PCB for the display control.

## 8 Water trap

The function of the water trap is to remove the water contained in the sampling gas. This function is performed by Gore-Tex membranes. No liquid can pass through the membranes.

Water containers and Gore-Tex membranes are permanently interconnected in the water trap. The water trap can be emptied as often as required within one month using a disposable syringe. To do this, it must first be removed from the water trap holder. It should be disposed of after one month.

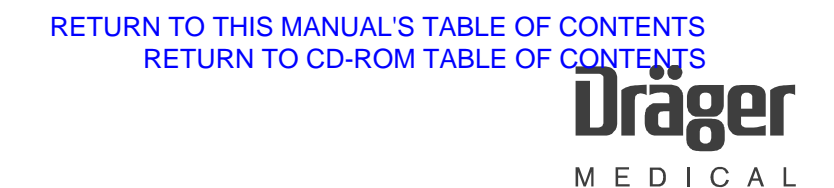

In the water trap there are two Gore-Tex membranes which protect the path to the cuvette (135 mL/min) as well as protecting the bypass branch (15 mL/min) against water incursion. A filling level detector is therefore no longer necessary. The restrictor in the bypass branch is created with a 9 cm long Teflon tube that acts as a resistor.

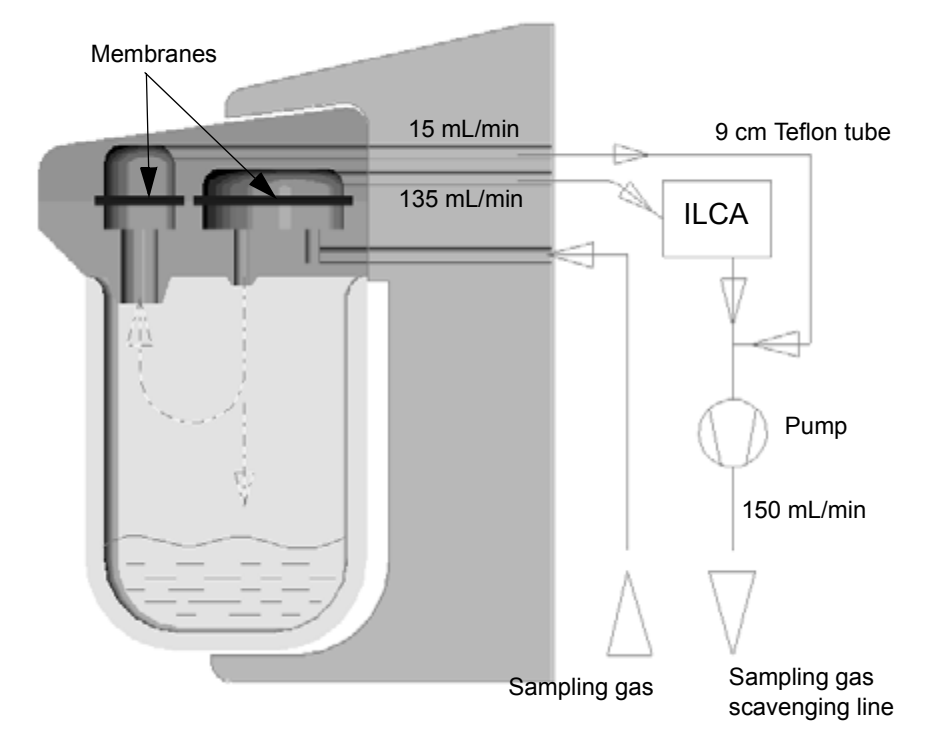

Fig. 13: Water trap function principle

If the water in the water container is at the level of the membranes, these are sealed by the water and an error message (" $CO_2$  line!?") is displayed on the screen.

## 9 Desktop power pack

- Input: 100 240 V AC
- Output: 15 VDC, 2 A (4 kV separation)
- Fuses: 2x 2 AT (Pico, internal)

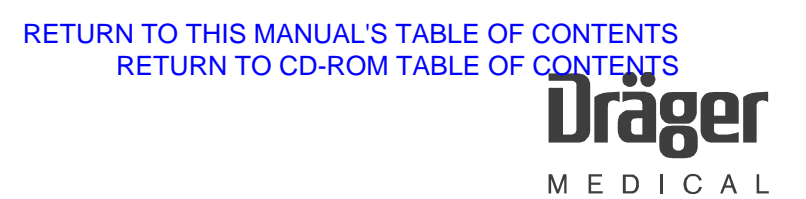

## 10 Starting the release mode

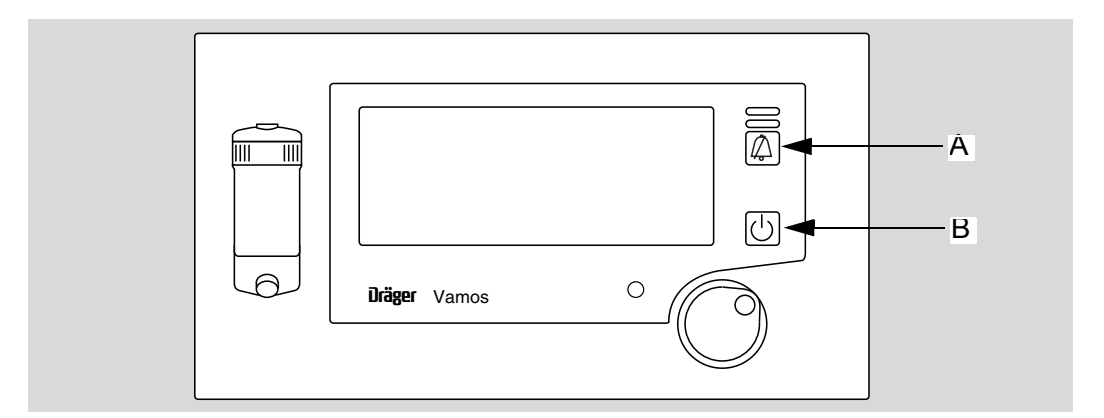

Fig. 14: Starting the release mode using keys

The device is in standby mode.

Note that the key operation sequence is important for the start procedure.

• First press and hold key **A**, then press and hold key **B**, and finally release key A and then key **B**.

## 10.1 Screen content release mode

The following window will be shown with software version 2.0 or higher:

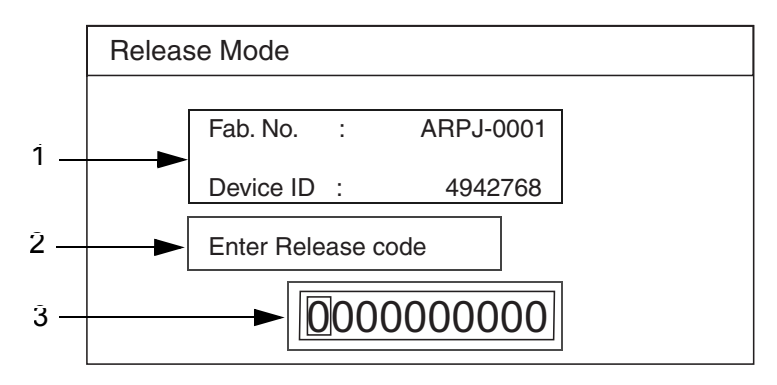

Fig. 15: Release mode window

Legend to Fig. 15: Release mode window

- **1** Device no. with device ID generated thereof (7 to 8 places)
- 2 Dialog window
- 3 Input window (10 places) for release code

## 10.2 Entering the release code

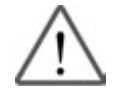

The release codes vary with the device number of Vamos.

After replacing the complete ILCA module or the AMO O2 GRAF PCB DrägerService must store the device no. in Vamos (Visia software). If available, also release (activate) the SpO2 function.

Only then will the release code be recognized as valid.

There are currently release codes for the anesthetic agent function and for the N2O function.

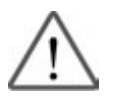

If release code "000000000" is confirmed by accident, the AGAS option will be activated (applies to software version < 2.0 only).

Therefore, the AGAS option needs to be reactivated.

If you have received a release code, proceed as follows:

 Use the control knob (clockwise = number ↑, counter-clockwise = number ↓) to select the specified number, then press the control knob to confirm. The cursor jumps automatically to the next place.

After confirming the last number, the message "Verifying code" is displayed in the dialog window (for approx. 5 seconds). During this time, the system checks whether the release code is valid or not. The result is displayed in the dialog window.

- **Wrong code:** In this case exit the window using the alarm silence key and start the release mode again. Enter the correct release code.
- Valid code: A message appears in the dialog windows depending on the option released, e.g. "Agent option released".
- Switch off Vamos and then on again.
- Check whether the option has been activated.
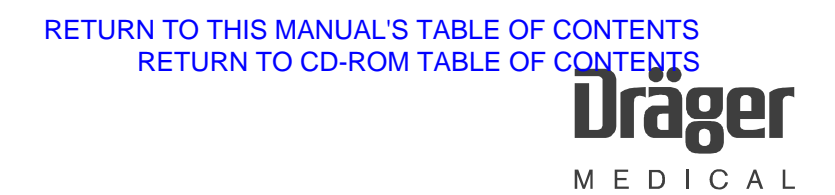

### **Service Mode**

## 1 Starting the service mode

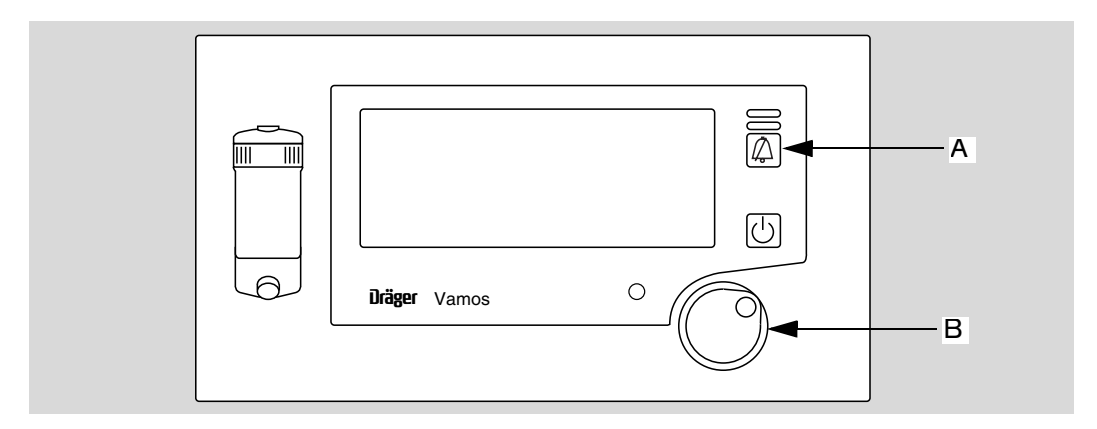

Fig. 1: Starting the service mode using keys

• While in standby mode, first press and hold key A and then press control knob B.

## 1.1 Explanation of screen content

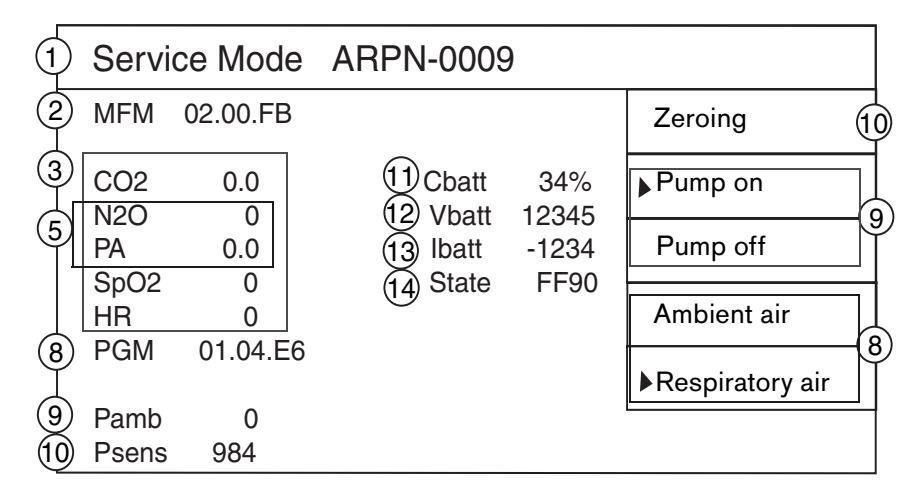

Fig. 2: Screen content

Legend to Fig. 2:

- 1 Device no.
- 2 Version no. of the MFM software (MFM = multifunction module). The number is stored on the ILCA module which is located on the AMO O2 GRAF PCB.
- 3 Real-time readings
- 4 Options with release code: N2O = nitrous oxide PA = primary anaesthetic gas
- 5 Version no. of the PGM software (PGM = **p**atient **g**as **m**odule). The number is stored on the ILCA module which is located on the MOPS PCB.
- 6 Ambient pressure (value in hPa only visible after zeroing (10)).
- 7 Sensor pressure (value in hPa only visible after zeroing (10)).
- 8 Pump status of ILCA module. Select desired status using control knob and confirm.
- 9 Valve status of ILCA module. Select desired status using control knob and confirm.
- 10 Zeroing of ambient pressure and sensor pressure
- 11 Remaining battery capacity (in %)
- **12** Battery voltage (in mV)
- **13** Battery current (in mA). When the battery is being charged, the value has a positive sign. When VAMOS is powered from the battery, the value has a negative sign.
- 14 Battery status (the status can be entered in VISIA, version 1.06 or higher, and is decoded there)
  - Exit service mode using the standby key.

## **Repair Instructions**

## 1 Service strategy

|                        | Test                                                                                                   | Test equipment                                                                                                    | Repair                                                                                                    |
|------------------------|----------------------------------------------------------------------------------------------------|----------------------------------------------------------------------------------------------------|----------------------------------------------------------------------------------------------------|
| Inspection             | Measurement<br>accuracy check.<br>Pressure sensor<br>check, VDE test<br>according to PMS<br>procedure. | Standard tools,<br>disposable syringe,<br>pressure gauge, test gas<br>(mixture?), SpO <sub>2</sub> sensor<br>dummy, VISIA software,<br>laptop computer, adapter<br>cable. | Minor repair                                                                                                    |
| Repair in the<br>field | Leak test.<br>VDE test, function<br>test according to<br>PMS procedure.                                |                                                                                                    | Board/component<br>replacement<br>(printed circuit<br>boards, pump,<br>ILCA sensor head,<br>valve), complete<br>ILCA module<br>replacement, RAT-<br>refurbish. |
| Subsidiary<br>workshop | Leak test.<br>VDE test, function<br>test according to<br>PMS procedure.                                |                                                                                                    | Board/component<br>replacement,<br>complete ILCA<br>module<br>replacement, RAT-<br>refurbish                                                                   |
| Lübeck<br>workshop     | Leak test.                                                                                             |                                                                                                    | Repair of<br>components, if<br>useful                                                                                                    |
|                        | VDE test, function<br>test according to<br>PMS procedure,<br>re-calibration (if<br>necessary)          | Calibration bench                                                                                                    |                                                                                                    |

### 2 VAMOS service programs

Two DrägerService programs are relevant to VAMOS:

- Download program
- VISIA program

Both programs communicate with VAMOS via the RS 232C service interface and the RS 232 cable (7901808).

## 2.1 Download program

The download program can be found in the "Download" menu of the DrägerService software.

Two download procedures are available for VAMOS:

- Download of VAMOS firmware Medibus (MFM)
- Download of ILCA firmware RS 232C (PGM)

The software is described under chapter Software download.

## 2.2 VISIA program

The software is described under chapter VISIA program.

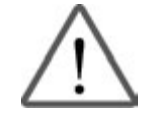

### The release codes vary with the device number of Vamos.

If the complete ILCA module or the AMO O2 GRAF PCB is replaced, DrägerService must first store the device no. in Vamos (Visia software). If available, also release (activate) the SpO2 function.

Release SpO 2 via "Config" Page/Info tree/"Set SpO 2 ".

Release the serial no. via "Config" Page/Info tree/"Set Fab. No".

Only then will the release code be recognized as valid.

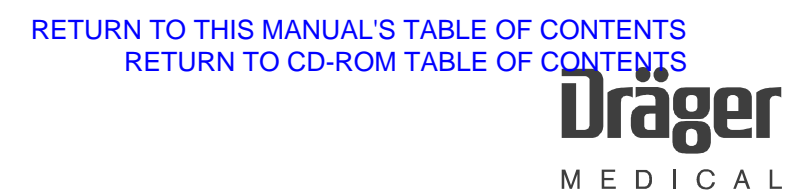

## 3 Repair information list

| new | Repair Information             | Described in:                                        |
|-----|--------------------------------|------------------------------------------------------|
|     | General                        |                                                      |
|     | Retrofitting of battery option | Repair instructions, chapter 6.1 "Optional battery". |
| Х   | Vamos disassembly              | Repair instructions, chapter 8 "Vamos disassembly"   |

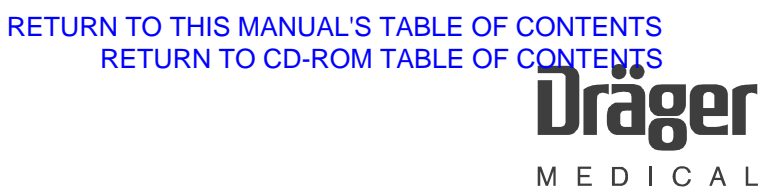

## 4 Hardware configuration of VAMOS

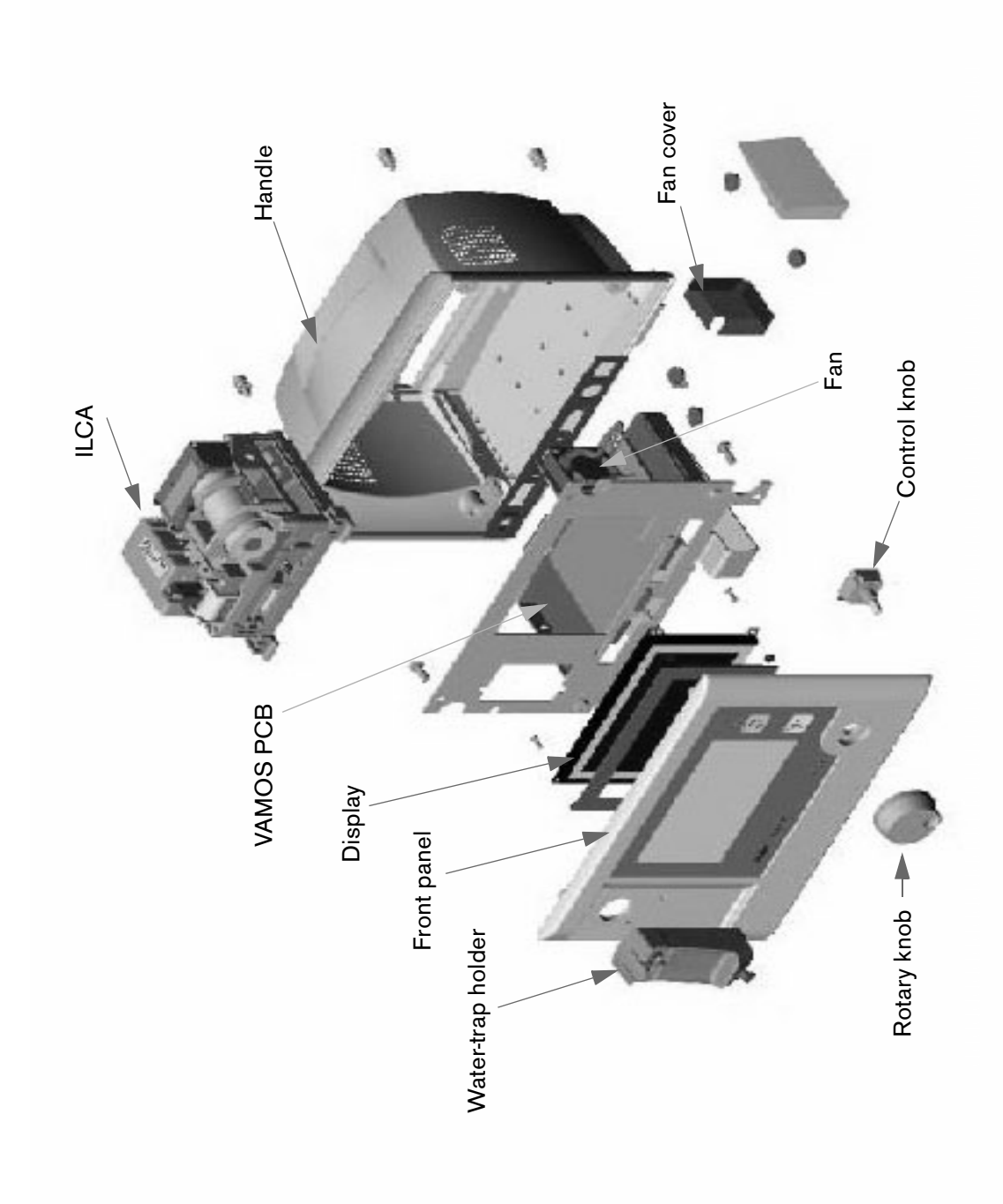

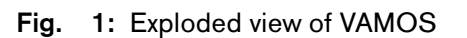

# RETURN TO THIS MANUAL'S TABLE OF CONTENTS RETURN TO CD-ROM TABLE OF CONTENTS **Drager** M E D I C A L

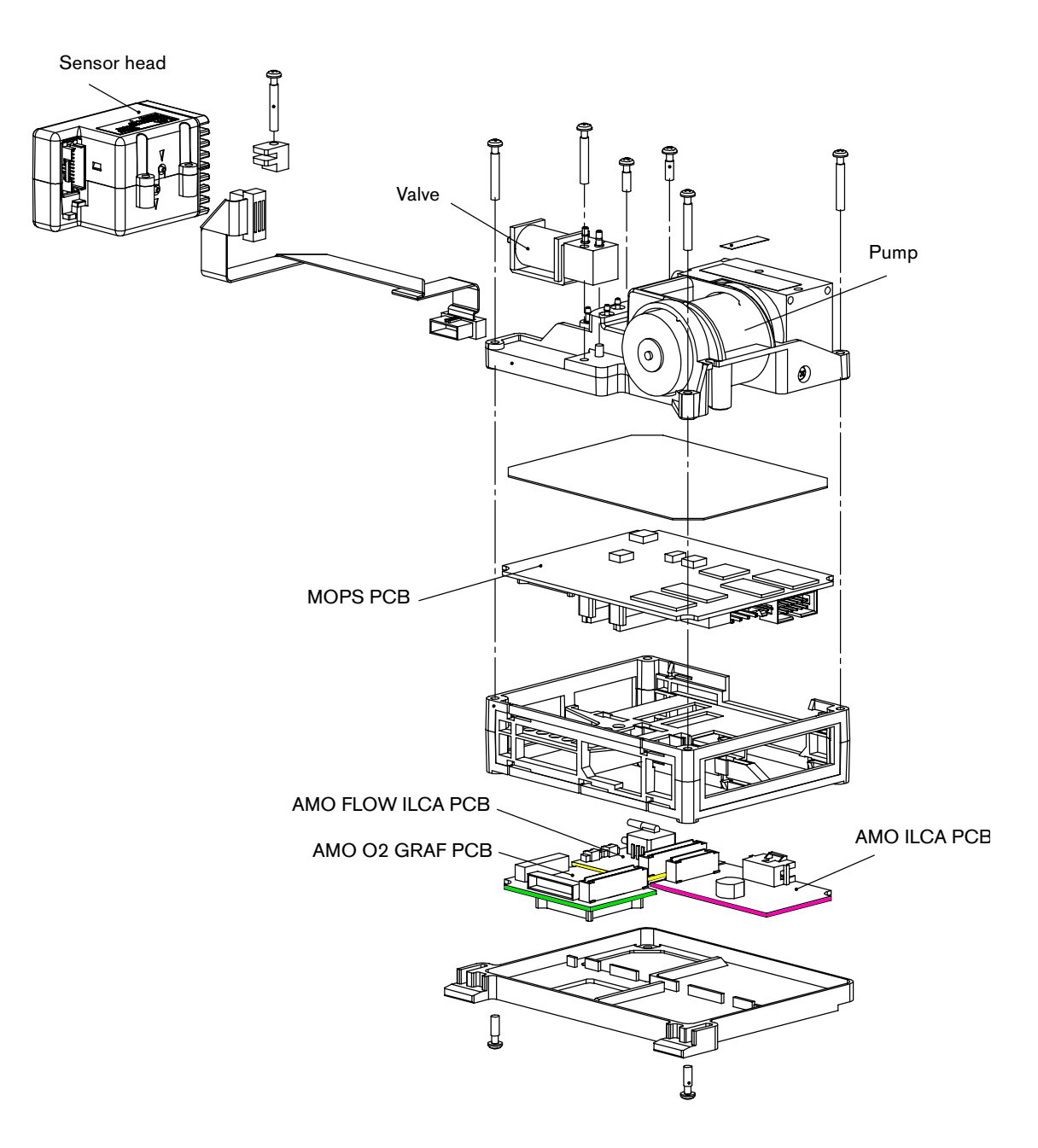

Fig. 2: Components of the ILCA module

### 4.1 Repair components

The following components are the spare items of Vamos:

## **ILCA** module

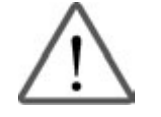

#### The release codes vary with the device number of Vamos.

If the complete ILCA module or the AMO O2 GRAF PCB is replaced, DrägerService must first store the device no. in Vamos (Visia software). If available, also release (activate) the SpO2 function.

Release SpO 2 via "Config" Page/Info tree/"Set SpO 2 ".

Release the serial no. via "Config" Page/Info tree/"Set Fab. No".

Only then will the release code be recognized as valid.

The ILCA module needs to be removed from VAMOS to be able to replace ILCA components.

- Pump

Unscrew the fixing screw of the pump. Disconnect the power cable and, if necessary, the tubing. Pull out the pump from the plastic frame.

- Sensor head

The sensor head must not be disassembled, it must be replaced as it is. The cuvette is an integral part of the sensor head.

- MOPS PCB
- AMO FLOW ILCA PCB
- AMO O2 GRAF PCB
- AMO ILCA PCB
- Valve

## VAMOS basic unit

- SpO2 PCB
- Fan
- VAMOS PCB
- Water trap
- Rotary knob
- Screen (display)

R6494340T01.fm 21.08.02 All rights reserved. Copyright reserved.

### 5 ILCA

## 5.1 Electrical data of ILCA sensor head

Supply voltage: nominal 12.0 V, permissible range: 10,0 V to 17.0 V

ILCA sensor head power consumption (heater and light emitter off): < 0.1 W

Maximum heat output = 7.5 W during the start-up phase

Typ. heat output = 1.2 W at ambient temperature = 25 °C

Light emitter output = 0.255 W  $_{\text{effective}}$ , tolerance  $\pm 3\%$ 

(Light emitter with  $R_{hot}$  = 13.78 ohms ± 3%, duty cycle = 22% high, Imax = 0.291 A)

#### 5.1.1 Multispectrum detector

If the multispectrum detector needs to be replaced in the repair workshop, then the sensor head must be recalibrated.

#### 5.1.2 Cuvette

The specified flow direction of the sample gas must be observed, input and output sockets must not be mixed up when connecting the patient gas module tubes.

The cuvette is not replaceable. If the cuvette is contaminated, the sensor head must be replaced. There is no clear status display of the sensor system which indicates a contamination of the cuvette.

#### 5.1.3 Pressure sensor

Absolute pressure sensor with a pressure measuring range of 370 to 1100 mbar.

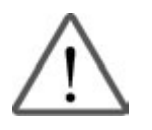

Notice:

The ILCA pressure sensor is very sensitive to excess or low pressures outside the specified ranges. Even a short overload could cause irreversible damage. Therefore, observe the specified ranges when handling pneumatic elements such as syringes or pumps.

The pressure in the cuvette chamber may be up to 200 mbar below the ambient pressure (low pressure in suction system).

The pressure sensor is calibrated once for its entire service life in the production line. Pressure measurement cannot be recalibrated in the field.

Display of pressure values in [Torr] (default) or in [mbar].

Pressure values can be converted from mbar to Torr using the following conversion equation:

1013 mbar = 760 Torr

1 Torr \* 1013/760 mbar/Torr = 1.333 mbar 1 mbar \* 760/1013 Torr/mbar = 0.7502 Torr

#### 5.1.4 Memory for calibration data

All calibration data and settings required to operate the sensor head are stored in an EEPROM on the Base PCB in the sensor head. This enables the sensor head to be replaced independent of other components of the patient gas module. The EEPROM is written only in the production line. During normal operation, it is only possible to read data on the EEPROM in order to avoid unintentional damage to these important data. As an additional safety against faulty components, all data are secured with a checksum which is checked prior to use. A checksum error leads to an INOP condition of the sensor function affected, mostly to an INOP condition of the complete sensor head, thus including all ILCA readings.

### 5.1.5 Tubing

Only special tubing material may be used. If inadequate tubing material is used, adsorption effects at the tubing walls may lead to corrupt readings and slurred measuring curves.

Use only the types of tubing specified in the tubing diagram.

### 5.1.6 Flow resistance

The cuvette of the ILCA sensor head generates a pressure drop of max. 2.5 mbar at a suction flow of 150 mL/min. Make sure not to expose the ILCA sensor head to pressures outside the specified range. Avoid also short pressure peaks. Otherwise the pressure sensor could be damaged or the cuvette could become leaky.

#### 5.1.7 Sensor head start behavior

The sensor head attains its full accuracy when it has reached its operating temperature and a stable temperature distribution. In the worst case (start at lowest specified ambient temperature) the sensor head attains its specified accuracy no later than 4 minutes after power-on.

The first measured values are available at the latest 2 minutes after power-on, these values, however, have a reduced accuracy. The sensor head contains no other components which have an effect on the start behavior and the time until readiness for measurement.

#### 5.1.8 Self test

Once during system start and continuously during measurement, the sensor software of the sensor head carries out all self-test functions which ensure that the specified measurement accuracy is met, generate status messages in case of malfunctions, and switch off the system, if necessary.

#### 5.1.9 Light emitter control loop

During the high phase the light emitter is controlled with a constant current of 0.291 A =  $I_On$ ;

default: 22% light emitter on, 78% light emitter off (duty cycle d = 0.22)

Modulation frequency = 22.0 Hz

Peak power = 0.291 A \* 0.291 A \* 13.78 ohms = 1.16 W

The IR light emitter is operated with a square-wave modulated constant current of 290 mA at 22.0 Hz. The constant current is monitored by the MOPS software via an A/D converter and measured via a R <sub>shunt</sub> of 0.5 ohms.

The supply voltage of the light emitter current control loop is also monitored. This voltage is generated by the ILCA power module (AMO ILCA PCB) using a DC/DC converter. The target value is set via a digital serial potentiometer controlled by the MOPS PCB.

The supply voltage is measured correctly only when the light emitter is off, that is during the low phase of light emitter modulation.

## 5.2 Pneumatic system

The pneumatics of the ILCA module contains a DC pump, a valve, the control board "AMO FLOW ILCA PCB", a pneumatic low-pass filter, at least one additional filter, as well as the associated anesthetic-resistant tubing.

The complete system additionally includes a water trap and/or Teflon tube.

### 5.2.1 Tubing, restrictors, and dampers

A pneumatic low-pass filter, located between pump inlet and cuvette, containing one restrictor R1 (see the following figure) with a pressure drop of 60 mbar  $\pm$  10 mbar plus a sintered filter with a pressure drop of 10 mbar at a flow of 150 mL/min and a damper C1 of approx. 12 cm<sup>2</sup>, makes sure that pressure surges have no noticeable effect on the S/N of the sampling gas channels.

Within one pump rotation the pressure varies by max.  $\pm$  5 mbar, the flow then varies by approx.  $\pm$  4 mL/min on the inlet side. The additional normal input load of a water trap plus the sampling tube reduce the flow fluctuations by a factor of 2.

Typical data of the sampling hose:

Length = 2.2 m , ID = 1 mm, pressure drop at 150 mL/min air: 35 mbar  $\pm$  7 mbar

Typical pressure drop of the new Dräger water trap WAL: 25 mbar  $\pm$  10 mbar at 150 mL/min air

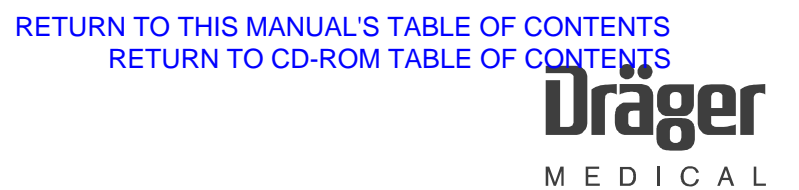

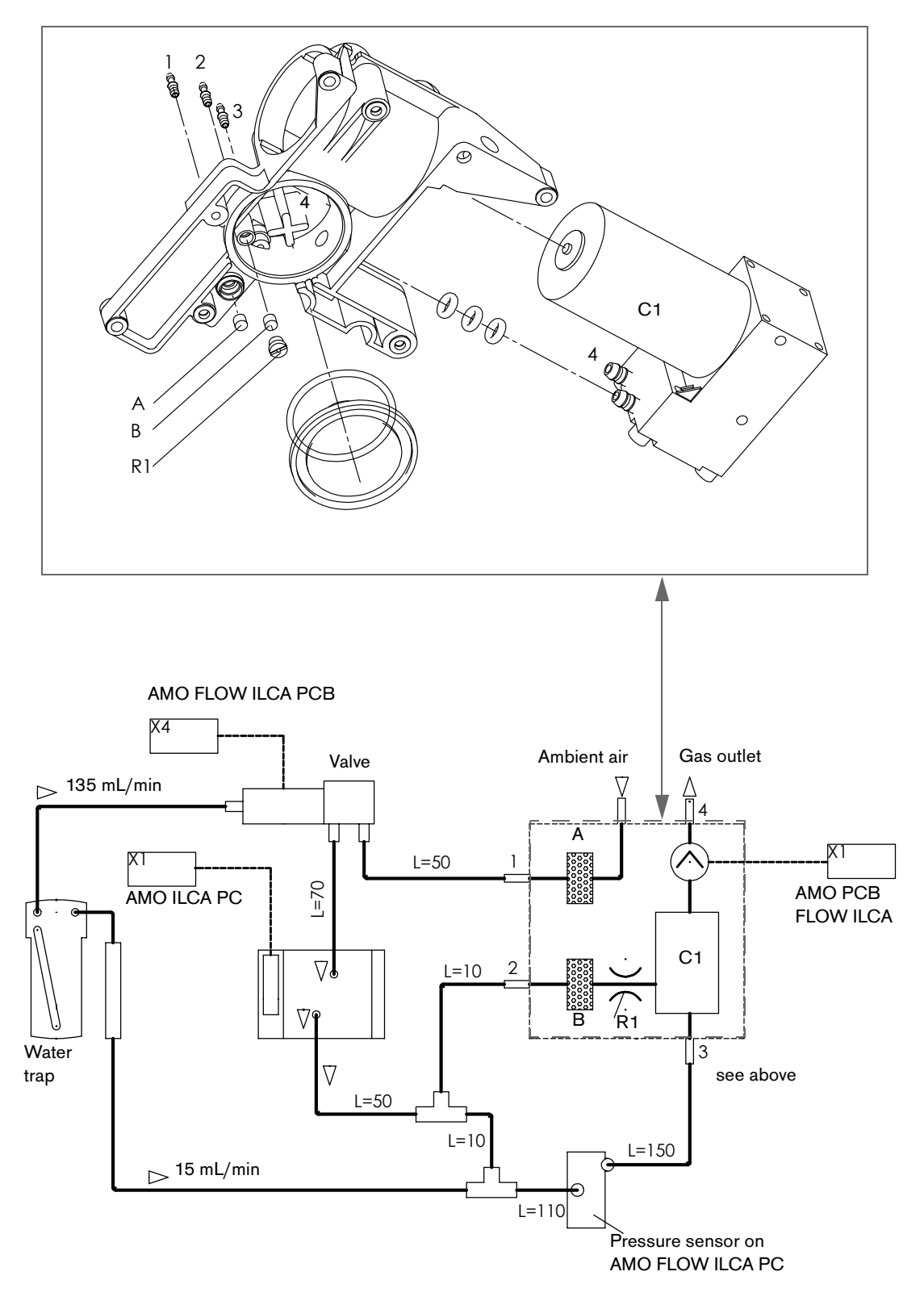

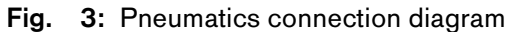

#### 5.2.2 Pump

The supply voltage of the ILCA lies in the range of 10 V to 16.5 V. Therefore, a DC/DC converter is used to generate the pump voltage. The output voltage of the DC/DC converter is controlled via a serial digital potentiometer on the AMO FLOW ILCA PCB and set by the MOPS controller.

Specification of the pump:

- Power supply: DC voltage = max. 7.5 V
- Normal operation: Current = max. 200 mA<sub>eff</sub>; max. output 1.5 W
- Pump blockage: Current = max. 350 mA<sub>eff</sub>; max. output 2.6 W
- Operating temperature 0 °C to 45 °C, storage temperature 40 °C to 70 °C

The following values refer to 20  $^{\circ}$ C and 1013 hPa. In addition, a damper volume of 12 cm<sup>2</sup> is present at the inlet of the pump:

- Flow 150 mL/min  $\pm$  20 mL/min. Flow under max. load (input 360 hPa) greater 150 mL/min at ≤ Umax 7.5 V.
- At a pressure of 50 mbar against ambient pressure, a flow of 150 mL/min should be adjustable using a voltage in the range of 2.5 V to 5.0 V.
- At a low pressure of 200 hPa, the pump leak rate may be max. 3 mL\*mbar/s. Connect the inlet of the pump to the outlet during measurement.

#### 5.2.3 Zeroing behavior

A sinter filter with a pressure drop of typically 10 mbar at 150 mL/min air is located at the ambient air inlet of the valve. The following happens during zeroing

- the pump is switched off
- the valve is switched to ambient air
- the ambient pressure is measured after a delay of approx. 2 seconds
- the pump is switched on again and set to 200 mL/min by a P controller
- the gas values are zeroed
- the valve is switched to patient
- the pump is set to 150 mL/min again by the PID controller

## 5.3 AMO FLOW ILCA PCB

The AMO FLOW ILCA PCB controls the pump and the valve(s). The PCB is controlled and powered by the MOPS PCB. The actual control of the pump flow is handled by the software of the controller on the MOPS PCB.

The flow controller includes:

- A DC/DC converter whose output voltage is set with a serial digital potentiometer via software on MOPS PCB in order to set the pump voltage and control the flow.
- The power output elements of the solenoids
- Service LEDs for the pump voltage, the valves, and the supply voltage
- A temperature-compensated differential pressure sensor for flow measurement; the sensor offset is corrected using the serial digital potentiometer.
- Analog electronics for evaluation of the pump voltage, pump current, valve current ,and differential pressure.

#### 5.3.1 Performance data

Power consumption

| Specification              | +5 V    | +12 V      |
|----------------------------|---------|------------|
| Tolerance                  | ±500 mV | -2 V, +5 V |
| typ. continuous<br>current | 1 mA    | 60 mA      |
| max. continuous<br>current | 5 mA    | 350 mA     |
| peak current               | 10 mA   | 400 mA     |

Valves are powered through the +12 V supply.

#### Notes:

DGND, AGND, and VGND are not connected on the AMO FLOW ILCA PCB in order to avoid ground loops with the measuring system (ILCA).

## 6 Options

### 6.1 Optional battery

When retrofitting the optional battery in the first batch of 400 units (up to and including serial no. ARRF-0026) pay attention to the following:

• For the charging circuit to function properly, you need to replace the AMO O2 GRAF PCB (for location, see Fig. 2: Components of the ILCA module ).

## 6.2 SpO2 option

The SpO2 option can be retrofitted in all units.

A new Dura sensor always comes with a new SpO2 PCB to be installed.

Dräger cannot order the PCB alone. Old Dura sensors might also not work with a new SpO2 PCB.

### 7 Alarms and their meaning

### 7.1 Behavior of Vamos in case of alarms

Alarms are presented in three different ways:

- one of the two alarms LEDs flashes or is continuously lit,
- a characteristic alarm sound is generated
- an alarm-specific message appears on one of the alarm windows (see the following chapter).

The characteristic behavior of the alarm devices in case of alarms is shown in the table below.

The alarm method varies with the alarm priority. There are three main groups:

| Alarm priority                 | Alarm tone   | LED                                                                                                    |
|--------------------------------|--------------|----------------------------------------------------------------------------------------------------|
| Alarm = !!! (highest priority) | intermittent | The red (top) LED<br>flashes<br>accompanied by a<br>tone sequence at<br>2.5-second<br>intervals.         |
| Caution = !! (medium priority) | intermittent | The yellow<br>(bottom) LED<br>flashes<br>accompanied by a<br>tone sequence at<br>30-second<br>intervals. |
| Advisory = ! (lowest priority) | once         | The yellow<br>(bottom) LED<br>comes on<br>accompanied by a<br>single tone.                               |

Alarm messages are shown in the two alarm windows from left to right. Messages with a higher priority level push messages with a lower priority level to the right.

If, for example, both alarm windows are full and a new alarm occurs, this alarm will be inserted according to its priority level and the alarm with the lowest priority is deleted from the display. If the new alarm is the one with the lowest priority level, it will not be displayed, but only announced once by the characteristic tone sequence for this type of alarm. If the alarm is generated because the upper or lower alarm limit of a parameter has been exceeded, another mechanism becomes effective. The parameter affected shows this event by flashing (the value is shown alternately in normal and inverted video). If the limits of more than one parameter have been exceeded, then the respective parameter(s) will flash.

## 7.2 General alarms

### Battery capacity is too low

| Message         | Batt. low!!                   |
|-----------------|-------------------------------|
| Priority        | Level 2; caution              |
| Cause           | The battery capacity is < 10% |
| Further effects | None                          |

## 7.3 SpO2 measurement alarms

#### no pulse signal

| Message         | Pulse ? !!!                              |
|-----------------|------------------------------------------|
| Priority        | Level 1; alarm                           |
| Cause           | No pulse signal detected for 10 seconds. |
| Further effects | SpO2 and HR values are replaced with "". |

### SpO2 sensor not connected.

| Message         | SpO2 sensor ? !                          |
|-----------------|------------------------------------------|
| Priority        | Level 3; advisory                        |
| Cause           | No SpO2 sensor connected.                |
| Further effects | SpO2 and HR values are replaced with "". |

#### SpO2 measurement faulty

| Message         | SpO2 INOP !                                  |
|-----------------|----------------------------------------------|
| Priority        | Level 3; advisory                            |
| Cause           | SpO2 measurement faulty                      |
| Further effects | SpO2 and HR values are replaced with "INOP". |

#### SpO2 value low

| Message          | SpO2 <b>エ</b> !!!                               |
|------------------|-------------------------------------------------|
| Priority         | Level 1; alarm                                  |
| Cause            | Oxygen saturation is below the set limit value. |
| Further effects  | None                                            |
| Adjustment range | 50-99,—, maximum upper limit -1                 |
| Increment        | 1                                               |
| Factory Default  | 92                                              |

#### Pulse value low

| Message          | Pulse <b>エ</b> !!!                       |
|------------------|------------------------------------------|
| Priority         | Level 1; alarm                           |
| Cause            | Pulse rate is below the set limit value. |
| Further effects  | None                                     |
| Adjustment range | 30-299,—, maximum upper limit -1         |
| Increment        | 1                                        |
| Factory Default  | 80                                       |

Pulse value high

Message

Priority

Pulse **エ** !! Level 2; caution

# RETURN TO THIS MANUAL'S TABLE OF CONTENTS RETURN TO CD-ROM TABLE OF CONTENTS

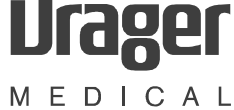

| Cause            | Pulse rate exceeds the set limit value |
|------------------|----------------------------------------|
| Further effects  | None                                   |
| Adjustment range | 31-300,-, at least lower limit +1      |
| Increment        | 1                                      |
| Factory Default  | 150                                    |

## 7.4 Gas measurement alarms

### Sampling gas inlet line or sampling gas outlet line obstructed

| Message         | Gas line !                                                                                          |
|-----------------|----------------------------------------------------------------------------------------------------|
| Priority        | Level 3; advisory                                                                                   |
| Cause           | Sampling gas inlet line or sampling gas outlet line obstructed                                      |
| Further effects | Values for CO2, N2O, anesthetic gas are replaced with "".                                           |
|                 | If this alarm occurs, alarm monitoring for CO2, anesthetic gases<br>and apnea will be switched off. |

#### **CO2** measurement INOP

| Message         | CO2 INOP !                                                                      |
|-----------------|---------------------------------------------------------------------------------|
| Priority        | Level 3; advisory                                                               |
| Cause           | CO2 measurement faulty                                                          |
| Further effects | Values for CO2 are replaced with "INOP".                                        |
|                 | If this alarm occurs, alarm monitoring for CO2, and apnea will be switched off. |

#### Anesthetic gas measurement INOP

| Message         | Hal INOP !                       | lso INOP !     | Enf INOP !     | Sev INOP !     | Des INOP !    |
|-----------------|----------------------------------|----------------|----------------|----------------|---------------|
| Priority        | Level 3; advis                   | ory            |                |                |               |
| Cause           | Anesthetic ga                    | s measurem     | ent faulty     |                |               |
| Further effects | Values for and                   | esthetic gas a | are replaced w | rith "INOP".   |               |
|                 | If this alarm o<br>switched off. | ccurs, alarm   | monitoring for | the anesthetic | c gas will be |

#### N2O measurement INOP

| Message         | N2O INOP !                               |
|-----------------|------------------------------------------|
| Priority        | Level 3; advisory                        |
| Cause           | N2O measurement faulty                   |
| Further effects | Values for N2O are replaced with "INOP". |

#### Gas analyzer INOP

| Message         | Gas INOP !                                                        |
|-----------------|-------------------------------------------------------------------|
| Priority        | Level 3; advisory                                                 |
| Cause           | Gas measurement faulty                                            |
| Further effects | Values for anesthetic gas, N2O, and CO2 are replaced with "INOP". |

### etCO2 high

| Message          | FetCO2 <b>本</b> ‼          |                              |                              |
|------------------|----------------------------|------------------------------|------------------------------|
| Priority         | Level 2; caution           |                              |                              |
| Cause            | etCO2 value exceeds        | s limit value                |                              |
| Further effects  | None                       |                              |                              |
|                  | mmHg                       | kPa                          | vol.%                        |
| Adjustment range | 1-75, —                    | 0.1-9.8, —                   | 0.1-9.8, —                   |
|                  | at least lower limit<br>+1 | at least lower limit<br>+0.1 | at least lower limit<br>+0.1 |
| Increment        | 1                          | 0.1                          | 0.1                          |
| Factory Default  | 50                         | 7                            | 7                            |

## etCO2 low

| Message          | FetCO2 <b>⊻</b> ‼         |                             |                             |
|------------------|---------------------------|-----------------------------|-----------------------------|
| Priority         | Level 2; caution          |                             |                             |
| Cause            | etCO2 value below li      | mit value                   |                             |
| Further effects  | None                      |                             |                             |
|                  | mmHg                      | kPa                         | vol.%                       |
| Adjustment range | -, 0-74                   | , 0-9.7                     | -, 0-9.7                    |
|                  | maximum upper<br>limit -1 | maximum upper<br>limit -0.1 | maximum upper<br>limit -0.1 |
| Increment        | 1                         | 0.1                         | 0.1                         |
| Factory Default  | _                         | _                           | _                           |

### FiCO2 high

| Message          | FiCO2 🖛 !!          |             |            |
|------------------|---------------------|-------------|------------|
| Priority         | Level 2; caution    |             |            |
| Cause            | FiCO2 value exceeds | limit value |            |
| Further effects  | None                |             |            |
|                  | mmHg                | kPa         | vol.%      |
| Adjustment range | -, 1-20             | -, 0.1-2.6  | -, 0.1-2.6 |
| Increment        | 1                   | 0.1         | 0.1        |
| Factory Default  | 5                   | 0.7         | 0.7        |

### Apnea

| Message  | Apnea !!!                                                                                     |
|----------|-----------------------------------------------------------------------------------------------|
| Priority | Level 1; alarm                                                                                |
| Cause    | Stop of breathing/ventilation; no breath has been detected by CO2 measurement for 30 seconds. |

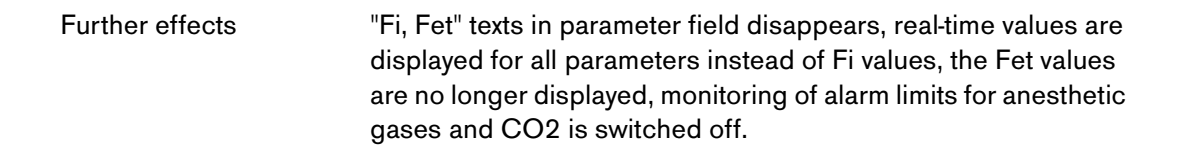

#### Fi anesthetic gas high

| Message          | FiHal <b>≭</b> !!!              | FiEnf <b>≍</b> !!!              | Filso <b>≭</b> !!!              | FiSev <b>≭</b> !!!              | FiDes <b>≭</b> !!!              |
|------------------|---------------------------------|---------------------------------|---------------------------------|---------------------------------|---------------------------------|
| Priority         | 33; Level 1; a                  | alarm                           |                                 |                                 |                                 |
| Cause            | The inspirate<br>upper limit va | ory value of the<br>alue.       | e set anesthe                   | tic gas excee                   | ds the                          |
| Further effects  | None                            |                                 |                                 |                                 |                                 |
|                  | Hal                             | Enf                             | lso                             | Sev                             | Des                             |
| Adjustment range | 0.1-7.0                         | 0.1-7.0                         | 0.1-7.0                         | 0.1-9.9                         | 0.1-21.9                        |
|                  | at least<br>Iower limit<br>+0.1 | at least<br>Iower limit<br>+0.1 | at least<br>Iower limit<br>+0.1 | at least<br>Iower limit<br>+0.1 | at least<br>Iower limit<br>+0.1 |
| Increment        | 0.1                             | 0.1                             | 0.1                             | 0.1                             | 0.1                             |
| Factory Default  | 1.5                             | 3.4                             | 2.3                             | 3.4                             | 12.0                            |

## Fi anesthetic gas low

| Message          | FiHal <b>⊻</b> ‼               | Filso <b>⊻</b> ‼               | FiEnf <b>エ</b> !!              | FiSev <b>エ</b> ‼               | FiDes <b>エ</b> ‼               |
|------------------|--------------------------------|--------------------------------|--------------------------------|--------------------------------|--------------------------------|
| Priority         | 15; Level 2; c                 | aution                         |                                |                                |                                |
| Cause            | The inspirato<br>limit value.  | ry value of the                | set anesthetic                 | c gas is below                 | the lower                      |
| Further effects  | None                           |                                |                                |                                |                                |
|                  | Hal                            | lso                            | Enf                            | Sev                            | Des                            |
| Adjustment range | -, 0-6.9                       | , 0-6.9                        | -, 0-6.9                       | , 0-9.8                        | , 0-21.8                       |
|                  | maximum<br>upper limit<br>-0.1 | maximum<br>upper limit<br>-0.1 | maximum<br>upper limit<br>-0.1 | maximum<br>upper limit<br>-0.1 | maximum<br>upper limit<br>-0.1 |
| Increment        | 0.1                            | 0.1                            | 0.1                            | 0.1                            | 0.1                            |
| Factory Default  |                                |                                | _                              |                                |                                |

## 8 Vamos disassembly

Since the Vamos is a very compact device, some components or cables are not easily accessible.

When disassembling the Vamos, it is necessary to remove the top assemblies first.

## The Vamos contains the following subassemblies:

- Front, complete
- Rear panel
- Basic frame VAMOS PCB
  - Fan optional SpO<sub>2</sub> PCB

### ILCA module ILCA sensor head

Pump Solenoid valve

> Set of PCBs MOPS PCB (processor) AMO FLOW PCB (flow measurement) AMO ILCA PCB (sensorhead control) AMO O2 GRAF PCB (display control)

 Options: Rechargeable battery Rechargeable battery charge circuit

## 8.1 Housing rear panel disassembly

- · Disconnect from power supply and remove external cables.
- Remove the four fixing screws.
- Remove the rear panel.
- Re-assemble the device using the reverse (logical) sequence of that used for disassembly.

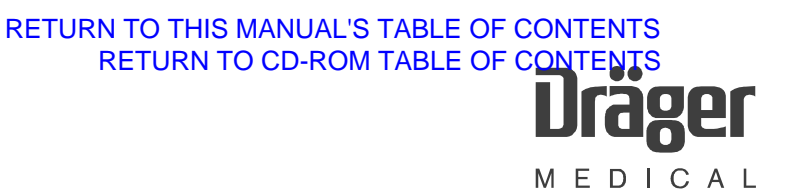

## 8.2 Basic frame disassembly

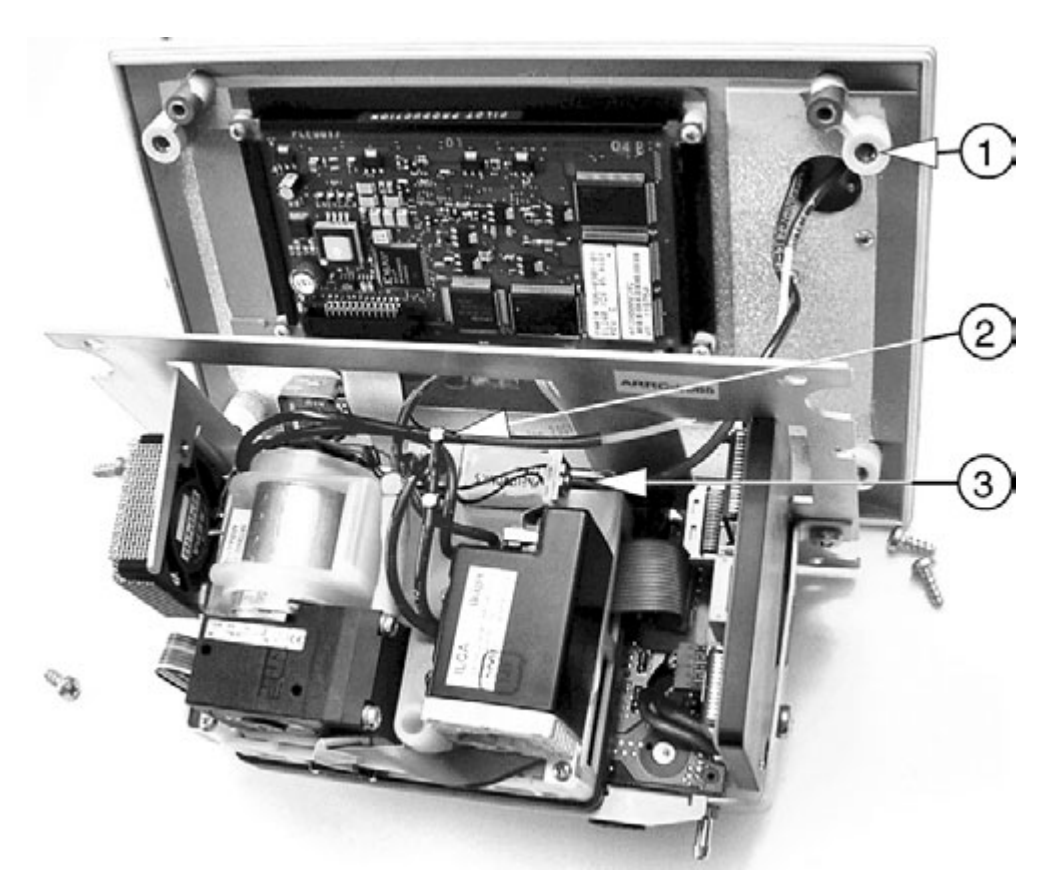

Fig. 4 Basic frame and components

- Remove the four external fixing screws (Fig. 4/1).
- Remove the basic frame.
- Disconnect the water-trap hose and Teflon part from the T-piece (Fig. 4/2).
- Disconnect the red water-trap hose (Fig. 4/3) from the solenoid valve.

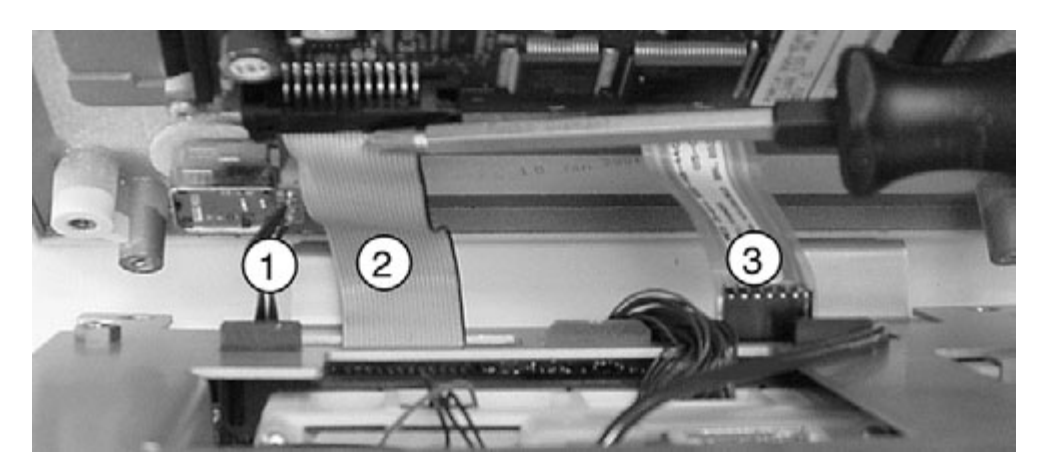

Fig. 5 Basic frame and components

- Disconnect the control-knob cable (Fig. 5/1) from the underside of the VAMOS PCB.
- Disconnect the display ribbon cable (Fig. 5/2) from the display.
- Disconnect the membrane-keypad ribbon-cable (Fig. 5/3).
- Re-assemble the device using the reverse (logical) sequence of that used for disassembly.

## 8.3 ILCA module disassembly

• Prerequisite: see chapter 8.2 Basic frame disassembly.

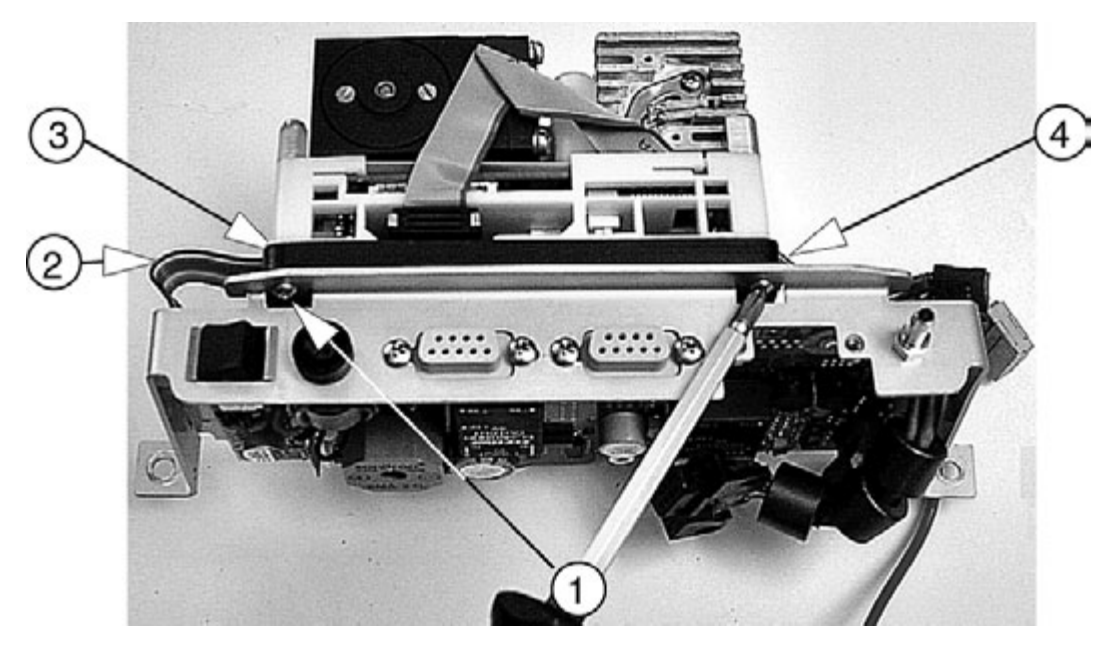

Fig. 6 ILCA module, fixing screws and cables

- Remove the two fixing screws (Fig. 6/1) from the VAMOS PCB. If necessary, remove the SpO<sub>2</sub> socket beforehand.
- The power supply cable (Fig. 6/3) is located next to the RS232 ribbon cable. Disconnect the power supply cable from the ILCA module.
- Disconnect the RS232 ribbon cable (Fig. 6/2) from the ILCA module.
- Disconnect the ribbon cable (Fig. 6/4) from the VAMOS PCB. If necessary, remove the SpO<sub>2</sub> PCB beforehand.

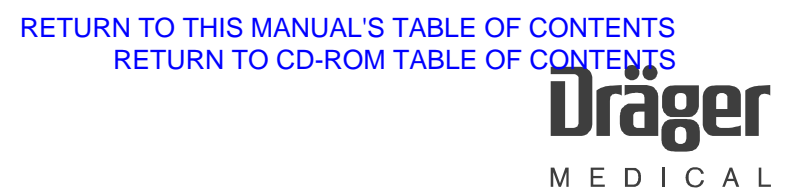

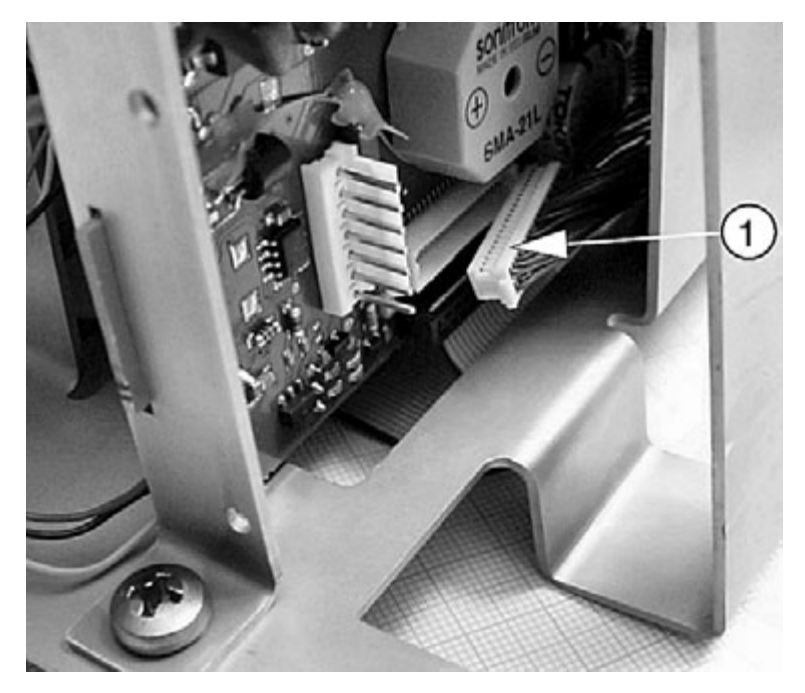

Fig. 7 ILCA module, cable harness (1) consisting of individual blue wires

- Pull the ILCA module slightly to the front and disconnect the cable harness (Fig. 7/1) consisting of individual blue wires from the underside of the VAMOS PCB (not easily accessible).
- Disconnect the hose from the anesthetic gas return line.
- Re-assemble the device using the reverse (logical) sequence of that used for disassembly.

## 8.4 PCB-set disassembly

- Prerequisite: see chapter 8.2 Basic frame disassembly.
- Prerequisite: see chapter 8.3 ILCA module disassembly.

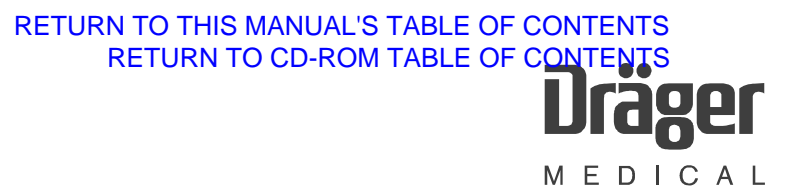

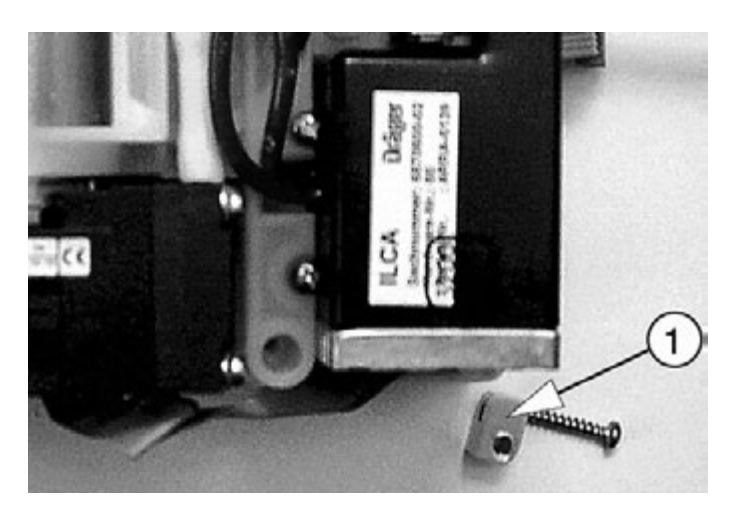

Fig. 8 ILCA module, sensor-head holder

- Remove the sensor-head holder (Fig. 8/1).
- Remove the remaining three fixing screws from the top side of the ILCA module.
- Fold down the top part.
- Remove the yellow insulating paper.

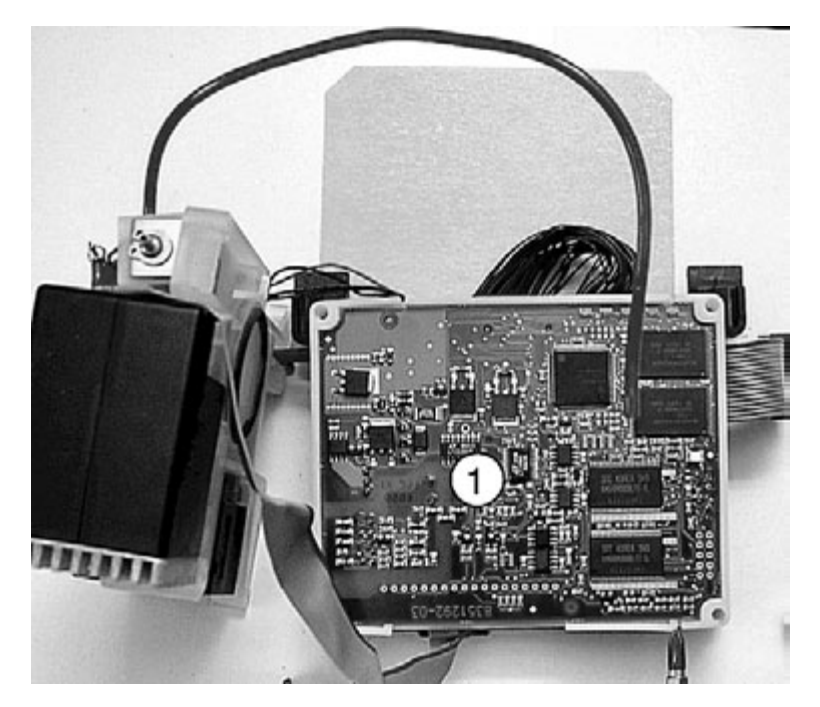

- Fig. 9 ILCA module, MOPS PCB
  - Remove the MOPS PCB (Fig. 9/1).

R6494340T01.fm 21.08.02 All rights reserved. Copyright reserved.

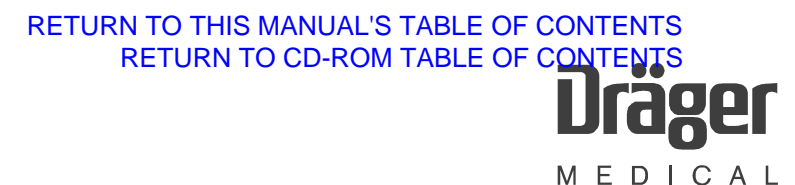

The other PCBs become accessible after removing the black cover at the bottom (see Fig. 10).

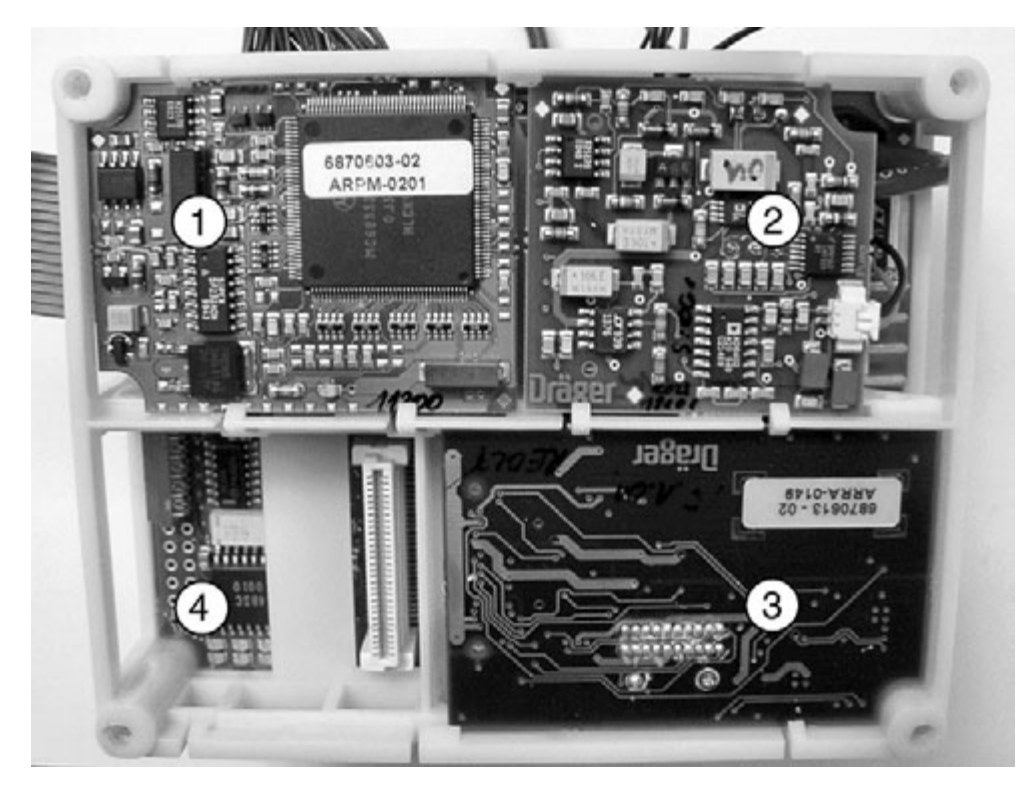

Fig. 10 ILCA module, PCBs

## Table 1:Legend to Fig. 10

| Pos. | Designation       |
|------|-------------------|
| 1    | AMO O2 GRAF PCB   |
| 2    | AMO FLOW ILCA PCB |
| 3    | AMO ILCA PCB      |
| 4    | MOPS PCB          |

• Re-assemble using the reverse (logical) sequence of that used for disassembly.

Notice: When r

When mounting the ILCA module, make sure that the two catches (see Fig. 11/1) point towards the frame.

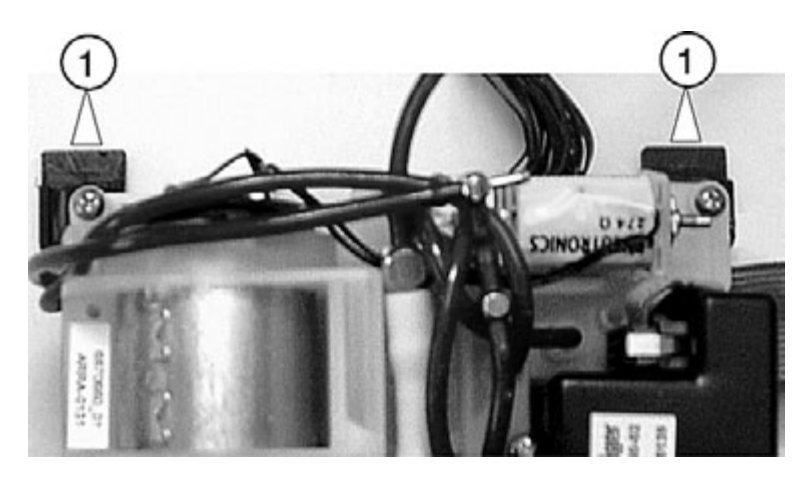

Fig. 11 ILCA module, catches

## 8.5 VAMOS PCB disassembly

- Prerequisite: see chapter 8.2 Basic frame disassembly.
- Disconnect the hoses from the water trap, if applicable.
- Remove the two fixing screws at the side.
- Disconnect the cable harness consisting of individual blue wires (Fig. 7/1).
- Disconnect the cable harness of the fan (on the right-hand side).
- Remove the entire VAMOS PCB including ILCA module and, if applicable, also the SpO<sub>2</sub> PCB.
- Now refer to chapter 8.3 ILCA module disassembly.
- Re-assemble using the reverse (logical) sequence of that used for disassembly.

## 8.6 ILCA sensor-head disassembly

It is not necessary to remove the basic frame.

- Remove the fixing screw from the sensor-head holder.
- Remove the two fixing screws near the cuvette.
- Note the position of the two red hoses, then remove the red hoses.
- Disconnect the ribbon cable from the sensor head.
- Re-assemble using the reverse (logical) sequence of that used for disassembly.

## 8.7 Pump disassembly

- Prerequisite: see chapter 8.3 ILCA module disassembly.
- Prerequisite: see chapter 8.4 PCB-set disassembly.
- Remove the fixing screw from the left-hand side of the pump.
- Pull out the pump at the rear panel.
- Remove the hoses.
- Disconnect the power cable.
- Re-assemble using the reverse (logical) sequence of that used for disassembly.

Replace the 3 O-rings if there are leaks in the pump area.

### Software download

## 1 Software download (PGM or MFM software)

## 1.1 Software download precautions

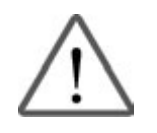

#### Notice:

Risk of damage to VAMOS downloader in the event of power failure. The VAMOS battery capacity is not sufficient for the duration of the download procedure.

During the download procedure, VAMOS must be powered from an AC outlet.

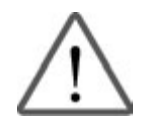

#### Notice:

Risk of damage to VAMOS downloader, if the power saving function is activated on your service laptop computer.

Before downloading, always connect your service laptop computer to an AC outlet. Configure the power saving function (for AC outlet operation) such that neither the hard disk nor the display is switched off automatically.

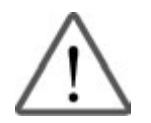

#### Notice:

Risk of damage to the VAMOS downloader if background programs are activated.

Before downloading, always deactivate all screensavers, virus scanners, or indexing functions (e.g. from Microsoft).

Read the "Questions/Answers" section under the service software "Help".

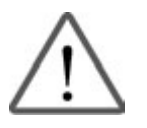

#### Notice:

Electrostatic discharge may damage the electronic components. Use a static-dissipative mat and a wrist strap when handling electrostatic sensitive components.

## 1.2 Test Equipment

RS232 extension (9-pin sub D female connector on 9-pin sub D male 79 01 808 connector, length = 3 meters, with service coding)

Service PC (or service laptop computer) Doris-CD with service software, from version  $\ge$  9.3 with download version  $\ge$  4.0

Downloadable operating software VAMOS for MFM and PGM (with current software version)

## 1.3 Typographic Conventions

Typographic conventions used in the description of this download procedure:

"XX.X..." = stands for the respective version number.

For example "ENTER" = key on the service computer.

"Service" = text on the display or text to be entered with the service computer.

## 1.4 Software Download Procedure

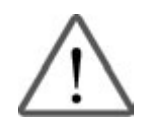

#### Notice:

Risk of incorrect software download.

There are two totally different software downloads for Vamos. Each of these software downloads must only be carried out through the specified interface.

- PGM software: Downloading must only be carried out through the RS 232 interface (software is stored on the ILCA module which is located on the MOPS PCB).
- MFM software: Downloading must only be carried out through the RS 232 Medibus interface (software is stored on the ILCA module which is located on the AMO O2 GRAF PCB).

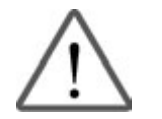

#### Notice:

Interruption of download.

When installing software version 2.01 on Vamos, the device must not be switched off between the installation of the PGM software (RS 232) and the installation of the MFM software (Medibus).

Otherwise the PGM software carries out a reset that interrupts the MFM software download.

Then the MFM software download would have to be restarted.

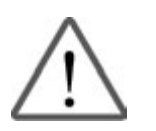

#### Notice:

Before downloading the software, **read and understand chapter** 1.1 "Software download precautions".

The current versions of the MFM and PGM software are displayed in service mode (see service mode description "Explanation of screen content").

VAMOS and service PC are switched off.

#### Procedure:

- Connect VAMOS and service PC to AC outlets.
- Interconnect VAMOS and service PC using the RS 232 extension. The interface on VAMOS for PGM is the **RS 232C** interface.
- RETURN TO THIS MANUAL'S TABLE OF CONTENTS RETURN TO CD-ROM TABLE OF CONTENTS **Drager** M E D I C A L
- Switch on the service PC.
- Activate the service software icon.
- Confirm the disclaimer information.

| I | )räger Service                                                                                                    | × |
|---|----------------------------------------------------------------------------------------------------|---|
|   | Disclaimer                                                                                                    |   |
|   | DISCLAIMER                                                                                                    | - |
|   | DRÄGER MEDIZINTECHNIK (DRÄGER) MAKES NO<br>WARRANTY THAT THE INCLUDED SOFTWARE<br>DISK WILL MEET THE CUSTOMER'S<br>REQUIREMENTS OR THAT THE OPERATION OF<br>THE INCLUDED SOFTWARE WILL BE<br>UNINTERRUPTED OR ERROR FREE. MOREOVER,<br>SINCE THE SOFTWARE PACKAGE HAS BEEN<br>DEVELOPED FOR USE BY ITS TECHNICIANS, THE | • |
|   | do you agree ?                                                                                                    |   |
|   | yes no                                                                                                    |   |

• Select "Download" from the device selection list.

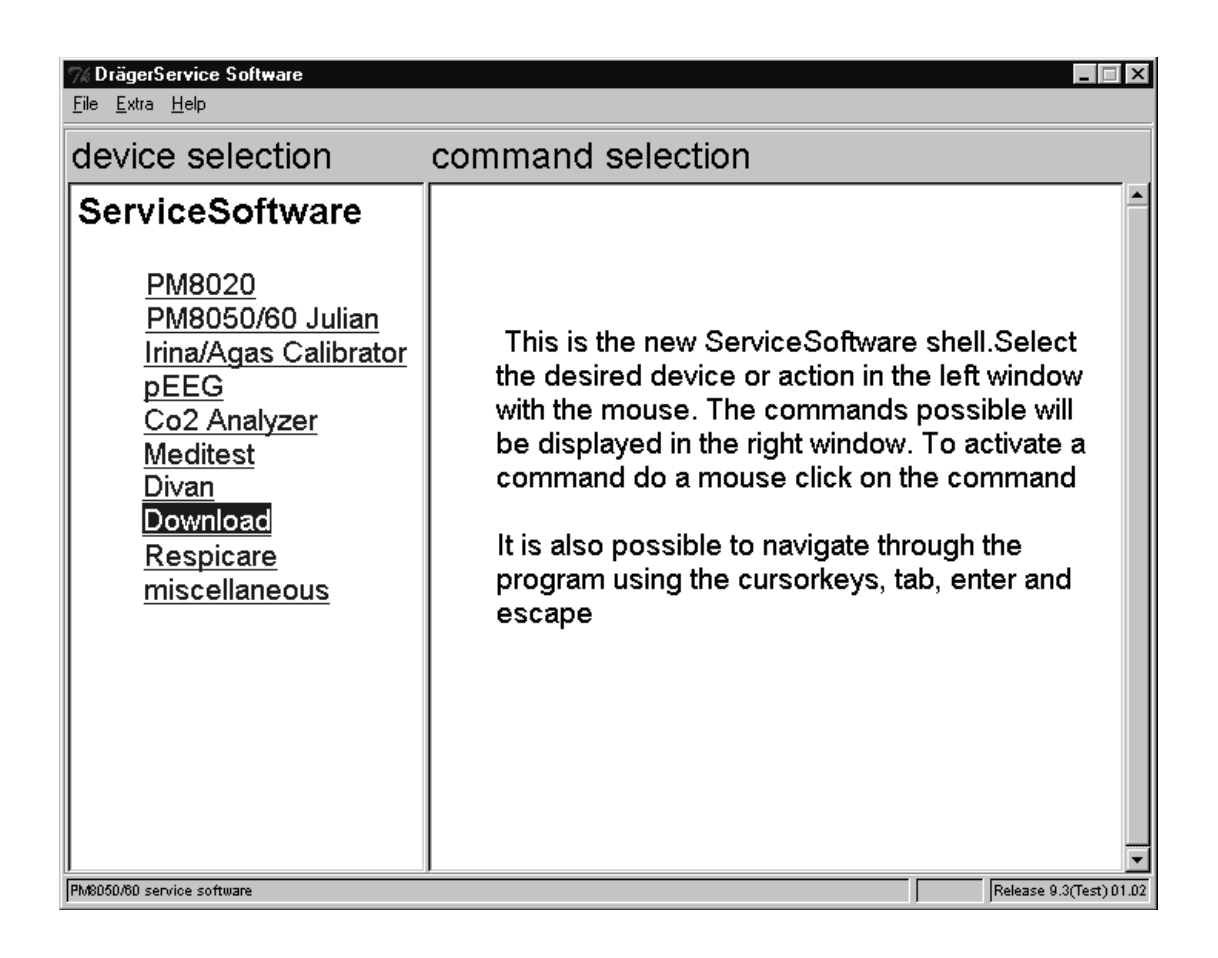

MEDICAL

• If the desired software version (the diskette of the VAMOS software) is not installed on the service PC yet, insert the diskette with the VAMOS software in the disk drive of the service PC and select "Install new device software" from the command selection list.

The download software will be installed on the hard disk of your service PC. You will find the software in a directory with the device name and the version number.

- Select the desired software version "PGM Ver. XX.XX" or "MFM Ver. XX.XX" from the command selection list.
- Switch on VAMOS.
- After completion of the self-test, select standby mode on VAMOS.
- The following message will appear on PC screen: "Connect PC." Then press the main switch.
- Wait approx. 5 s.
- Exit all applications on the service computer and confirm exiting by pressing "ENTER" or by clicking on the "OK" button.

| Down | load - NT                 |                                        | ×            |
|------|---------------------------|----------------------------------------|--------------|
|      | Please clos<br>before you | e all other applic<br>start the downlo | ations<br>ad |
|      | OK                        | Abbrechen                              |              |

The service PC now tries to establish a connection to VAMOS through the RS 232C (Medibus) interface.

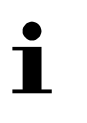

### Note:

Should the connection be interrupted while transferring the download files, the service PC will attempt to re-establish the connection 10 times. Should these attempts fail, switch off VAMOS and restart the download procedure.

If 32-bit synchronization is activated in the menu line under "<u>E</u>xtras", then the following message will appear:

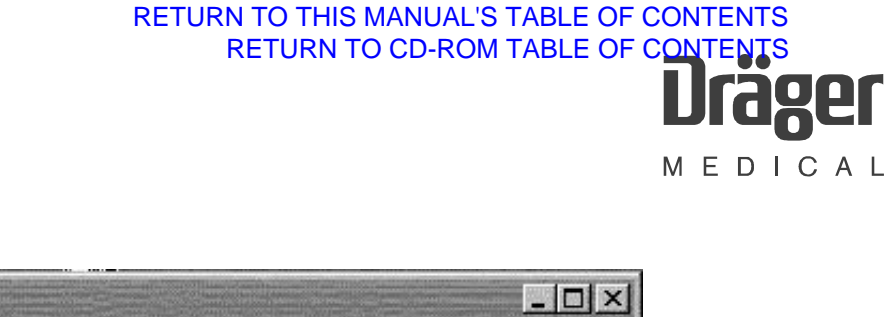

| 76 32 bit   | RS232 sy     | nc.                    |                    | - O ×        |
|-------------|--------------|------------------------|--------------------|--------------|
| State :     | not synch    | nron                   |                    |              |
| Local Id :  | R9758'M      | editest~MT_DS_TAR_I    | DWHL~5897'01.00:03 | X.00         |
| Remote Id : |              |                        |                    |              |
| 🗖 100 c     | ommand       | E ICC response         | R command          | F R response |
| State : syn | chronising c | n COM1 19200,n,8,1 - : | sequence # 12      |              |

The following message will appear on your service PC as soon as synchronization is complete: "Remote to..."

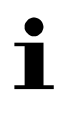

### Note:

The product name "Julian" is shown in the following download windows. However, the software name "MFM" or "PGM" will be displayed on your laptop computer.

• Using the Page↑ (PGUP) or Page↓ (PGDW) keys, select the "downloadrequest" command and confirm by pressing "ENTER".

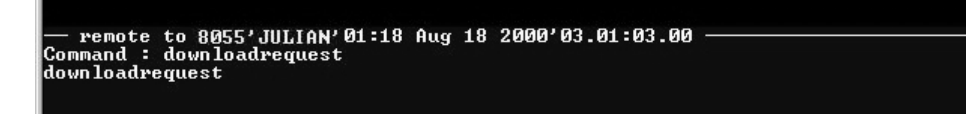

• Confirm the software version by pressing "ENTER (CR)".

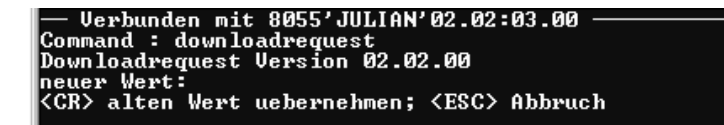

Software downloads can be carried out individually. Select by pressing the key  $\uparrow$  or  $\downarrow$  or the "SPACE" bar on the service computer. A download file has been selected if an "X" appears under "selected".

- Select the download file.
- Press "ENTER".

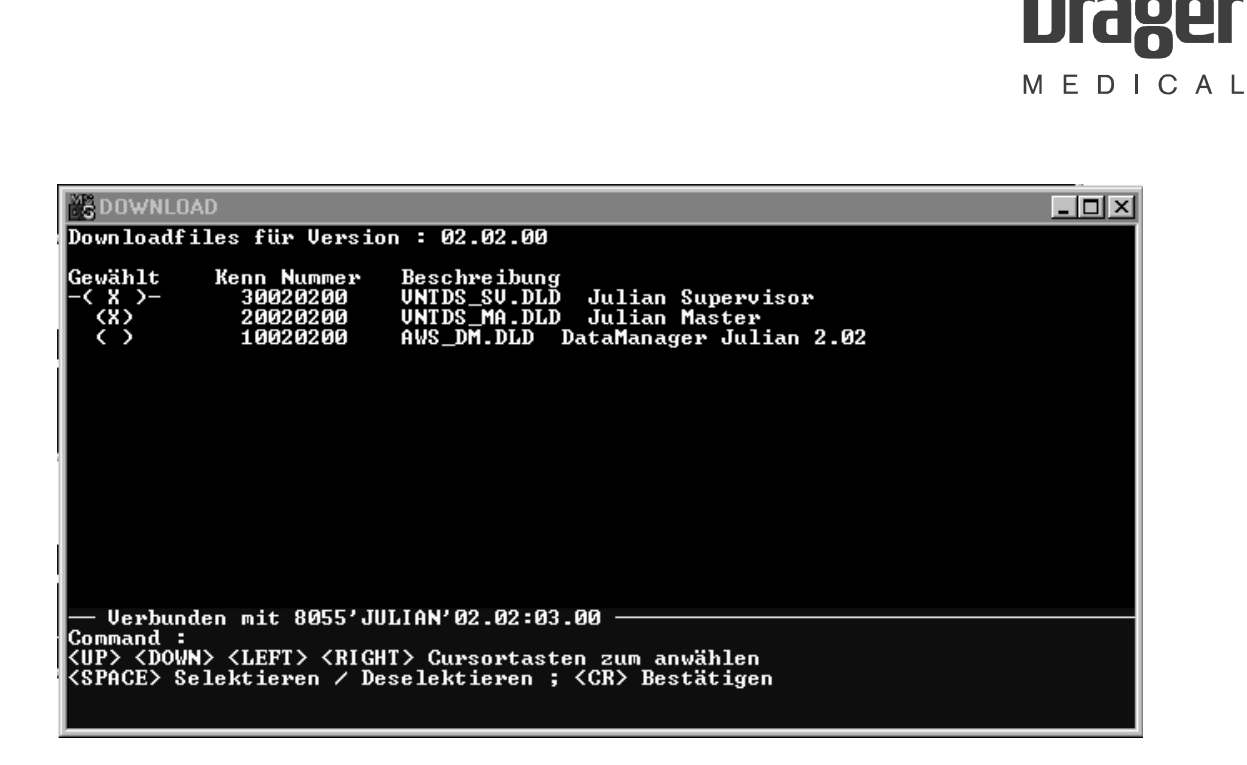

**RETURN TO THIS MANUAL'S TABLE OF CONTENTS** 

RETURN TO CD-ROM TABLE OF CONTENTS

Download procedure starts. The service PC displays information about the download progress. The complete download procedure will take about 10 minutes.

| COWNLOAD                                                                                                    | - U × |
|----------------------------------------------------------------------------------------------------|-------|
| TRANSFER INFORMATION SENDING : DataManager Julian 2.02                                                                                                    |       |
| Filename : AWS_DM.DLD requested Filename : .\aws_dm.dld<br>File Id : 10020200 requested Id : 10020200<br>Filesize (bytes): 750639 Bytes to transfer : 749615 |       |
| SETTINGS                                                                                                    |       |
| Blocksize (bytes): 1024<br>TX-Speed (baud): 19200                                                                                                    |       |
| STATUS 100%                                                                                                    |       |
| Time total : 1:16<br>Errors : 0<br>last message : Information :Block transferred correctly                                                                   |       |
| Command :                                                                                                    |       |

The following message will appear as soon as the download procedure is complete:

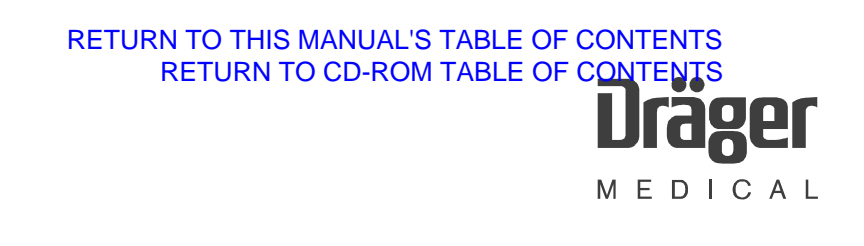

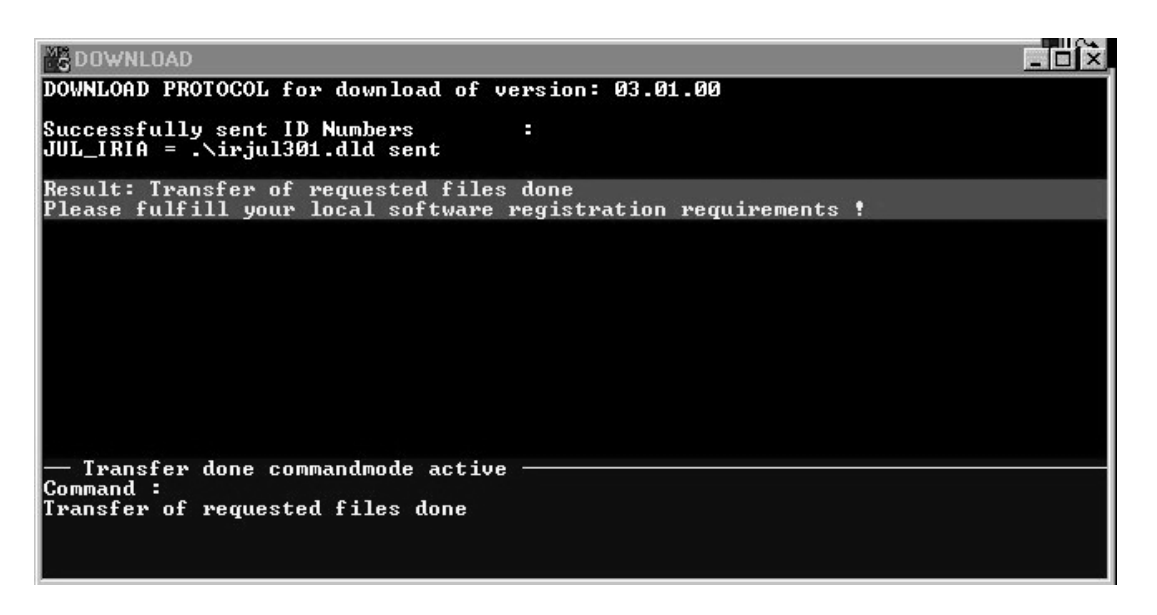

- If another download is required, exit from the menu by pressing the "ESC" key, and carry out the download. Do not switch off the VAMOS in between!
- If download was not completed successfully, try again. If this download also fails, check the interfaces using the VISIA program.
- If both downloads were successful, switch off the VAMOS.
- Remove the connection between the service PC and VAMOS.

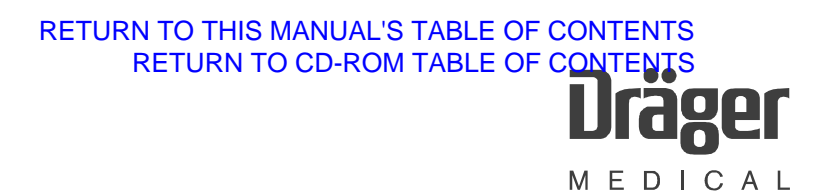

### 1.4.1 Final test

- Switch on VAMOS and wait until the self-test is complete.
- MFM software. Does the number of the new MFM software version appear on the standby display of VAMOS?
- PGM software. Does the number of the new PGM software version appear in the service mode of VAMOS?

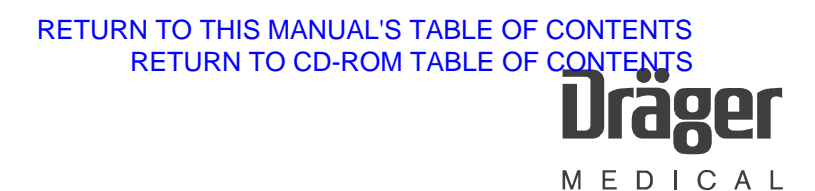

### **VISIA** program

### 1 VISIA program description

The VISIA program is a service program for VAMOS, ILCA, and IRIA > SW 3.0 (Julian SW 3.0). The VISIA program can be found in the "PM 8050/60 Julian" menu of the DräegerService software.

The program visualizes the hardware status, the configuration, the error log, and the measured parameters. It can be used to calibrate the sample rate, and to switch the pump and the valves on/off.

In the following window the software LEDs indicate the status of the respective function. Their colors have the following meaning:

- "Green" = the function is OK
- "Red" = the function is NOT OK
- "Yellow" = reduced status
- "White" = intermediate status
- "Blue" = start phase

The present documentation is not complete yet.

These are some windows from the software.

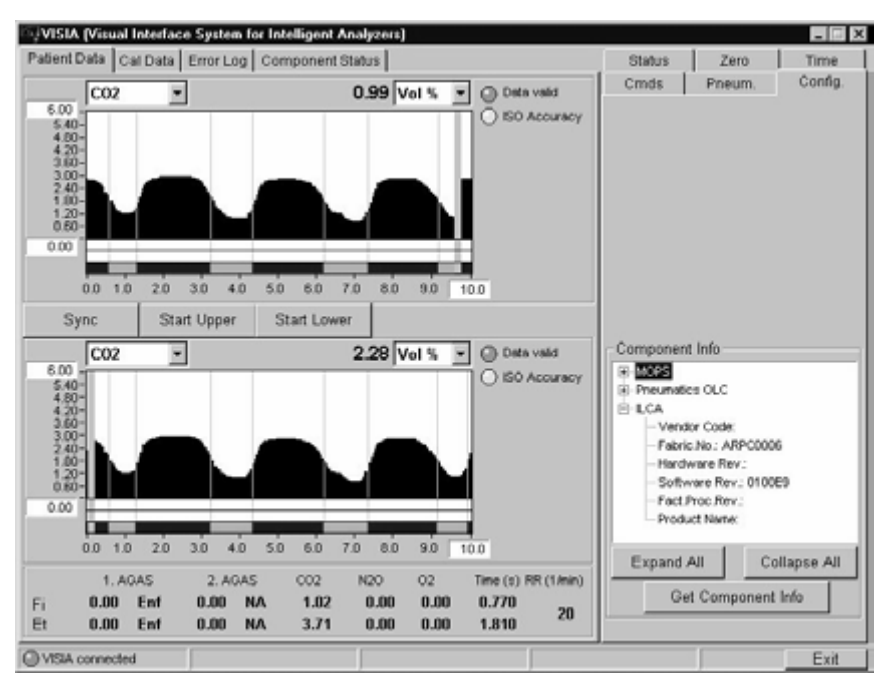

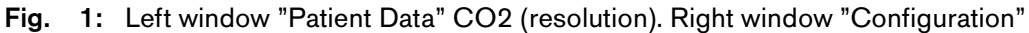

R6494340T03.fm 21.08.02

# RETURN TO THIS MANUAL'S TABLE OF CONTENTS RETURN TO CD-ROM TABLE OF CONTENTS **Drager** M E D I C A L

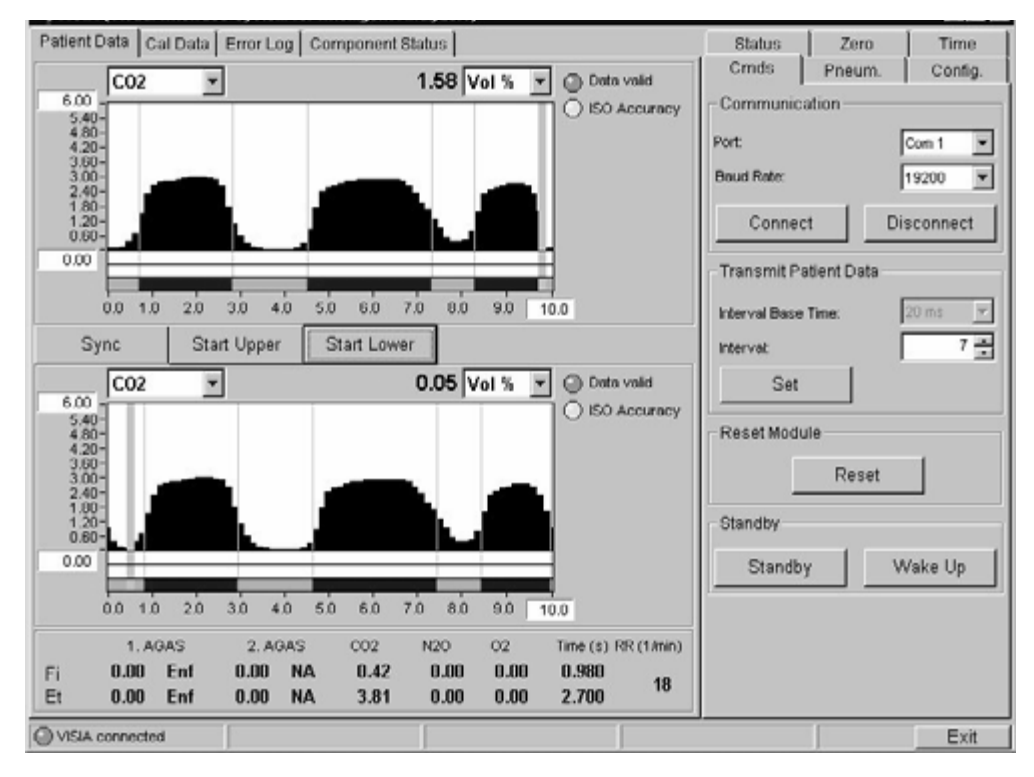

Fig. 2: Patient data CO2 (low resolution) and communication window

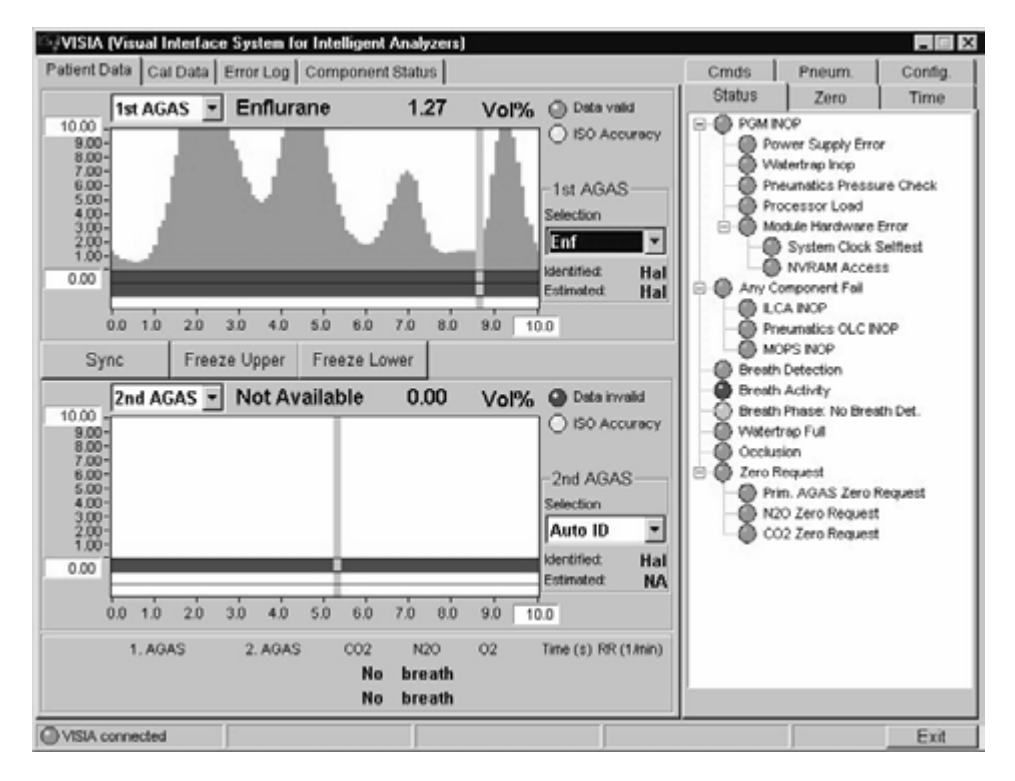

Fig. 3: Patient data anesthetic gas (AGAS) and status window

# RETURN TO THIS MANUAL'S TABLE OF CONTENTS RETURN TO CD-ROM TABLE OF CONTENTS **Drager** M E D I C A L

| ್ಯVISIA (Visual Interface System for Intelligent Analyzers)                                                                                                    |                                                                                                    |                 | _ 🗆 X                 |
|----------------------------------------------------------------------------------------------------|----------------------------------------------------------------------------------------------------|-----------------|-----------------------|
| Patient Data Cal Data Error Log Component Status                                                                                                    | Status                                                                                                    | Zero            | ] Time                |
| LCA     Not Available     NoP     Bub Module     EFFROM Module     Fester Module     Status Module     Status Module     System Module     Do-Control Module     Do-Control Module     Do-Control Module     Do-Control Module     TTU Module     TTU Module | Crinds<br>Pump Flow<br>Crinds<br>Pump Flow<br>Cond<br>Cond | Pneum.<br>Level | 1016.1<br>1015.5<br>0 |
| VISIA connected                                                                                                    |                                                                                                    |                 | Exit                  |

### Fig. 4: Pneumatic components status window

| Event Log         Date         Time         Code         Task         File         Line           00         01/01/00         00:00:00         1111         MONI         wonsi         232           01         01/01/00         00:00:00         102         MONI         wonsi         232           03         01/01/00         00:00:00         102         MONI         wonsi         232           03         01/01/00         00:00:00         102         MONI         wonsi         232           04         01/01/00         00:00:00         102         MONI         wonsi         232           05         01/01/00         00:00:00         102         MONI         molog         2514           05         01/01/00         00:00:00         102         MONI         molog         2362           06         01/01/00         00:00:00         102         MONI         molog         2353           10         01/01/00         00:00:00         102         MONI         molog         2514           11         01/01/00         00:00:00         102         MONI         molog         2514           12         01/01/00         00:00:00                                                                                                    | Event Log         Date       Time       Code       Task       File       Line         00       01/01/00       00:00:00       1111       MONIT       wonsi       232         01       01/01/00       00:00:00       1024       MONIT       molog       2514         02       01/01/00       00:00:00       1024       MONIT       molog       2514         02       01/01/00       00:00:00       1022       MONIT       molog       2514         03       01/01/00       00:00:00       1022       MONIT       molog       2514         05       01/01/00       00:00:00       1022       MONIT       molog       2514         05       01/01/00       00:00:00       1022       MONIT       molog       2514         05       01/01/00       00:00:00       1022       MONIT       molog       2533         01       01/01/00       00:00:00       1022       MONIT       molog       2562         10       01/01/00       00:00:00       1023       MONIT       molog       2533         11       01/01/00       00:00:00       1024                                                                                                    |      |                         | COURT BUTTON      |           | ompon      | on comes [  |              |      | Status   | Zero<br>NOP<br>wer Supply Err<br>latertrap inop              | Time<br>or        |
|----------------------------------------------------------------------------------------------------|----------------------------------------------------------------------------------------------------|------|-------------------------|-------------------|-----------|------------|-------------|--------------|------|----------|--------------------------------------------------------------|-------------------|
| 00         01/01/00         00:00:00         1111         MONIT         worsi.         232           01         01/01/00         00:00:00         102a         MONIT         mvlog         2514           02         01/01/00         00:00:00         102a         MONIT         mvlog         2514           03         01/01/00         00:00:00         102a         MONIT         mvlog         2362           04         01/01/00         00:00:00         102a         MONIT         mvlog         2534           05         01/01/00         00:00:00         102a         MONIT         mvlog         2534           05         01/01/00         00:00:00         102a         MONIT         mvlog         2534           05         01/01/00         00:00:00         102a         MONIT         mvlog         2534           05         01/01/00         00:00:00         102a         MONIT         mvlog         2534           05         01/01/00         00:00:00         102a         MONIT         mvlog         2514           10         01/01/00         00:00:00         102a         MONIT         mvlog         2514           11         01/01/00 <th>000         01/01/00         00:00:00         01111         MONT         woms         222           01         01/01/00         00:00:00         1024         MONT         mvlog         2514           02         01/01/00         00:00:00         1024         MONT         mvlog         2514           02         01/01/00         00:00:00         1024         MONT         mvlog         2514           03         01/01/00         00:00:00         1022         MONT         mvlog         2533           04         01/01/00         00:00:00         1022         MONT         mvlog         2534           05         01/01/00         00:00:00         1022         MONT         mvlog         2534           05         01/01/00         00:00:00         1022         MONT         mvlog         2533           10         01/01/00         00:00:00         1022         MONT         mvlog         2533           10         01/01/00         00:00:00         1022         MONT         mvlog         2514           10         01/01/00         00:00:00         1024         MONT         mvlog         2514           11         01/01/00         &lt;</th> <th>Ever</th> <th>Date</th> <th>Time</th> <th>Code</th> <th>Task</th> <th>File</th> <th>Line</th> <th></th> <th>Pr</th> <th>eurnatics Press<br/>ocessor Load</th> <th>ure Check</th> | 000         01/01/00         00:00:00         01111         MONT         woms         222           01         01/01/00         00:00:00         1024         MONT         mvlog         2514           02         01/01/00         00:00:00         1024         MONT         mvlog         2514           02         01/01/00         00:00:00         1024         MONT         mvlog         2514           03         01/01/00         00:00:00         1022         MONT         mvlog         2533           04         01/01/00         00:00:00         1022         MONT         mvlog         2534           05         01/01/00         00:00:00         1022         MONT         mvlog         2534           05         01/01/00         00:00:00         1022         MONT         mvlog         2533           10         01/01/00         00:00:00         1022         MONT         mvlog         2533           10         01/01/00         00:00:00         1022         MONT         mvlog         2514           10         01/01/00         00:00:00         1024         MONT         mvlog         2514           11         01/01/00         <                                                                                                    | Ever | Date                    | Time              | Code      | Task       | File        | Line         |      | Pr       | eurnatics Press<br>ocessor Load                              | ure Check         |
| 01       01/01/00       00:00:00       1024       MONT       nvlog       2514         02       01/01/00       00:00:00       1025       KNIT       nvlog       2543         03       01/01/00       00:00:00       1022       MONT       nvlog       2363         04       01/01/00       00:00:00       1022       MONT       nvlog       2363         05       01/01/00       00:00:00       1022       MONT       nvlog       2363         05       01/01/00       00:00:00       1022       MONT       nvlog       2363         06       01/01/00       00:00:00       1022       MONT       nvlog       2363         06       01/01/00       00:00:00       1022       MONT       nvlog       2363         07       01/01/00       00:00:00       1023       MONT       nvlog       2533         10       01/01/00       00:00:00       1024       MONT       nvlog       2362         11       01/01/00       00:00:00       1024       MONT       nvlog       2363         12       01/01/00       00:00:00       1024       MONT       nvlog       2362         12       01/01                                                                                                    | 01       01/01/00       00:00:00       1024       MONT       mv1.og       2514         02       01/01/00       00:00:00       1021       NONE       2533         04       01/01/00       00:00:00       1022       MONT       mv1.og       2362         04       01/01/00       00:00:00       1022       MONT       mv1.og       2362         05       01/01/00       00:00:00       1022       MONT       mv1.og       2514         05       01/01/00       00:00:00       1022       MONT       mv1.og       2533         05       01/01/00       00:00:00       1022       MONT       mv1.og       2514         05       01/01/00       00:00:00       1022       MONT       mv1.og       2514         05       01/01/00       00:00:00       1022       MONT       mv1.og       2514         05       01/01/00       00:00:00       1022       MONT       mv1.og       2514         13       01/01/00       00:00:00       1024       MONT       mv1.og       2514       W         Explanation       Intertion       Intertion       Intertion       Intertion       Intertion       Intertion       Interi                                                                                                    | 00   | 01/01/00                | 00+00+00          | 1111      | MONT       | noni        | 222          |      | B O M    | odule Hardware                                               | Error             |
| 02         02/01/00         00:00:00         102b         Wolf         mvlog         2533           03         01/01/00         00:00:00         102b         Wolf         mvlog         2362           04         01/01/00         00:00:00         1011         Wolf         mvlog         2362           05         01/01/00         00:00:00         1011         Wolf         mvlog         2514           05         01/01/00         00:00:00         102b         MONT         mvlog         2533           07         01/01/00         00:00:00         102b         MONT         mvlog         2362           06         01/01/00         00:00:00         102b         MONT         mvlog         2362           06         01/01/00         00:00:00         102b         MONT         mvlog         2514           06         01/01/00         00:00:00         102b         MONT         mvlog         2362           11         01/01/00         00:00:00         102b         MONT         mvlog         2362           12         01/01/00         00:00:00         102b         MONT         mvlog         2362           12         01/01/00         <                                                                                                    | 02         02/02/00         00100100         1021         HOHF         How Long         2332           03         01/01/00         00100100         1022         HOHF         How Long         2362           04         01/01/00         00100100         1024         HOHF         How Long         2362           04         01/01/00         0010010         1024         HOHF         How Long         2514           05         01/01/00         0010010         1024         HOHF         How Long         2533           07         01/01/00         0010010         1024         HOHF         How Long         2533           07         01/01/00         0010010         1024         HOHF         How Long         2533           05         01/01/00         0010010         1024         HOHF         How Long         2533           01/01/00         0010010         1022         HOHF         How Long         2533         HOHF         HoHF           10         01/01/00         0010010         1022         HOHF         HoHF         HoHF         HoHF         HoHF           12         01/01/00         0010010         1024         HOHF         HoHF <td< td=""><td>01</td><td>01/01/00</td><td>00:00:00</td><td>1024</td><td>MONT</td><td>nvlog</td><td>2514</td><td></td><td>-0</td><td>System Clock</td><td>Selflest</td></td<>                                                                                                    | 01   | 01/01/00                | 00:00:00          | 1024      | MONT       | nvlog       | 2514         |      | -0       | System Clock                                                 | Selflest          |
| 03       01/01/00       00:00:00       1022       MONT       monia       222         05       01/01/00       00:00:00       1011       MONT       monia       222         05       01/01/00       00:00:00       1022       MONT       molog       2514         05       01/01/00       00:00:00       1022       MONT       molog       2533         07       01/01/00       00:00:00       1022       MONT       molog       2533         06       01/01/00       00:00:00       1022       MONT       molog       2534         10       01/01/00       00:00:00       1022       MONT       molog       2534         11       01/01/00       00:00:00       1022       MONT       molog       2534         11       01/01/00       00:00:00       1022       MONT       molog       2534         12       01/01/00       00:00:00       1023       MONT       molog       2514       Image: Signal Signal Signa                                                                                                    | 03       01/01/00       00:00:00       1022       MONT       mv log       2362         04       01/01/00       00:00:00       1111       MONT       mv log       2533         05       01/01/00       00:00:00       1024       MONT       mv log       2533         06       01/01/00       00:00:00       1024       MONT       mv log       2533         06       01/01/00       00:00:00       1024       MONT       mv log       2533         08       01/01/00       00:00:00       1024       MONT       mv log       2514         10       01/01/00       00:00:00       1024       MONT       mv log       2562         12       01/01/00       00:00:00       1024       MONT       mv log       2562         12       01/01/00       00:00:00       1024       MONT       mv log       2562         12       01/01/00       00:00:00       1024       MONT       mv log       2514       w         12       01/01/00       00:00:00       1024       MONT       mv log       2514       w         12       01/01/00       00:00:00       1024       MONT       mv log       2514                                                                                                    | 02   | 01/01/00                | 00:00:00          | 102b      | MONI       | nvlog       | 2533         |      | - d      | NVRAM Acce                                                   | 55                |
| 04       01/01/00       00:00:00       1111       MONI       moni       222         05       01/01/00       00:00:00       1028       MONI       mvlog       2534         05       01/01/00       00:00:00       1028       MONI       mvlog       2533         07       01/01/00       00:00:00       1022       MONI       mvlog       2362         06       01/01/00       00:00:00       1028       MONI       mvlog       2514         06       01/01/00       00:00:00       1024       MONI       mvlog       2533         10       01/01/00       00:00:00       1024       MONI       mvlog       2362         11       01/01/00       00:00:00       1024       MONI       mvlog       2362         12       01/01/00       00:00:00       1024       MONI       mvlog       2362         12       01/01/00       00:00:00       1024       MONI       mvlog       2362         13       01/01/00       00:00:00       1024       MONI       mvlog       2514       W         Explanation       2       2       2       2       2       2       2       2                                                                                                    | 04       01/01/00       00:00:00       1111       MONI       woni       222         05       01/01/00       00:00:00       1028       MONI       mvlog       2514         05       01/01/00       00:00:00       1028       MONI       mvlog       2533         07       01/01/00       00:00:00       1028       MONI       mvlog       2534         08       01/01/00       00:00:00       1028       MONI       mvlog       2514         09       01/01/00       00:00:00       1028       MONI       mvlog       2514         01       01/01/00       00:00:00       1028       MONI       mvlog       2514         11       01/01/00       00:00:00       1022       MONI       mvlog       2514         12       01/01/00       00:00:00       1028       MONI       mvlog       2514         12       01/01/00       00:00:00       1028       MONI       mvlog       2514       W         Explanation       Interferent Pluit       Columbra       Interferent Pluit       Occlusion       Occlusion         102b:       Component availability information defect for entry Watertrap Ohmeda'       Interferent Pluit       Interferent Plu                                                                                                    | 03   | 01/01/00                | 00:00:00          | 1022      | MONI       | nvlog       | 2362         |      | C C Amic | omnonent Fail                                                |                   |
| 05         01/01/00         00:00:00         102a         MONT         mvlog         2514           05         01/01/00         00:00:00         102b         MONT         mvlog         2533           07         01/01/00         00:00:00         102b         MONT         mvlog         2362           09         01/01/00         00:00:00         102a         MONT         mvlog         2514           10         01/01/00         00:00:00         102a         MONT         mvlog         2514           11         01/01/00         00:00:00         102b         MONT         mvlog         2362           12         01/01/00         00:00:00         102b         MONT         mvlog         2362           12         01/01/00         00:00:00         102a         MONT         mvlog         2362           13         01/01/00         00:00:00         102a         MONT         mvlog         2362           12         01/01/00         00:00:00         102a         MONT         mvlog         2514         Image: Notice Coll           Explanation         Image: State         Image: State         Image: State         Image: State         Image: State         Image: S                                                                                                    | 05       01/01/00       00:00:00       1028.       MONE       mvlog       2514         06       01/01/00       00:00:00       1028.       MONE       mvlog       2533         07       01/01/00       00:00:00       1028.       MONE       mvlog       2362         08       01/01/00       00:00:00       1028.       MONE       mvlog       2514         10       01/01/00       00:00:00       1028.       MONE       mvlog       2533         11       01/01/00       00:00:00       1028.       MONE       mvlog       2534         11       01/01/00       00:00:00       1028.       MONE       mvlog       2534         12       01/01/00       00:00:00       1028.       MONE       mvlog       2514         13       01/01/00       00:00:00       1028.       MONE       mvlog       2514         13       01/01/00       00:00:00       1028.       MONE       mvlog       2514       Wettrap Full         Occlusion       1028.       MONE       mvlog       2514       V       Wettrap Full         10/21/20       00:00:00       1028.       MONE       mvlog       2514       V                                                                                                    | 04   | 01/01/00                | 00:00:00          | 1111      | MONI       | Boni        | 222          |      |          | CA BLOD                                                      |                   |
| bit         01/01/00         00100100         102B         Proteinatics         2533           bit         01/01/00         00100         102B         Proteinatics         CLC NOP           bit         01/01/00         00100         102B         Proteinatics         CLC NOP           bit         01/01/00         00100100         102B         MONT         Noning         222           bit         01/01/00         00100100         102B         MONT         Noing         2533           10         01/01/00         0010010         102B         MONT         Noing         2533           11         01/01/00         001000         102B         MONT         Noing         2534           12         01/01/00         001000         102B         MONT         Noing         2514           bit         01/01/00         001000         102B         MONT         Noing         2514           bit         01/01/00         001000         102B         MONT         Noing         2514           bit         01/01/00         001000         102B         MONT         Noing         2514           bit         01/01/00         001000         102B <t< td=""><td>bit         04/04/00         00:00:00         10:00         MOMT         Notary         4553           05         01/01/00         00:00:00         10:02         MOMT         Notary         4553           05         01/01/00         00:00:00         10:02         MOMT         Notary         23:62           05         01/01/00         00:00:00         10:02         MOMT         Notary         25:14           10         01/01/00         00:00:00         10:02         MOMT         Notary         23:62           12         01/01/00         00:00:00         10:02         MOMT         Notary         23:62           12         01/01/00         00:00:00         10:02         MOMT         Notary         25:14           13         01/01/00         00:00:00         10:02         MOMT         Notary         25:14           10:02b:         Component availability information defect for entry Watertrap Ohmeda'         Vatertrap Full         Occlusion           10:02b:         Component availability information defect for entry Watertrap Ohmeda'         N20 Zero Request         N20 Zero Request</td><td>25</td><td>01/01/00</td><td>00:00:00</td><td>102A</td><td>NONI</td><td>nvlog</td><td>2514</td><td></td><td>80</td><td>UA PAUP</td><td></td></t<>                                                                | bit         04/04/00         00:00:00         10:00         MOMT         Notary         4553           05         01/01/00         00:00:00         10:02         MOMT         Notary         4553           05         01/01/00         00:00:00         10:02         MOMT         Notary         23:62           05         01/01/00         00:00:00         10:02         MOMT         Notary         25:14           10         01/01/00         00:00:00         10:02         MOMT         Notary         23:62           12         01/01/00         00:00:00         10:02         MOMT         Notary         23:62           12         01/01/00         00:00:00         10:02         MOMT         Notary         25:14           13         01/01/00         00:00:00         10:02         MOMT         Notary         25:14           10:02b:         Component availability information defect for entry Watertrap Ohmeda'         Vatertrap Full         Occlusion           10:02b:         Component availability information defect for entry Watertrap Ohmeda'         N20 Zero Request         N20 Zero Request                                                                                                    | 25   | 01/01/00                | 00:00:00          | 102A      | NONI       | nvlog       | 2514         |      | 80       | UA PAUP                                                      |                   |
| Construction     Construction     C                                                                                                    | So 01/01/00       00:00:00       0111       MONE       Proto       01/01/00       00:00:00       0111       MONE       MONE       222       Proth       Proth                                                                                                    | 16   | 01/01/00                | 00:00:00          | 1025      | NONI I     | hvlog       | 4533         |      | Pr Pr    | eumatics OLC I                                               | NOP               |
| OP       01/01/00       00:00:00       01/01/00       00:00:00       01/01/00       00:00:00       00:00       00:00       00:00       00:00       00:00       00:00       00:00       00:00       00:00       00:00       00:00       00:00       00:00       00:00       00:00       00:00       00:00       00:00       00:00       00:00       00:00       00:00       00:00       00:00       00:00       00:00       00:00       00:00       00:00       00:00       00:00       00:00       00:00       00:00       00:00       00:00       00:00       00:00       00:00       00:00       00:00       00:00       00:00       00:00       00:00       00:00       00:00       00:00       00:00       00:00       00:00       00:00       00:00       00:00       00:00       00:00       00:00       00:00       00:00       00:00       00:00       00:00       00:00       00:00       00:00       00:00       00:00       00:00       00:00       00:00       00:00       00:00       00:00       00:00       00:00       00:00       00:00       00:00       00:00       00:00       00:00       00:00       00:00       00:00       00:00       00:00       00:00       00:00       00:00                                                                                                           | Op       01/01/00       00:00:00       102b       MONT       molecy       2514         10       01/01/00       00:00:00       102b       MONT       molecy       2533         11       01/01/00       00:00:00       102b       MONT       molecy       2533         11       01/01/00       00:00:00       102b       MONT       molecy       2534         12       01/01/00       00:00:00       102a       MONT       molecy       2514         13       01/01/00       00:00:00       102a       MONT       molecy       2514         Explanation       Explanation       Explanation       Explanation       Explanation       Explanation         10/2b:       Component availability information defect for entry Watertrap Ohmedia'       MON Zero Request       N2O Zero Request         0.002 Zero Request       CO2 Zero Request       CO2 Zero Request       CO2 Zero Request                                                                                                    | 07   | 01/01/00                | 00:00:00          | 1022      | NUME       | hviog       | 222          |      | -@ M     | OPS INOP                                                     |                   |
| Construction     Construction     C                                                                                                    | Co       01/01/00       00:00:00       103b       MONT       molog       2533         11       01/01/00       00:00:00       1032       MONT       molog       2362         12       01/01/00       00:00:00       1031       MONT       molog       2362         13       01/01/00       00:00:00       1032       MONT       molog       2514       Withertrap Full         Explanation       Interface       Interface       Interface       Occlusion       Zero Request         102b:       Component availability information defect for entry Wistertrap Ohmeda'       Prim. AGAS Zero Request       N20 Zero Request                                                                                                    | 10   | 01/01/00                | 00:00:00          | 1020      | MONT       | mon1        | 2514         |      | - Brenti | Detection                                                    |                   |
| 11 01/01/00 00:00:00 1022 MONI mvlog 2362<br>12 01/01/00 00:00:00 1022 MONI mvlog 2362<br>13 01/01/00 00:00:00 1023 MONI mvlog 2514 The set of the set of the                                                                                                    | 11       01/01/00       00:00:00       1022       MONI       mvlog       2362         12       01/01/00       00:00:00       1011       MONI       mvlog       2314         13       01/01/00       00:00:00       1012       MONI       mvlog       2514       Wither the provided of the provided of the provi | 10   | 01/01/00                | 00:00:00          | 1025      | MONT       | nulog       | 26.22        |      | A court  | A children                                                   |                   |
| 12       01/01/00       00:00:00:00       1111       MONT       womi       222         13       01/01/00       00:00:00       102a       MONT       mvlog       2514         Explanation       Image: Component availability information detect for entry Watertrap Ohmeda'       Image: Component availability information detect for entry Watertrap Ohmeda'       Image: Component availability information detect for entry Watertrap Ohmeda'                                                                                                    | 12       01/01/00       06:00:00       1111       MOMT       woni       222         13       01/01/00       00:00:00       102a       MOMT       molog       2514       Watertrap Full         Explanation       Component availability information detect for entry Watertrap Ohmeda'       Prim. AGAS Zero Request       N2O Zero Request         N2O Zero Request       CO2 Zero Request       CO2 Zero Request       CO2 Zero Request                                                                                                    | 11   | 01/01/00                | 00:00:00          | 1022      | MONT       | nylog       | 2362         |      | Bread    | ACIMIY                                                       |                   |
| 13 01/01/00 00:00:00 102a MONI nv1og 2514   Explanation  102b: Component availability information detect for entry Watertrap Ohmeda'  N20 Zero Request  N20 Zero Request  C02 Zero Request  C02 Zero Request                                                                                                    | 13 ol/ol/oo oo:oo:oo lo2a MONI mvlog 2514<br>Explanation<br>102b: Component availability information defect for entry Watertrap Ohmedia'<br>N2O Zero Request<br>N2O Zero Request<br>CO2 Zero Request<br>CO2 Zero Request                                                                                                    | 12   | 01/01/00                | 00:00:00          | 11111     | MONT       | moni        | 222          |      | - Dreat  | Phase: No Bre                                                | ath Det.          |
| Explanation Explanation ID2b: Component availability information defect for entry Watertrap Ohmeda' Prim. AGAS Zero Request OC2 Zero Request C02 Zero Request                                                                                                    | Explanation Explanation Component availability information defect for entry Watertrap Ohmedia  Prim. AGAS Zero Request N2O Zero Request CO2 Zero Request CO2 Zero Request                                                                                                    | 13   | 01/01/00                | 00:00:00          | 102a      | MONT       | nvlog       | 2514         | -    | - Water  | trap Full                                                    |                   |
|                                                                                                    |                                                                                                    | 102t | anation<br>b: Component | availability info | nnation d | lefect for | entry Water | trap Ohmeda' |      | Zerol    | Request<br>im. AGAS Zero<br>20 Zero Reques<br>22 Zero Reques | Request<br>t<br>t |
|                                                                                                    |                                                                                                    |      | Read Ev                 | entLog            | 1.        | Reset E    | ent Log     |              | Save |          |                                                              | _                 |

### Fig. 5: Error log and status window

R6494340T03/m 21.08.02 For internal use only. Copyright reserved. **Drager** M E D I C A L

# 1 Error list to function blocks

# 1.1 Monitor

| 1.1.1 Monitor function                                               | Possible cause                                                                                                    |
|----------------------------------------------------------------------|----------------------------------------------------------------------------------------------------|
| No voltage at monitor front plate                                    | Faulty socket-outlet <-> power pack cable.                                                                                |
|                                                                      | Socket-outlet <-> power pack cable not plugged or bad contact.                                                            |
|                                                                      | Faulty power pack.                                                                                                    |
|                                                                      | Faulty fuse in power system.                                                                                              |
|                                                                      | Faulty power pack <-> monitor cable.                                                                                      |
|                                                                      | Power pack <-> monitor cable not plugged or bad contact.                                                                  |
| Voltage at monitor is outside specified limits.                      | Faulty power pack.                                                                                                    |
|                                                                      | Bad contact in socket-outlet <-> power pack cable.                                                                        |
|                                                                      | Bad contact in power pack <-> monitor cable.                                                                              |
| No voltage at MONI TRENNUNG PCB.                                     | Faulty ON/OFF switch.                                                                                                    |
| No voltage at MOPS PCB.                                              | MONI TRENNUNG PCB <-> MOPS PCB cable connection not plugged,<br>bad contact, open circuit, damaged soldering joint.       |
| No signal transmission.<br>AMO O2 GRAF PCB <-><br>MONI TRENNUNG PCB. | AMO O2 GRAF PCB <> MONI TRENNUNG PCB cable connection not<br>plugged, bad contact, open circuit, damaged soldering joint. |

### RETURN TO THIS MANUAL'S TABLE OF CONTENTS RETURN TO CD-ROM TABLE OF CONTENTS

Page 82

Error List

|                                                                       | Dräger<br>M E D I C A L                                                                       |
|-----------------------------------------------------------------------|-----------------------------------------------------------------------------------------------|
| 1.1.1 Monitor function                                                | Possible cause (cont'd)                                                                       |
| No signal transmission.<br>AMO O2 GRAF PCB <-> MOPS PCB.              | Faulty AMO O2 GRAF PCB <-> MOPS PCB cable connection, bad contact.                            |
|                                                                       |                                                                                               |
| 1.1.2 Power LED does not come on or is faulty                         | Possible cause                                                                                |
| No voltage supply to power LED (although voltage present at monitor). | MONI TRENNUNG PCB <-> membrane keypad plug-in contact not plugged, bad contact, open circuit. |
| Faulty power LED.                                                     | Faulty component or faulty power LED control.                                                 |
| Faulty control.                                                       | Fault on MONI TRENNUNG PCB or faulty membrane keypad.                                         |
| 1.2 Rechargeable battery                                              |                                                                                               |
| 1.2.1 Rechargeable battery is not<br>charged                          | Possible cause                                                                                |
| No charging voltage at rechargeable<br>battery.                       | MONI TRENNUNG PCB <-> AKKU LADUNG PCB connection is faulty, bad contact.                      |
|                                                                       | AKKU LADUNG PCB <> rechargeable battery connection is faulty, bad contact.                    |
|                                                                       | Faulty AKKU LADUNG PCB.                                                                       |
| Rechargeable battery temperature is too high.                         | Fan failed or ambient temperature is too high.                                                |

### RETURN TO THIS MANUAL'S TABLE OF CONTENTS **RETURN TO CD-ROM TABLE OF CONTENTS**

Error List

Page 83

11/2000

6494.340 Vamos

|                                                                            | <b>Dräger</b><br>M E D I C A L                                                                                     |
|----------------------------------------------------------------------------|----------------------------------------------------------------------------------------------------|
| 1.2.1 Rechargeable battery is not charged                                  | Possible cause (cont'd)                                                                                            |
| Charging voltage is not converted.                                         | Charging controller stuck in continuous reset.                                                                     |
|                                                                            | Faulty rechargeable battery or charging voltage is outside specification.                                          |
|                                                                            |                                                                                                    |
| 1.2.2 Rechargeable battery is overcharged                                  | Possible cause                                                                                                    |
| Charging voltage is applied to rechargeable battery for too long a period. | Charging voltage is applied to rechargeable battery for too a long a period because the AKKU LADUNG PCB is faulty. |
|                                                                            |                                                                                                    |
| 1.2.3 No rechargeable battery operation possible                           | Possible cause                                                                                                    |
| Voltage selection failed.                                                  | Faulty MONI TRENNUNG PCB or faulty AKKU LADUNG PCB.                                                                |
| No voltage at MONI TRENNUNG PCB.                                           | Rechargeable battery is flat or faulty.                                                                            |
| Faulty rechargeable battery.                                               | AKKU PCB <-> AKKU LADUNG PCB connection is faulty, bad contact.                                                    |
|                                                                            | AKKU LADUNG PCB <-> MONI TRENNUNG PCB connection is faulty, bad contact.                                           |
|                                                                            |                                                                                                    |
|                                                                            |                                                                                                    |

Page 84

Error List

11/2000

6494.340 Vamos

|                                                       | Dräger                                                                             |
|-------------------------------------------------------|------------------------------------------------------------------------------------|
| 1.3 Measured value display                            | ≥<br>2<br>2<br>2<br>2                                                              |
| 1.3.1 Faulty SpO2/HR display                          | Possible cause                                                                     |
| Noise in SpO2 measured value.                         | External (electrocauterizer) or internal (ILCA pump, display) noise fields.        |
| SpO2 module delivers faulty measurement data.         | Faulty SpO2 sensor or incorrect data processing in SpO2 module.                    |
| Incorrect data processing on MOPS PCB.                | Software error.                                                                    |
|                                                       |                                                                                    |
| 1.3.2 SpO2/HR parameters / blinking heal updated      | t not Possible cause                                                               |
| No SpO2 data available.                               | Faulty SpO2 sensor (faulty LED, bad soldering joint).                              |
|                                                       | Sensor <-> monitor cable not plugged or bad contact, open circuit.                 |
|                                                       | Monitor <-> SpO2 PCB cable not plugged, bad contact, open circuit.                 |
| No communication.<br>SpO2 PCB <-> MONI TRENNUNG PCB.  | SpO2 PCB <-> MONI TRENNUNG PCB cable not plugged, bad contact, open circuit.       |
|                                                       | Faulty SpO2 PCB or faulty MONI TRENNUNG PCB.                                       |
| No communication.<br>MONI TRENNUNG PCB <-> O2 GRAF PC | MONI TRENNUNG PCB <-> O2 GRAF PCB cable not plugged, bad<br>contact, open circuit. |
|                                                       | Faulty MONI TRENNUNG PCB or faulty O2 GRAF PCB.                                    |
| No communication.                                     | Bad contact in O2 GRAF PCB <-> MOPS PCB connection.                                |
| 02 GRAF PCB <-> MOPS PCB.                             | Faulty O2 GRAF PCB or faulty MOPS PCB.                                             |
| 6494.340 Vamos 11/2000                                | Error List Page 85                                                                 |

|                                                         | <b>Dräger</b><br>M E D I C A L                      |
|---------------------------------------------------------|-----------------------------------------------------|
| 1.3.3 Faulty CO2 parameters                             | Possible cause                                      |
| Patient gas module delivers incorrect measured values.  | Incorrect tubing between water trap and module.     |
| Incorrect setting of the unit.                          | Software error.                                     |
| Incorrect measured value processing on the O2 GRAF PCB. |                                                     |
|                                                         |                                                     |
| 1.3.4 CO2 parameters not updated                        | Possible cause                                      |
| No communication.                                       | Bad contact in O2 GRAF PCB <-> MOPS PCB connection. |
| 02 GRAF PCB <-> MOPS PCB.                               | Faulty O2 GRAF PCB or faulty MOPS PCB.              |
|                                                         | Software error.                                     |
|                                                         |                                                     |
| 1.3.5 Incorrect N2O parameters                          | Possible cause                                      |
| Patient gas module delivers incorrect measured values.  | Incorrect tubing between water trap and module.     |
| Incorrect measured value processing on the O2 GRAF PCB. | Software error.                                     |
|                                                         |                                                     |

Page 86

Error List

11/2000

6494.340 Vamos

|                                                         | M E D I C A L                                       |
|---------------------------------------------------------|-----------------------------------------------------|
| 1.3.6 N2O parameters not updated F                      | ossible cause                                       |
| No communication.                                       | ad contact in O2 GRAF PCB <-> MOPS PCB connection.  |
| 02 GRAF PCB <-> MOPS PCB.                               | aulty O2 GRAF PCB or faulty MOPS PCB.               |
|                                                         | oftware error.                                      |
|                                                         |                                                     |
| 1.3.7 Incorrect anesthetic gas parameters               | Possible cause                                      |
| Patient gas module delivers incorrect measured values.  | Incorrect water trap <-> module tubing .            |
| Incorrect measured value processing on the O2 GRAF PCB. | Software error.                                     |
|                                                         |                                                     |
| 1.3.8 Anesthetic gas parameters not updated             | Possible cause                                      |
| No communication.                                       | Bad contact in O2 GRAF PCB <-> MOPS PCB connection. |
| 02 GRAF PCB <-> MOPS PCB.                               | Faulty O2 GRAF PCB or faulty MOPS PCB.              |
|                                                         | Software error.                                     |
|                                                         |                                                     |
| 1.3.9 Incorrect real-time curve                         | Possible cause                                      |
| Patient gas module delivers incorrect measured values.  | Incorrect water trap <-> module tubing.             |
|                                                         |                                                     |

Page 87

Error List

11/2000

6494.340 Vamos

|                                                             | MEDICAL<br>MEDICAL                                  |
|-------------------------------------------------------------|-----------------------------------------------------|
| 1.3.9 Incorrect real-time curve                             | Possible cause (cont'd)                             |
| Incorrect measured value processing on the O2 GRAF PCB.     | Software error.                                     |
| Incorrect setting of the unit.                              |                                                     |
| Incorrect setting of scaling.                               |                                                     |
|                                                             |                                                     |
| 1.3.10 Real-time curve not updated                          | Possible cause                                      |
| No communication.                                           | Bad contact in O2 GRAF PCB <-> MOPS PCB connection. |
| 02 GRAF PCB <-> MOPS PCB.                                   | Faulty O2 GRAF PCB or faulty MOPS PCB.              |
|                                                             | Software error.                                     |
| 1.4 Text display                                            |                                                     |
| 1.4.1 Incorrect CO2 unit, anesthetic gas type, or CO2 scale | Possible cause                                      |
| Menu setting is not transferred to software.                | Software error.                                     |
|                                                             |                                                     |
| 6494.340 Vamos 11/2000                                      | Error List Page 88                                  |

### RETURN TO THIS MANUAL'S TABLE OF CONTENTS **RETURN TO CD-ROM TABLE OF CONTENTS**

|                                                              | <b>Drägger</b><br>M E D I C A L            |
|--------------------------------------------------------------|--------------------------------------------|
| 1.4.2 Display unit artifact                                  | Possible cause                             |
| Incorrect control of display unit pixels.                    | Error(s) in the display hardware/software. |
|                                                              | Software error.                            |
| Old texts are cleared only partly or are not cleared at all. | Software error.                            |
|                                                              |                                            |
| 1.4.3 Alarm messages are not updated                         | Possible cause                             |
| No processing of alarm monitoring.                           | Software error.                            |
|                                                              |                                            |
| 1.4.4 Alarm are displayed in incorrect order                 | Possible cause                             |
| Incorrect alarm priority stored.                             | Software error.                            |
| 1.5 Menu                                                     |                                            |
| 1.5.1 All menus                                              | Possible cause                             |
| Time slot of 30 seconds is not effective.                    |                                            |
| Timer is not started.                                        | Software error.                            |
| Timer is not evaluated.                                      |                                            |
| Error in timing.                                             | Error on O2 GRAF PCB or software error.    |
|                                                              |                                            |

Error List

Page 89

11/2000

6494.340 Vamos

|                                                            | MEDICAL                                                           |
|------------------------------------------------------------|-------------------------------------------------------------------|
| 1.5.1 All menus                                            | Possible cause (cont'd)                                           |
| Incorrect marker movement.                                 |                                                                   |
| Incorrect evaluation of control knob signals.              | Software error.                                                   |
| Incorrect control knob signals.                            | Hardware error (control knob installed incorrectly, bad contact). |
| After confirmation, marker does not jump to return arrow.  |                                                                   |
| Incorrect evaluation of control knob signals.              | Software error.                                                   |
| Incorrect control knob signals.                            | Hardware error (control knob installed incorrectly, bad contact). |
| Menu item displayed incorrectly.                           |                                                                   |
| Text stored incorrectly.                                   | Software error.                                                   |
|                                                            |                                                                   |
| 1.5.2 Alarm menu                                           | Possible cause                                                    |
| Incorrect anesthetic gas type.                             |                                                                   |
| Anesthetic gas selection is implemented but not displayed. | Software error.                                                   |
| Limit values do not match anesthetic gas entry.            |                                                                   |
| Anesthetic gas selection is displayed but not implemented. | Software error.                                                   |
| Anesthetic gas selection is implemented but not displayed. |                                                                   |
| Limit value setting outside specification is possible.     |                                                                   |
|                                                            |                                                                   |

•

### RETURN TO THIS MANUAL'S TABLE OF CONTENTS **RETURN TO CD-ROM TABLE OF CONTENTS**

Page 90

Error List

11/2000

6494.340 Vamos

|                                                | <b>Dräger</b><br>M E D I C A L |
|------------------------------------------------|--------------------------------|
| 1.5.2 Alarm menu                               | Possible cause (cont'd)        |
| Faulty monitoring of minimum/maximum settings. | Software error.                |
|                                                |                                |
| 1.5.3 Anesthetic gas menu                      | Possible cause                 |
| Incorrect anesthetic gas type.                 |                                |
| Selection is displayed but not implemented.    | Software error.                |
| Selection is implemented but not displayed.    |                                |
|                                                |                                |
| 1.5.4 CO2 menu                                 | Possible cause                 |
| Incorrect scale marked.                        |                                |
| Selection is displayed but not implemented.    | Software error.                |
| Selection is implemented but not displayed.    |                                |
| Incorrect unit setting.                        |                                |
| Selection is displayed but not implemented.    | Software error.                |
| Selection is implemented but not displayed.    |                                |
| Scale values do not match unit.                |                                |
| Unit selection is not implemented.             | Software error.                |
|                                                |                                |

Page 91

Error List

11/2000

6494.340 Vamos

|                                                          | <b>Dräger</b><br>M E D I C A L |
|----------------------------------------------------------|--------------------------------|
| 1.5.5 SpO2 menu                                          | Possible cause                 |
| Incorrect message marked.                                |                                |
| Selection is displayed but not implemented.              | Software error.                |
| Selection is implemented but not displayed.              |                                |
|                                                          |                                |
| 1.5.6 Sound menu                                         | Possible cause                 |
| Value setting outside specification is possible.         |                                |
| Faulty monitoring of minimum/maximum settings.           | Software error.                |
|                                                          |                                |
| 1.5.7 Language menu                                      | Possible cause                 |
| Incorrect language setting.                              |                                |
| Selection is displayed but not implemented.              | Software error.                |
| Selection is implemented but not displayed.              |                                |
|                                                          |                                |
| 1.5.8 Incorrect switching between two windows            | Possible cause                 |
| Old texts are only partly cleared or not cleared at all. | Software error.                |
| Window text does not match menu.                         |                                |
| Jump to wrong menu.                                      |                                |
|                                                          |                                |

For internal use only. Copyright reserved.

6494.340 Vamos

11/2000

| 1.6 Keys                                                             | MEDICAL<br>MEDICAL                            |
|----------------------------------------------------------------------|-----------------------------------------------|
| 1.6.1 Alarm silence key: Alarm tone is not activated or deactivated. | Possible cause                                |
| Membrane keypad not connected.                                       | Incorrect installation or connector fell off. |
| Membrane keypad connected incorrectly.                               | Incorrect installation.                       |
| Faulty membrane keypad.                                              | Production fault.                             |
| Incorrect processing of keypad signals.                              | Error on MONI TRENNUNG PCB or software error. |
|                                                                      |                                               |
| 1.6.2 Standby key                                                    | Possible cause                                |
| No function.                                                         |                                               |
| Membrane keypad not connected.                                       | Assembly fault or connector fell off.         |
| Membrane keypad connected incorrectly.                               | Assembly fault.                               |
| Faulty membrane keypad.                                              | Production fault.                             |
| Incorrect processing of keypad signals.                              | Fault on MONI TRENNUNG PCB or                 |
| Incorrect start values for parameters.                               |                                               |
| Set values are not reset to start values on start.                   | Software error.                               |
| Anesthetic gas menu is not opened during power-on.                   |                                               |
| Incorrect display control.                                           | Software error.                               |
| Display is not switched off or on.                                   |                                               |
|                                                                      |                                               |

For internal use only. Copyright reserved.

11/2000

6494.340 Vamos

|                                                      | <b>Dräger</b><br>M E D I C A L                          |
|------------------------------------------------------|---------------------------------------------------------|
| 1.6.2 Standby key                                    | Possible cause (cont'd)                                 |
| Incorrect display control.                           | Software error.                                         |
| Incorrect evaluation of display control.             | Error(s) in the display software/hardware.              |
| Pump OFF/pump ON command is executed incorrect       | Ň                                                       |
| Incorrect evaluation of pump control.                | Error in ILCA module.                                   |
| Incorrect pump control.                              | Software error.                                         |
| 1.7 Control knob                                     |                                                         |
| 1.7.1 Control knob                                   | Possible cause                                          |
| Display does not react to rotation.                  |                                                         |
| Control knob not connected.                          | Assembly fault or connector fell off.                   |
| Control knob connected incorrectly.                  | Assembly fault.                                         |
| Mechanical fault in control knob.                    | Wear.                                                   |
| Incorrect processing of control knob signals.        | Assembly fault or placement fault on MONI TRENNUNG PCB. |
|                                                      | Software error.                                         |
| Display does not react when control knob is pressed. |                                                         |
| Control knob not connected.                          | Assembly fault or connector fell off.                   |
| Control knob connected incorrectly.                  | Assembly fault.                                         |
|                                                      |                                                         |

Page 94

Error List

11/2000

6494.340 Vamos

|                                               | <b>Drägger</b><br>M E D I C A L                                          |
|-----------------------------------------------|--------------------------------------------------------------------------|
| 1.7.1 Control knob                            | Possible cause (cont'd)                                                  |
| Mechanical fault in control knob.             | Wear.                                                                    |
| Incorrect processing of control knob signals. | Error on MONI TRENNUNG PCB or software error.                            |
| 1.8 LEDs                                      |                                                                          |
| 1.8.1 LEDs on keys                            | Possible cause                                                           |
| LEDs do not come on.                          |                                                                          |
| Membrane keypad not connected.                | Assembly fault or connector fell off.                                    |
| Membrane keypad connected incorrectly.        | Assembly fault.                                                          |
| Faulty membrane keypad.                       | Wear.                                                                    |
| Incorrect processing of keypad signals.       | Error on MONI TRENNUNG PCB or software error.                            |
| Faulty LED.                                   | Mechanical damage or production fault.                                   |
| Incorrect alarm LEDs.                         |                                                                          |
| Incorrect alarm priority stored.              | Software error.                                                          |
| Incorrect LEDs control.                       | Error on membrane keypad, error on MONI TRENNUNG PCB, or software error. |
| Alarm LEDs are not updated.                   |                                                                          |
| No processing of alarm monitoring.            | Software error.                                                          |
|                                               |                                                                          |

Page 95

Error List

11/2000

6494.340 Vamos

Acoustic signal 1.9

| ð                    | Possible cause                      |
|----------------------|-------------------------------------|
|                      |                                     |
|                      | Error on MONI TRENNUNG PCB of       |
|                      |                                     |
|                      | Faulty piezo or cold solder connect |
|                      |                                     |
|                      | Error on MONI TRENNUNG PCB of       |
|                      |                                     |
|                      | Buzzer faulty or not connected.     |
|                      | Error on MONI TRENNUNG PCB of       |
| for the set official |                                     |

## RETURN TO THIS MANUAL'S TABLE OF CONTENTS **RETURN TO CD-ROM TABLE OF CONTENTS**

For internal use only. Copyright reserved.

6494.340 Vamos

| 1.9.1 Pulse tone / alarm tone                            | Possible cause                                |
|----------------------------------------------------------|-----------------------------------------------|
| Faulty pulse tone.                                       |                                               |
| Incorrect piezo control.                                 | Error on MONI TRENNUNG PCB or software error. |
| Incorrect piezo control.                                 |                                               |
| Pulse tone missing.                                      | Faulty piezo or cold solder connection.       |
| Incorrect alarm tone.                                    |                                               |
| Incorrect buzzer control.                                | Error on MONI TRENNUNG PCB or software error. |
| Alarm tone missing.                                      |                                               |
| Buzzer failure.                                          | Buzzer faulty or not connected.               |
| Incorrect buzzer control.                                | Error on MONI TRENNUNG PCB or software error. |
| Alarm silence key: Time slot of 2 minutes is not effecti | ve.                                           |
| Timer is not started.                                    | Software error.                               |
| Timer is not evaluated.                                  |                                               |
| Error in timing.                                         | Error on O2 GRAF PCB or software error.       |

Page 96

Error List

| 1.10 Serial communication                                        | MEDICAL                                                                                                    |
|------------------------------------------------------------------|----------------------------------------------------------------------------------------------------|
| 1.10.1 RS232                                                     | Possible cause                                                                                                    |
| No communication with service interface.                         | Processor clock deviates from set value.                                                                               |
|                                                                  | Faulty component, quartz fitted incorrectly or faulty.                                                                 |
| No signal transmission.<br>MOPS PCB <-> MONI TRENNUNG PCB.       | Bad contact in MOPS PCB <-> MONI TRENNUNG PCB control cable, open circuit, damaged soldering joint, or software error. |
| No signal transmission.<br>MONI TRENNUNG PCB <-> RS232 interface | Fault on MONI TRENNUNG PCB.                                                                                            |
| l.11 Processor                                                   |                                                                                                    |
| 1.11.1 Communication with components                             | Possible cause                                                                                                    |
| Incorrect hardware control.                                      | I/O ports or chip selects initialized incorrectly, incorrect software timing, hardware error.                          |
| Monitor failure.                                                 | Component fault, software error.                                                                                       |
| Incorrect timing, monitor failure.                               | Faulty component, quartz fitted incorrectly or faulty.                                                                 |

11/2000

6494.340 Vamos

| $\triangleleft$ |
|-----------------|
| C               |
| —               |
| Ω               |
| ш               |
| Σ               |
|                 |

| 1.12.1 Software error                                                                    | Possible cause                                       |
|------------------------------------------------------------------------------------------|------------------------------------------------------|
| Reset, single or multiple, reduced functionality.                                        |                                                      |
| Spurious interrupt is not processed.                                                     | Software error                                       |
| Incorrect task abortion.                                                                 |                                                      |
| Incorrect task priorities, deadlock.                                                     | Incorrect software configuration.                    |
| Incorrect interrupt configuration.                                                       |                                                      |
| Reset, single or multiple, reduced functionality.                                        | Incorrect interrupt configuration.                   |
| Incorrect operating system initialization in monitor<br>task.                            | Incorrect software configuration.                    |
| Simultaneous access to different tasks or resources.                                     | Software error.                                      |
| Software generation.                                                                     |                                                      |
| Incorrect memory allocation in sections, error in registration of functions in sections. | Incorrect software configuration.                    |
| Monitor failure.                                                                         |                                                      |
| Timer signal is missing or configured incorrectly.                                       | Component fault or incorrect software configuration. |
|                                                                                          |                                                      |

11/2000

Page 98

Error List

| $\triangleleft$ |
|-----------------|
| C               |
| —               |
| Ω               |
| ш               |
| Σ               |

| 1.13.1 Fan does not rotate    | Possible cause                                                                                                  |
|-------------------------------|----------------------------------------------------------------------------------------------------|
| No fan control.               | MONI TRENNUNG PCB <-> fan cable connection not plugged, bad contact, cold solder connection, or software error. |
| No processing of fan control. | Faulty fan.                                                                                                    |

1.13 Fan

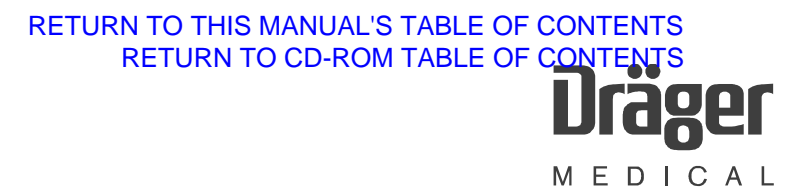

### **Schematics and Diagrams**

### 1 VAMOS block diagram

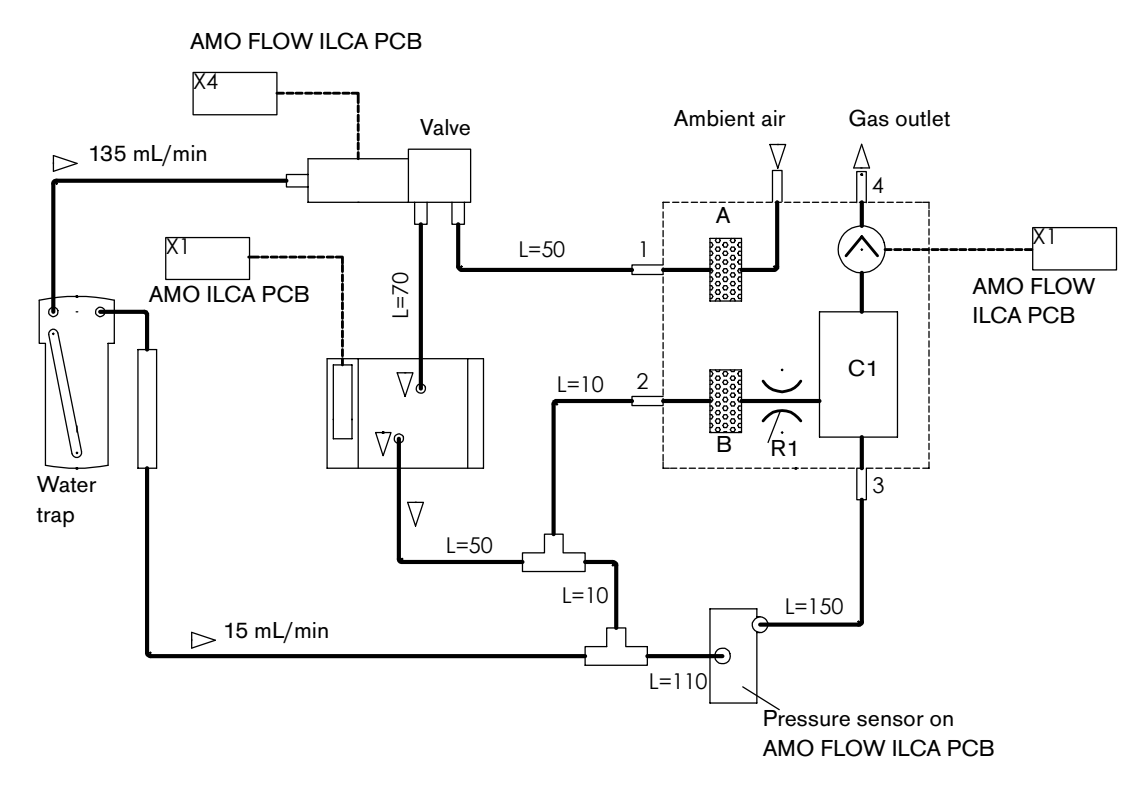

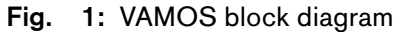

| Dr         | äg                    | er                                                                                                    | PMS                                     |   |                                  | File no.:<br>Edition | no.: 6494.340<br>on 10.2001 |  |  |  |    |  |  |
|------------|-----------------------|----------------------------------------------------------------------------------------------------|-----------------------------------------|---|----------------------------------|----------------------|-----------------------------|--|--|--|----|--|--|
| ΜE         | DI                    | CAL                                                                                                    | VAMOS                                   |   |                                  |                      |                             |  |  |  |    |  |  |
| DrägerS    | Service               |                                                                                                    |                                         |   | Installation site:               |                      |                             |  |  |  |    |  |  |
| Explanat   | tion of Sy            | mbols                                                                                                    |                                         |   |                                  |                      |                             |  |  |  |    |  |  |
|            | ОК                    |                                                                                                    | Z = Check condition                     |   |                                  |                      |                             |  |  |  |    |  |  |
|            | Defect/               | error/fault                                                                                                    | F = Check function                      |   | Carial as a                      |                      |                             |  |  |  |    |  |  |
| $\bigcirc$ | Spare p               | arts used                                                                                                    | D = Check for leaks                     |   | Serial no.:<br>Date of delivery/ |                      |                             |  |  |  |    |  |  |
| /          | Report                |                                                                                                    | P = Enter value                         |   | startup:                         |                      |                             |  |  |  |    |  |  |
| $\cap$     | ∩ Accessories missing |                                                                                                    |                                         |   | Invoice no. or<br>delivery no.:  |                      |                             |  |  |  |    |  |  |
| For inter  | nal use o             | nly. All rights reserved.                                                                                          |                                         |   | Other:                           |                      |                             |  |  |  |    |  |  |
| 1.         |                       | Unit, general                                                                                                    |                                         |   |                                  |                      |                             |  |  |  |    |  |  |
|            |                       | Composition of the insp<br>VAMOS maximum config<br>following options:                                              | ection price:<br>guration including the |   |                                  |                      |                             |  |  |  |    |  |  |
|            |                       | CO <sub>2</sub> measurement<br>Anesthetic gas measure<br>SpO <sub>2</sub> measurement<br>but without optional recl | ment<br>hargeable battery.              |   |                                  |                      |                             |  |  |  |    |  |  |
| 1.1        |                       | Software version<br>Transfer from test step 4                                                                      | 4.2.5.                                  | Ρ |                                  |                      |                             |  |  |  |    |  |  |
| 1.2        |                       | Options as per rating pla                                                                                          | ate                                     | Р |                                  |                      |                             |  |  |  |    |  |  |
|            |                       | Note: Enter options und                                                                                            | er 1.6.                                 |   |                                  |                      |                             |  |  |  |    |  |  |
| 1.3        |                       | Operating hours - not ap                                                                                           | oplicable -                             |   |                                  |                      |                             |  |  |  |    |  |  |
| 1.4        |                       | General condition                                                                                                  |                                         | Z |                                  |                      |                             |  |  |  |    |  |  |
| 1.4.1      |                       | Instructions for use and                                                                                           | medical product                         |   |                                  |                      | -                           |  |  |  |    |  |  |
|            |                       | logbook available accor                                                                                            | ding to operators.                      | Ζ |                                  |                      |                             |  |  |  |    |  |  |
| 1.4.2      |                       | Attachment of extension                                                                                            | arm or device feet                      | Z |                                  |                      |                             |  |  |  |    |  |  |
| . –        |                       |                                                                                                    |                                         | _ | <b></b> _                        | I                    | 1                           |  |  |  | ,, |  |  |
| 1.5        |                       | Housing inspection                                                                                                 |                                         | Z |                                  |                      |                             |  |  |  |    |  |  |
| 1.5.1      |                       | Visual inspection of soc<br>no damage                                                                              | kets on rear panel                      | Z |                                  |                      |                             |  |  |  |    |  |  |
| 1.5.2      |                       | Visual inspection of ane                                                                                           | sthetic gas return line                 |   |                                  |                      |                             |  |  |  |    |  |  |
|            |                       | No damage                                                                                                    |                                         | Z |                                  |                      |                             |  |  |  |    |  |  |

| 1.5.3 | Visual inspection of power switch                                                           |   |       |          |   |  |  |  |
|-------|---------------------------------------------------------------------------------------------|---|-------|----------|---|--|--|--|
|       | No damage                                                                                   | Z |       |          |   |  |  |  |
| 1.5.4 | Visual inspection of control knob                                                           |   |       |          |   |  |  |  |
|       | No damage                                                                                   | Z |       |          |   |  |  |  |
| 1.5.5 | Visual inspection of water trap                                                             |   |       |          |   |  |  |  |
|       | No damage.                                                                                  | Z |       |          |   |  |  |  |
| 1.5.6 | Visual inspection of keys                                                                   |   |       |          |   |  |  |  |
|       | All markings are legible.                                                                   | Z |       |          |   |  |  |  |
| 1.5.7 | Visual inspection of SpO2 sensor and SpO2 cable                                             |   |       |          |   |  |  |  |
|       | No damage.                                                                                  | Z |       |          |   |  |  |  |
|       |                                                                                             |   |       |          |   |  |  |  |
| 1.6   | Options                                                                                     |   | -     |          | - |  |  |  |
| 1.6.1 | Rechargeable battery option                                                                 | Z |       |          |   |  |  |  |
| 1.6.2 | SpO2                                                                                        | Z |       |          |   |  |  |  |
| 1.6.3 | Anesthetic gas measurement                                                                  | Z |       |          |   |  |  |  |
| 2.    | Spare parts used                                                                            |   |       |          |   |  |  |  |
| 2.1   | Anesthetic gas return line and bacterial filter<br>Replace bacterial filter 84 02 868 every | _ | <br>1 |          | 1 |  |  |  |
|       | 6 months.                                                                                   | Z |       |          |   |  |  |  |
| 2.2   | Replace dust filter 68 70 846 once a year.<br>Dust filter must not be pressed together.     | 7 | 1     | <u> </u> | 1 |  |  |  |
|       | For this step the device needs to be opened.                                                | Ζ |       |          |   |  |  |  |
|       | Date of next replacement                                                                    |   |       |          |   |  |  |  |
| 2.3 * | Replace the rechargeable battery,<br>18 454 46, (if present) every 2 years.                 | Z |       |          |   |  |  |  |
|       | Date of next replacement                                                                    |   |       | 1        |   |  |  |  |

### Safety Checks

З.

The following steps describe the safety checks according to VDE 751 and IEC 60601 (or UL 2601).

Perform electrical safety checks **either** according to VDE 751 (chapter 22.3) **or** IEC 60601 (chapter 22.4). The decision whether to carry out safety checks according to VDE 0751 or IEC 60601 should be based on national regulations and/or regulations made by the regions/countries, whichever is applicable (for example, VDE 751 applies to "Germany" region). Switching from one safety check method to the other should be avoided.

Note: How to use the test devices "Secutest", "GM50", and "NSE"/"Wison" is described in the DORIS documentation (5000.4 MT Test Equipment / Instructions for Use). The "Wison" tester can only be used for testing according to VDE 751.

- 3.1 Inspection
- 3.1.1 Power cable
- 3.1.2 Power pack with 15 V cable and connector.

Connect desktop power pack to VAMOS. Switch on VAMOS.

Ζ

Ζ

- 3.2 Tests according to VDE 751
- 3.2.1 Protective earth test -not applicable-(no protective earth connected)
- 3.2.2 Equivalent leakage current measurement not applicable (no accessible metal housing parts available)

### 3.2.3 Patient leakage current measurement

Only if  $SpO_2$  option is fitted. Use Nellcor shorting cable 7901068.

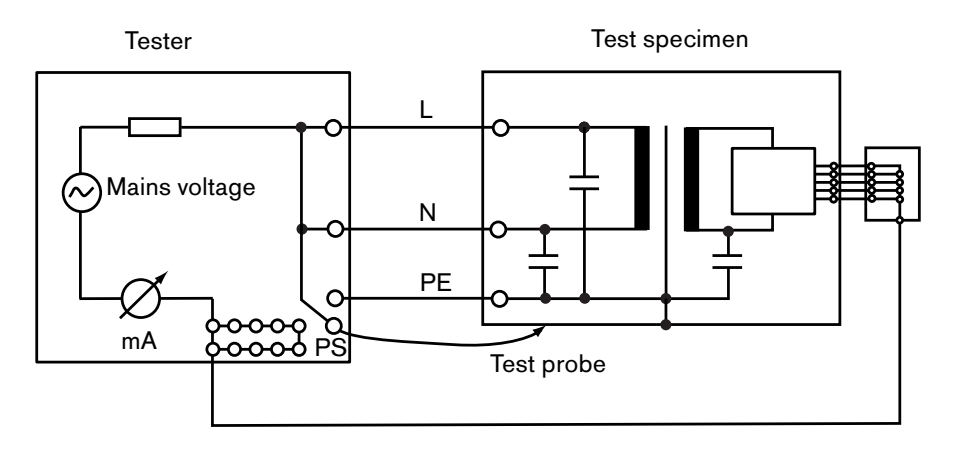

Fig. 1: Equivalent patient leakage current test

Description of illustration:

The mains voltage is present as test voltage at the mains connection of the test specimen. The current that flows from the live parts through the capacitors, the insulation, and the connected user connections is the equivalent patient leakage current.

Equivalent patient leakage current <  $50 \mu A$ . Switch on the device; record the first test value; subsequent test values must not exceed the initial test value by more than 50%and must remain <  $50 \mu A$ .

Note:

Always enter the first-measured value in a new Test Certificate.

Ρ

First-measured value

- 3.3 Test according to IEC 60601
- 3.3.1 Protective earth test -not applicable-(no protective earth connected)

### 3.3.2 Earth leakage current

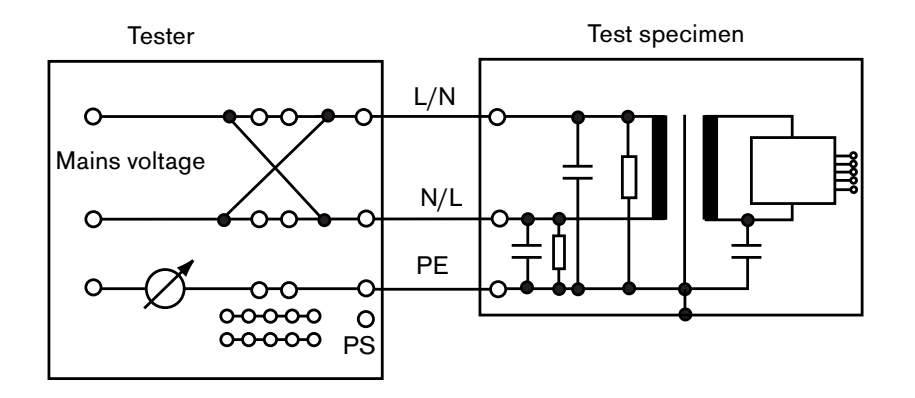

### Fig. 2: Earth leakage current test

Description of illustration:

The mains voltage is present as test voltage at the mains connection of the test specimen. The test specimen is in operating mode. The current that flows from the live parts through the insulation and capacitors to the protective conductor is the earth leakage current.

The power conductor is interrupted in the event of a single-fault condition (SFC).

Normal condition (NC) Test target:  $I_{earth} < 500 \ \mu A$  (according to UL 2601:  $I_{earth} < 300 \ \mu A$ ).

Single fault condition (SFC). Power conductor interrupted. Test target: I<sub>earth</sub> < 1 mA.

In the following steps the test is repeated, but with the power plug turned over.

Normal condition (NC) Test target:  $I_{earth} < 500 \ \mu A$  (according to UL 2601:  $I_{earth} < 300 \ \mu A$ ).

Single fault condition (SFC). Power conductor interrupted. Test target: I<sub>earth</sub> < 1 mA.

|    | Р |  |  |  |  |      |
|----|---|--|--|--|--|------|
|    |   |  |  |  |  |      |
|    | Р |  |  |  |  |      |
| ıt |   |  |  |  |  |      |
|    |   |  |  |  |  |      |
|    | _ |  |  |  |  |      |
|    | Р |  |  |  |  |      |
|    |   |  |  |  |  | <br> |
|    | Р |  |  |  |  |      |

### 3.3.3 Patient leakage current

Only if  $SpO_2$  option is fitted. Use Nellcor shorting cable 7901068.

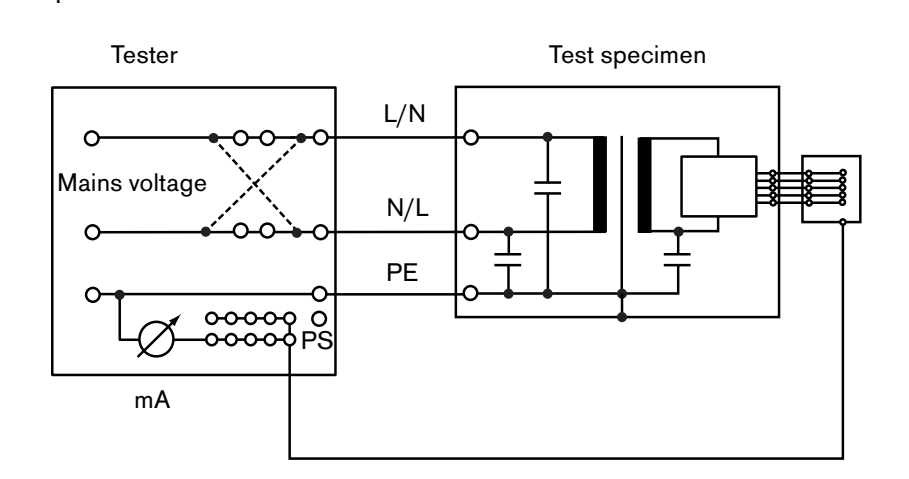

Ρ

Ρ

### Fig. 3: Patient leakage current test

Description of illustration:

The mains voltage is present as test voltage at the mains connection of the tester. The current that flows from the connected connections of the applied part to the protective conductor is the patient leakage current.

The protective conductor is interrupted in the event of a single-fault condition (SFC).

Normal condition (NC) Test target: I<sub>pat</sub> < 100 μA.

Single fault condition (SFC). Power conductor interrupted. Test objective: I<sub>pat</sub> < 500 μA.

In the following steps the test is repeated, but with the power plug turned over.

Normal condition (NC) Test objective: I<sub>pat</sub> < 100 μA.

Single fault condition (SFC). Power conductor interrupted.

Test objective:  $I_{pat} < 500 \ \mu$ A.

Remove the test set-up.

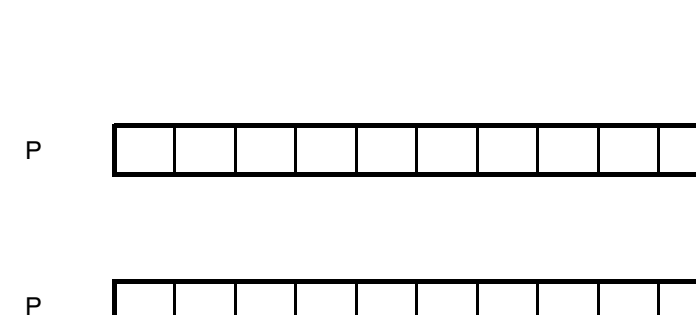

Test items

4.

| 4.1   | Connect the power pack. The power LEDs on                                                                                                    |    |   |  |    |     |   |  |  |
|-------|----------------------------------------------------------------------------------------------------|----|---|--|----|-----|---|--|--|
|       | the power pack and on VAMOS come on.                                                                                                    | F  |   |  |    |     |   |  |  |
| 4.2   | Switch on VAMOS. Check the function of the switch.                                                                                                    | F  |   |  |    |     |   |  |  |
| 4.3   | Power-on test                                                                                                    |    |   |  |    |     |   |  |  |
| 4.3.1 | A bleep can be heard.                                                                                                    | F  |   |  |    |     |   |  |  |
| 4.3.2 | All pixels on the display and all LEDs are triggered.                                                                                                    | F  |   |  |    |     |   |  |  |
| 4.3.3 | The fan is running.                                                                                                    | F  |   |  |    |     |   |  |  |
| 4.3.4 | The software version is displayed.<br>Enter under test step 1.1.                                                                                                    | FΡ |   |  |    |     |   |  |  |
| 4.4   | Functional check of key and control knob.                                                                                                    | F  |   |  |    |     |   |  |  |
| 4.5   | Power failure / internal battery test<br>Unplug the power plug.<br>Power LED on VAMOS goes off, audible<br>power failure alarm sounds.<br>LED turns yellow if the device is powered<br>from the battery.<br>Switch off the unit. | F  |   |  |    |     |   |  |  |
| 4.6   | Leak test<br>Refer to drawing for test set-up, for example,<br>pressure measuring device 7910722. Use<br>the disposable syringe to generate a vacuum<br>of 200<br>mbar. Clamp the silicone hose.                                 |    | ( |  | VA | MOS | ₽ |  |  |
|       | The pressure must not increase by more than 20 mbar within 1 minute.                                                                                                    | F  |   |  |    |     |   |  |  |
| 4.7   | Water separator and pump test                                                                                                    |    |   |  |    |     |   |  |  |
|       | Switch on the unit.                                                                                                    |    |   |  |    |     |   |  |  |
|       | While in standby mode, access service mode<br>by pressing the silence key and the control<br>knob simultaneously.                                                                                                    |    |   |  |    |     |   |  |  |

Remove sampling tube.

| 4.7.1 | Observe pressure displayed under "Psens".<br>Disconnect water separator.<br>Pressure must not increase by more than 70<br>mbar, otherwise, replace water trap.                              | z |  |  |  |  |  |
|-------|----------------------------------------------------------------------------------------------------|---|--|--|--|--|--|
|       | Mount water separator.                                                                                                    |   |  |  |  |  |  |
| 4.7.2 | Pump test                                                                                                    |   |  |  |  |  |  |
|       | Note: This test must not be performed in zeroing phase (EtCO2 and anesthetic gas indicate "CAL").                                                                                           |   |  |  |  |  |  |
|       | Seal the Luer-Lock connection.                                                                                                    |   |  |  |  |  |  |
|       | Within 30 s, the value displayed under<br>"Psens" must decrease by 200 mbar<br>(compared to ambient pressure "Pamb"). The<br>advisory message "Gas line!" is displayed.<br>Remove blockage. | F |  |  |  |  |  |
|       | Connect flowmeter block to water trap.<br>Sampling rate is 150 ± 20 mL/min.<br>Remove flowmeter block.                                                                                      | F |  |  |  |  |  |
| 4.7.3 | Pressure sensor test                                                                                                    |   |  |  |  |  |  |
|       | Zero                                                                                                    |   |  |  |  |  |  |
|       | Measure ambient pressure with digital barometer (7900217).                                                                                                    | Ρ |  |  |  |  |  |
|       | Compare the ambient pressure measured<br>with the digital barometer (7900217) with the<br>VAMOS value displayed under "Pamb".                                                               |   |  |  |  |  |  |
|       | Deviation < 20 mbar                                                                                                    | F |  |  |  |  |  |
|       | Amplification                                                                                                    |   |  |  |  |  |  |
|       | Pump is off, respiratory air is selected.<br>Connect digital barometer to water trap.<br>Pressure decreases.                                                                                |   |  |  |  |  |  |
|       | Deviation between "Psens" and barometer                                                                                                    |   |  |  |  |  |  |
|       | < 20 mbar                                                                                                    | F |  |  |  |  |  |
| 4.8   | Measuring accuracy                                                                                                    |   |  |  |  |  |  |
|       | Switch to measuring mode. Select desflurane. The selected $CO_2$ unit is vol.%. The following measurement can only be done                                                                  |   |  |  |  |  |  |

at full accuracy (4 minutes after power-on):
The following concentrations must be measured in ambient air once zeroing has been completed:

| Des              | : 0,00 + 0.2 vol.% | Р |  |
|------------------|--------------------|---|--|
| CO <sub>2</sub>  | : 0 + 0.5 vol.%    | Р |  |
| N <sub>2</sub> O | : 0,0 + 2 vol.%    | Р |  |

#### CO<sub>2</sub>/N<sub>2</sub>O display accuracy

Connect test-gas cylinder (79 01 346) to sampling tube and open cylinder; (steep increase) wait until curve and digital values have stabilized.

Read CO<sub>2</sub> value off screen.

 $\rm CO_2$  value may differ by ± 0.8 vol.% from the calibration gas.

Read N<sub>2</sub>O value off screen.

 $N_2O$  value may differ by ± 8 vol.% from calibration gas.

Read the desflurane value. The value may differ by  $\pm$  0.6 vol.% from the calibration gas.

4.9

Functional check of  $SpO_2$  optional Connect the Nellcor pulse oximeter tester (not the pocket tester) to the  $SpO_2$  socket.

38 ± 1

Pulse oximeter tester SRC 2:Rate= 38Light= High2Modulation= LowRCAL/Mode= LOCAL/RCAL63

SPO2 reading = 81 ± 2

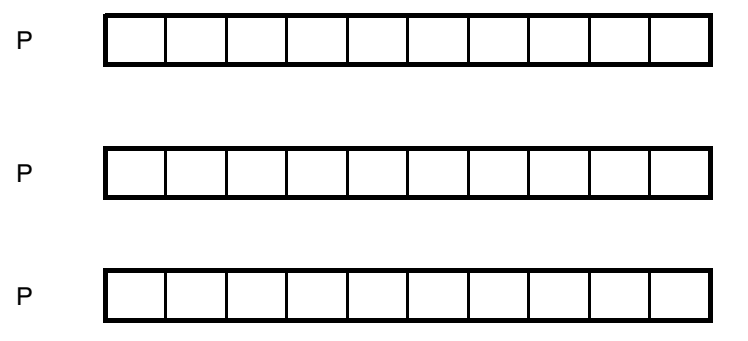

| F |  |  |  |  |  |
|---|--|--|--|--|--|
| F |  |  |  |  |  |

#### 4.10 Sensor test

Remove Nellcor tester.

Message under alarm info "SpO<sub>2</sub> sens.?!" after approx. 20 s

Connect finger clip.

The message "SpO $_2$  sens.?" disappears.

Measure your own oxygen saturation.

Reading > 90%

Disconnect finger clip sensor from  $\ensuremath{\text{SpO}}_2$  socket.

| F |   |  |      |  |
|---|---|--|------|--|
|   |   |  |      |  |
| F |   |  |      |  |
|   | · |  | <br> |  |
| F |   |  |      |  |

5. Supply unit to customer ready for operation.

6. Confirmation of test

Name:

Date:

Signature:

 \* These steps are regarded as repair work and are therefore not included in the inspection service price.

Report:

8. Annex

#### 8.1 List of service equipment for PMS

#### Table 1: Test equipment

| Designation                            | Order number   |
|----------------------------------------|----------------|
| Digital pressure measuring device      | e.g. 79 10 722 |
| Digital barometer                      | 79 00 217      |
| VDE tester, complete                   | e.g. 79 00 234 |
| Test gas desflurane                    | 79 10 345      |
| Flowmeter block                        | 79 01 161      |
| Pressure reducer for test gas          | 79 10 346      |
| Nellcor pulse oximeter tester          | 79 01 069      |
| Disposable syringe                     |                |
| Silicone tubing 4 mm, approx.<br>1.2 m |                |

#### 8.2 Required spare parts

Table 2: Required spare parts

| Designation                  | Order number |  |  |
|------------------------------|--------------|--|--|
| Dust filter                  | 68 70 846    |  |  |
| Battery                      | 2M86733      |  |  |
| Bacterial filter             | 84 02 868    |  |  |
| Sampling gas scavenging hose | 11 90 520    |  |  |

# 8.3 Measuring mode, release mode, and service mode

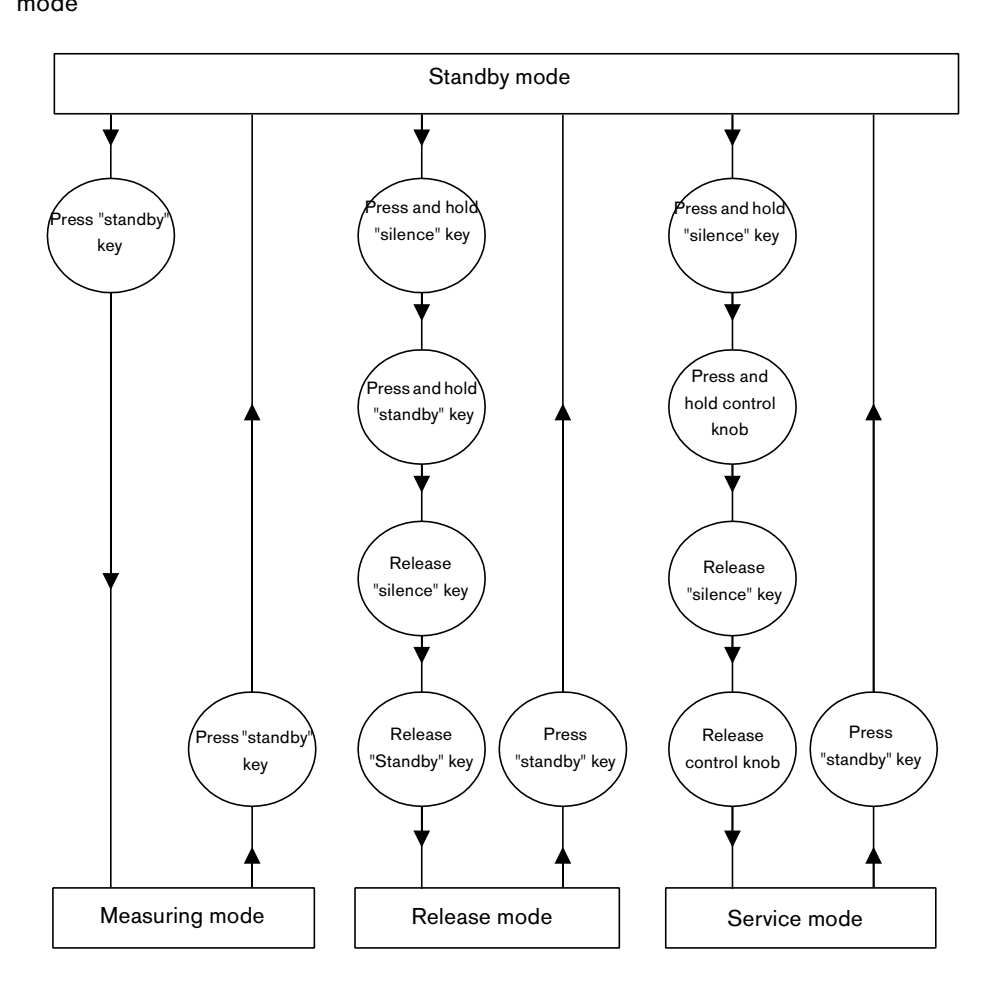

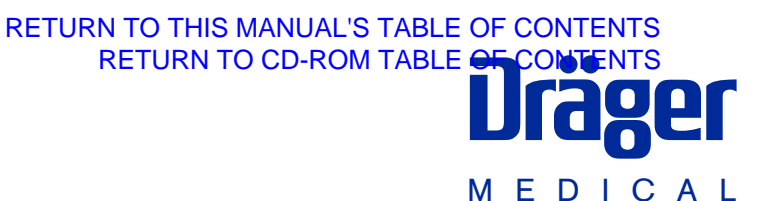

### Schwenkarm (6870778)

Montageanweisung

#### Zweckbestimmung

Schwenkarm – zur Befestigung des Monitors Vamos\*, an den Anästhesiegeräten Fabius, Fabius GS oder an einer wandmontierten Normschiene 25 mm x 10 mm bzw. 30 mm x 10 mm. Der Aufnahmeteller des Schwenkarms ist kompatibel zum GCX-System.

#### Montage am Fabius

 Erforderliches Zubehör: Schiene MM15795, Fixierelemente müssen nicht verwendet werden.

Montage nur durch Fachleute!

- 1 2 Seitenschrauben der Fabius Control Box abschrauben – vorzugsweise auf der linken Seite.
- 2 Schiene mit Kreuzschlitzschrauben M8x16 an die Control Box anschrauben, Anzugsmoment (10±2) Nm.

- 3 Schiebeblock des Schwenkarms in die Schiene bis zur gewünschten Position einschieben und die Befestigungsschraube im Uhrzeigersinn drehen – der Schwenkarm wird fixiert.
- \* Zur Befestigung ist die GCX-Adapterplatte (6870776) unbedingt erforderlich.

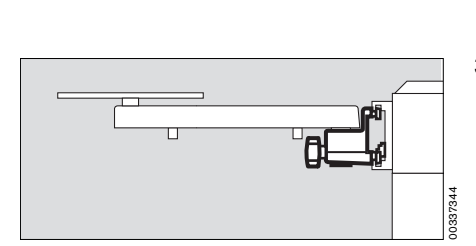

 Slide the block of the swivel arm into the rail as far as required and turn the locking screw clockwise to secure it

 the swivel arm is now fixed.

### Swivel arm (6870778)

Installation instructions

#### Intended use

**Swivel arm** – for attaching the monitor Vamos\* to the Fabius and Fabius GS anaesthetic workstations or to a wall-mounted standard rail 25 mm x 10 mm or 30 mm x 10 mm. The mounting plate of the swivel arm is compatible with the GCX system.

#### **Attachment to Fabius**

 Required accessories: Rail MM 15795, fixing elements are not required.

Only to be installed by an expert!

 Unscrew two screws at the side of the Fabius Control Box – preferably at the left-hand side.

Precesso

۱<sup>©</sup>

Ø<sub>1</sub>

2 Screw rail to Control Box using recessed head screws M8x16, tightening torque (10±2) Nm.

The GCX adapter plate (6870776) is essential for mounting.

### Montage am Fabius GS

- Schiebeblock des Schwenkarms durch die daf
  ür vorgesehene 
  Öffnung im unteren Teil der vertikalen Schiene einschieben.
- 2 In der gewünschten Position die Befestigungsschraube im Uhrzeigersinn drehen – der Schwenkarm wird fixiert.

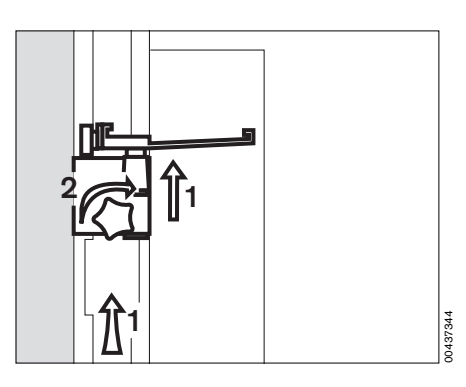

#### Attachment to Fabius GS

- 1 Slide the block of the swivel arm through the opening provided for this purpose in the lower part of the vertical rail.
- 2 When the required position is reached, turn the locking screw clockwise the swivel arm is now fixed.

# Montage an einer wandmontierten Normschiene

- 3 Schiebeblock des Schwenkarms von unten in die Normschiene einhaken.
- 4 Schwenkarm in die Waagerechte bringen und
- 5 in der gewünschten Position die Befestigungsschraube entgegen Uhrzeigersinn drehen – der Schwenkarm wird fixiert.

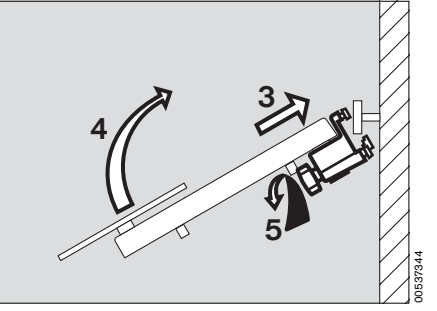

# Installation on a wall-mounted standard rail

- **3** Hook the slide block of the swivel arm into the rail from below.
- 4 Move the swivel arm into a horizontal position and
- 5 turn the locking screw anticlockwise when the required position is reached – the swivel arm is now fixed.

#### Kabelführung

6 Kabel des Netzteils zwischen Monitor und Anästhesiegerät von unten in die Klammern im Schwenkarm einschnappen.

#### Beweglichkeit einstellen

 7 Mit einem Innensechskantschlüssel
 4 mm an der Unterseite des Drehgelenkes nach Wunsch einstellen.

#### Monitor befestigen

 GCX Adapterplatte an den Monitor schrauben und in den Aufnahmeteller schieben – mit der Arretierschraube befestigen. Arretierschraube sollte sich hinter dem Monitor befinden.

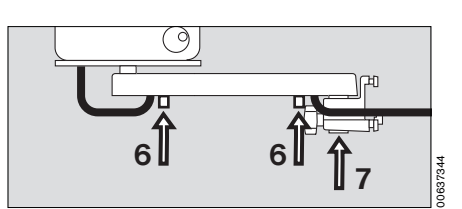

#### Cable routing

6 Snap-fit the cable from the power pack between monitor and anaesthetic workstation into the clips in the swivel arm from below.

#### Adjust mobility

7 Insert a 4 mm Allen key underneath the swivel joint and adjust as required.

#### Secure monitor

 Screw GCX adapter plate onto monitor and slide it into the mounting plate – secure it with the locking screw.

The locking screw should be behind the monitor.

### Zubehör

 Schiene MM15795, nur f
ür die Befestigung am Fabius, nicht am Fabius GS.

### **Technische Daten**

| Traglast maximal:    | 7,5 kg |
|----------------------|--------|
| Schwenkbereiche      |        |
| des Aufnahmetellers: | 360°   |
| des Schwenkarms:     | 180°   |
|                      |        |

### Accessories

 Rail MM 15795, only for attachment to Fabius, not to Fabius GS.

### **Technical data**

| Maximum load capacity: | 7.5 kg |  |  |
|------------------------|--------|--|--|
| Swivel range           |        |  |  |
| of the mounting plate: | 360°   |  |  |
| of the swivel arm:     | 180°   |  |  |

#### Dräger Medical AG & Co. KGaA

☆ Moislinger Allee 53 – 55
 D-23542 Lübeck
 ☞ +49 451 8 82-0
 I 26 80 70
 FAX+49 451 8 82- 20 80
 ➡ http://www.draeger.com

#### 90 37 344 - MA 6494.340 de/en © Dräger Medical AG & Co. KGaA 1. Ausgabe - Oktober 2001 Änderungen vorbehalten

### Dräger Medical AG & Co. KGaA

Germany

- ☆ Moislinger Allee 53 55
   D-23542 Lübeck
- ☑ +49 451 8 82-0
- Tx 26 80 70
- FAX +49 451 8 82- 20 80
- http://www.draeger.com

90 37 344 - MA 6494.340 de/en © Dräger Medical AG & Co. KGaA 1st edition - October 2001 Subject to alteration

**DrägerService**<sup>®</sup>

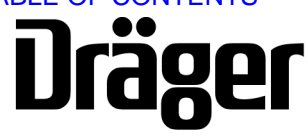

Part Number: 4118173 Rev. -Date: 11 December 2002

DrägerService is a division of Draeger Medical, Inc. 3122 Commerce Drive Telford, PA 18969 Tel: (215) 721-5402 (800) 543-5047 Fax: (215) 721-5784 Web: www.draegermedical.com Printed in the U.S.A.

DrägerService Medical Division

### Ersatzartikelliste 6494.340

### Spare parts list

Vamos Vamos

RETURN TO THIS MANUAL'S TABLE OF CONTENTS RETURN TO CD-ROM TABLE OF CONTENTS Ausgabe/Edition 31.05.02 Seite/Page 1 von 12 Ð

Dräger

Vamos

10.10.00

DrägerService Medical Division

### Ersatzartikelliste 6494.340

### Spare parts list

Vamos Vamos Seite/Page 2 von 12

Ausgabe/Edition

31.05.02

### Diese Ersatzartikelliste gilt für Sachnummer:

This spare parts list is valid for part no.:

| Sach-Nr. | Benennung      |
|----------|----------------|
| Part No. | Description    |
| 6870750  | VAMOS<br>VAMOS |

### RETURN TO THIS MANUAL'S TABLE OF CONTENTS RETURN TO CD-ROM TABLE OF CONTENTS

DrägerService Medical Division

### Ersatzartikelliste 6494.340

### Spare parts list

Vamos Vamos 31.05.02 Seite/Page 3 von 12

#### Inhaltsverzeichnis der Bilder

Summary of pictures

| Bild<br>Picture | Bezeichnung<br>Description           | Sach-Nr.<br>Part No . | E-Liste<br>Spare parts list |
|-----------------|--------------------------------------|-----------------------|-----------------------------|
| 1               | VAMOS<br>VAMOS                       | 6870750               |                             |
| 2               | GRUNDRAHMEN<br>FRAME                 | 6870705               |                             |
| 3               | ILCA MODUL VAMOS<br>ILCA MODUL VAMOS | 6870660               |                             |
| 4               | HALTEARM<br>SUPPORT                  | 6870778               |                             |

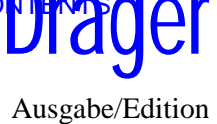

### RETURN TO THIS MANUAL'S TABLE OF CONTENTS RETURN TO CD-ROM TABLE OF CONTENTS

DrägerService Medical Division

### Ersatzartikelliste 6494.340

### Spare parts list

Vamos Vamos Seite/Page 4 von 12

31.05.02

### Zubehör ohne Abbildung:

Accessories without pictures:

| Benennung<br>Description    | Sach-Nr.<br>Part No. | Bestell-Nr.<br>Order-Code | Packung<br>Quantity |
|-----------------------------|----------------------|---------------------------|---------------------|
| AKKU, LITHIUM-IONEN<br>ACCU |                      | 2M86733                   |                     |
| NETZGERAET<br>POWERSUPPLY   |                      | 6870657                   |                     |

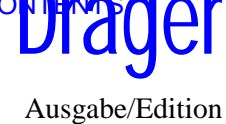

DrägerService Medical Division

### Ersatzartikelliste 6494.340

### Spare parts list

Vamos Vamos

#### VAMOS

**RETURN TO CD-ROM TABLE OF CO** 

RETURN TO THIS MANUAL'S TABLE OF CONTENTS

Ausgabe/Edition 31.05.02

Seite/Page 5 von 12

### **Bild/Picture 1**

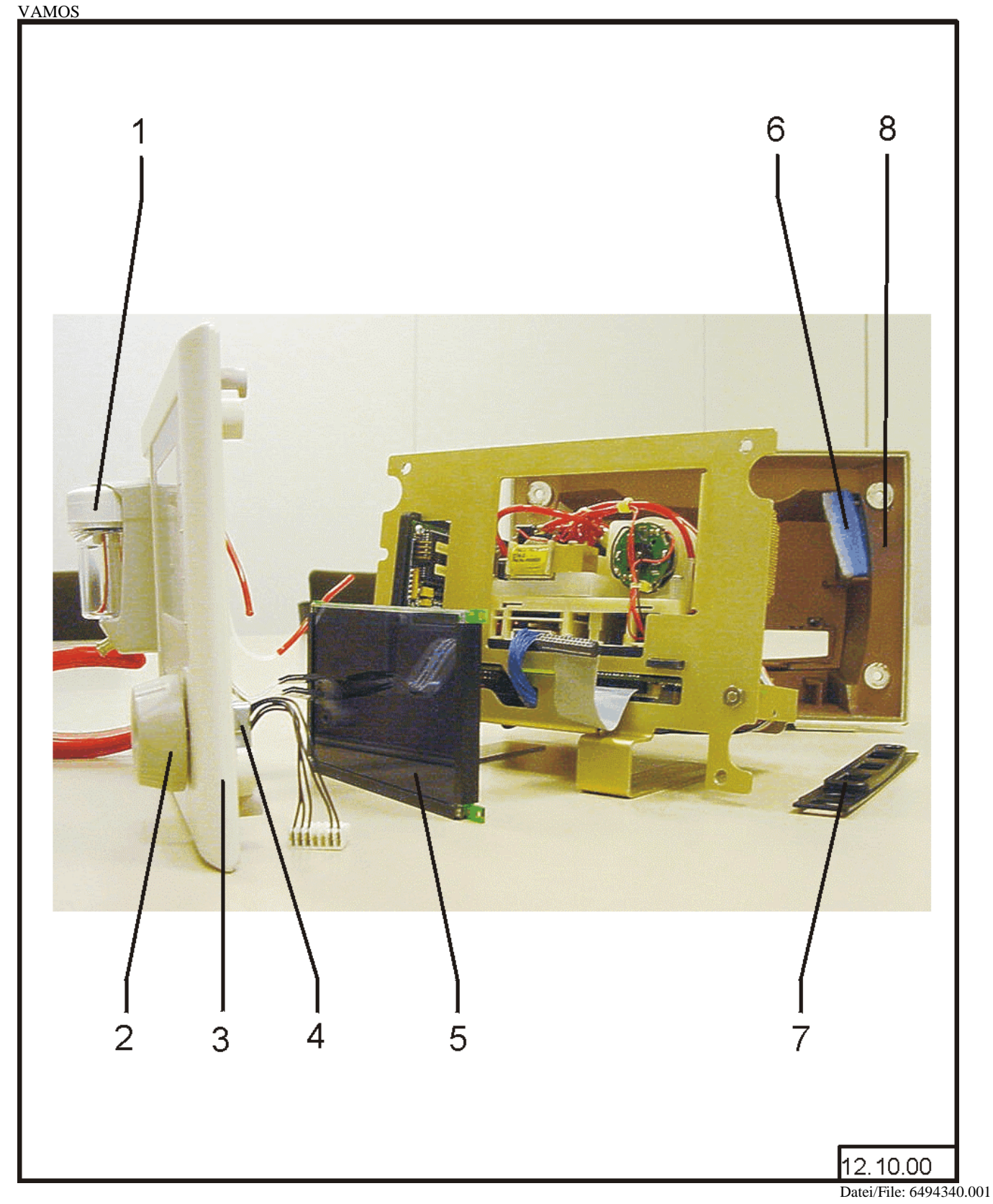

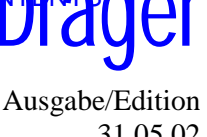

RETURN TO THIS MANUAL'S TABLE OF CONTENTS RETURN TO CD-ROM TABLE OF CONTENTS

DrägerService Medical Division

### Ersatzartikelliste 6494.340

### Spare parts list

Vamos Vamos Ausgabe/Edition 31.05.02

ler

Seite/Page 6 von 12

a

| Position<br>Item No. | Benennung<br>Description                                                                                                    | Sach-Nr.<br>Part No. | Bestell-Nr.<br>Order-Code | Packung<br>Quantity |
|----------------------|----------------------------------------------------------------------------------------------------|----------------------|---------------------------|---------------------|
| 1-9                  | VAMOS<br>VARIANTE 1 MIT A-GAS FUNKTION 6870712 UND<br>SPO2-SET 6870706<br>VAMOS<br>VARIANCE 1 WITH A-GAS FUNKTION 6870712 AND SPO2-SET<br>6870706 |                      | 6870750                   |                     |
|                      | VAMOS<br>VARIANTE 2 MIT A-GAS FUNKTION 6870712<br>VAMOS<br>VARIANCE 2 WITH A-GAS FUNKTION 6870712                                                 |                      | 6870750                   |                     |
|                      | VAMOS<br>VARIANTE 3 MIT SPO2-SET 6870706<br>VAMOS<br>VARIANCE 3 WITH SPO2-SET 6870706                                                             |                      | 6870750                   |                     |
| 1                    | WATERLOCK<br>WATER LOCK M                                                                                                    |                      | 6870511                   |                     |
| 2                    | DREHKNOPF<br>CONTROL KNOB                                                                                                    |                      | M29954                    |                     |
| 3                    | FRONT,KOMPLETT<br>HAUSING-FRONTSIDE                                                                                                    |                      | 6870651                   |                     |
| 4                    | DREHGEBER,KOMPL.<br>SHAFT ENCODER,CPL.                                                                                                    |                      | 8306565                   |                     |
| 5                    | EL-DISPLAY 240X128<br>EL-DISPLAY 240X128                                                                                                    |                      | 1845454                   |                     |
| 6                    | FILTERMATTE<br>FILTER                                                                                                    |                      | 6870846                   |                     |
| 7                    | ABDECKPLATTE<br>COVER-PLATE                                                                                                    |                      | 6870654                   |                     |
| 8                    | BACK,KOMPLETT<br>HAUSING-BACKSIDE                                                                                                    |                      | 6870658                   |                     |
| 9                    | RUESTSATZ ALLG.<br>OHNE ABBILDUNG<br>WATERTRAP UPGRADE KIT UNIVERS.<br>WITHOUT ILLUSTRATION                                                       |                      | 6870564                   |                     |

DrägerService Medical Division

### Ersatzartikelliste 6494.340

### Spare parts list

Vamos Vamos

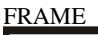

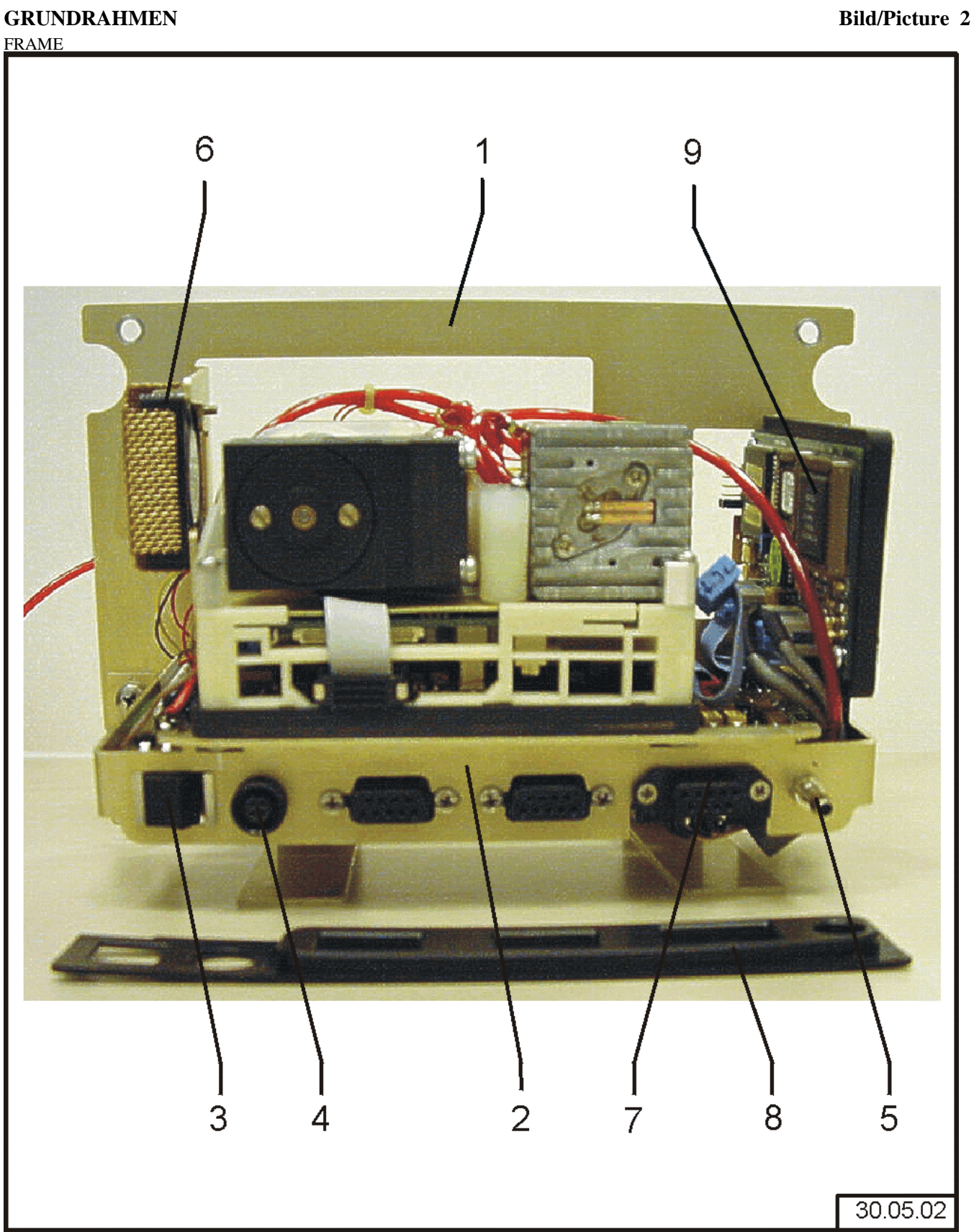

Druckdatum: 03.06.2002 Printed

Datei/File: 6494340.002 Änderungen vorbehalten Subject to change without notice

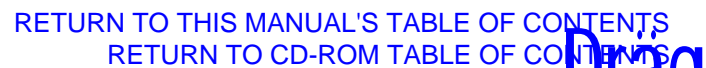

Ausgabe/Edition 31.05.02

Seite/Page 7 von 12

DrägerService Medical Division

### Ersatzartikelliste 6494.340

## Spare parts list

Vamos Vamos Ausgabe/Edition 31.05.02

ger

Seite/Page 8 von 12

| Position<br>Item No. | Benennung<br>Description                            | Sach-Nr.<br>Part No. | Bestell-Nr.<br>Order-Code | Packung<br>Quantity |
|----------------------|-----------------------------------------------------|----------------------|---------------------------|---------------------|
| 1,2-6                | GRUNDRAHMEN<br>FRAME                                | 6870705              |                           |                     |
| 2,3-5                | LP VAMOS<br>PCB VAMOS                               |                      | 6870855                   |                     |
| 3                    | SCHALTER (ON NONE ON)<br>SWITCH                     |                      | 6870782                   |                     |
| 4                    | STECKVERBINDER<br>PLUG CONNECTOR                    |                      | 6870800                   |                     |
| 5                    | TUELLE<br>SOCKET                                    |                      | 8600512                   |                     |
| 6                    | LUEFTER 5VDC 40X40X10 LV02903<br>FAN 5V DC 40X40X10 |                      | 1846043                   |                     |
| 7                    | KABELBAUM SPO2<br>CABLE HARNESS SPO2                |                      | 6870779                   |                     |
| 8                    | ABDECKPLATTE<br>COVER-PLATE                         |                      | 6870654                   |                     |
| 9                    | LP SPO2<br>MIT SENSOR<br>PCB SPO2<br>WITH SENSOR    |                      | 6870656                   |                     |

DrägerService Medical Division

### Ersatzartikelliste 6494.340

### Spare parts list

Vamos Vamos

### **ILCA MODUL VAMOS**

ILCA MODUL VAMOS

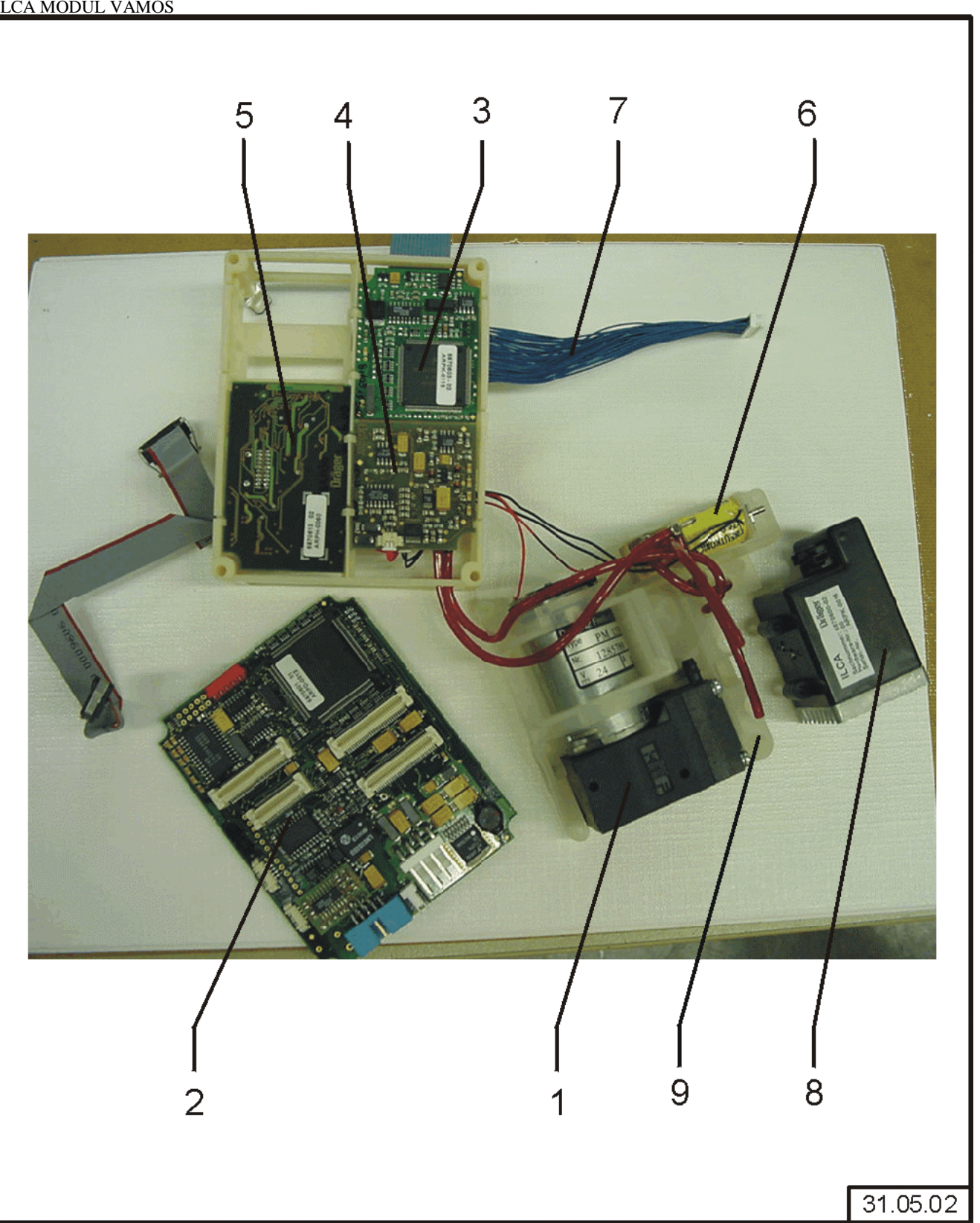

Datei/File: 6494340.003

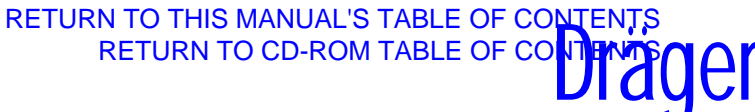

Ausgabe/Edition 31.05.02

**Bild/Picture 3** 

Seite/Page 9 von 12

### RETURN TO THIS MANUAL'S TABLE OF CONTENTS RETURN TO CD-ROM TABLE OF CONTENTS

DrägerService Medical Division

### Ersatzartikelliste 6494.340

### Spare parts list

Vamos Vamos Ausgabe/Edition 31.05.02

er

Seite/Page 10 von 12

| Position<br>Item No. | Benennung<br>Description                                                                       | Sach-Nr.<br>Part No. | Bestell-Nr.<br>Order-Code | Packung<br>Quantity |
|----------------------|------------------------------------------------------------------------------------------------|----------------------|---------------------------|---------------------|
| 1-8                  | ILCA MODUL VAMOS<br>ILCA-MODUL-VAMOS                                                           | 6870660              |                           |                     |
| 1                    | PUMPE KNF<br>PUMP KNF                                                                          |                      | 6870586                   |                     |
| 1a                   | O RING<br>(OHNE ABBILDUNG)<br>O-RING SEAL<br>(WITHOUT ILLUSTRATION)                            |                      | 6870630                   |                     |
| 2                    | LP MOPS<br>LP MOPS                                                                             |                      | 6870601                   |                     |
| 3                    | LP AMO O2 GRAF<br>LP AMO O2 GRAF                                                               |                      | 6870603                   |                     |
| 4                    | LP AMO FLOW ILCA<br>BOARD AMO FLOW ILCA                                                        |                      | 6870605                   |                     |
| 5                    | LP AMO ILCA<br>LP AMO ILCA                                                                     |                      | 6870613                   |                     |
| 6                    | MAGNETVENTIL ILCA<br>MAGNETIC VALVE ILCA                                                       |                      | 6870637                   |                     |
| 7                    | KABELSATZ<br>CABLEHARNESS                                                                      |                      | 6870719                   |                     |
| 8                    | SENSORKOPF ILCA<br>SENSORHEAD, ILCA                                                            |                      | 6870600                   |                     |
| 9                    | ILCA PNEUMATIK VOLLST.<br>ILCA PNEUMATIC CPL.                                                  |                      | 6870635                   |                     |
| 10                   | SW RÜSTSATZ MFM-2.X<br>(OHNE ABBILDUNG)<br>rs software mfm-2.x<br>(without illustration)       |                      | 6871022                   |                     |
| 11                   | SW RÜSTSATZ MFM 1.01<br>(OHNE ABBILDUNG)<br>REPLACEMENT SET MFM 1.01<br>(WITHOUT ILLUSTRATION) |                      | 6871047                   |                     |

DrägerService Medical Division

### Ersatzartikelliste 6494.340

### Spare parts list

Vamos Vamos

#### HALTEARM

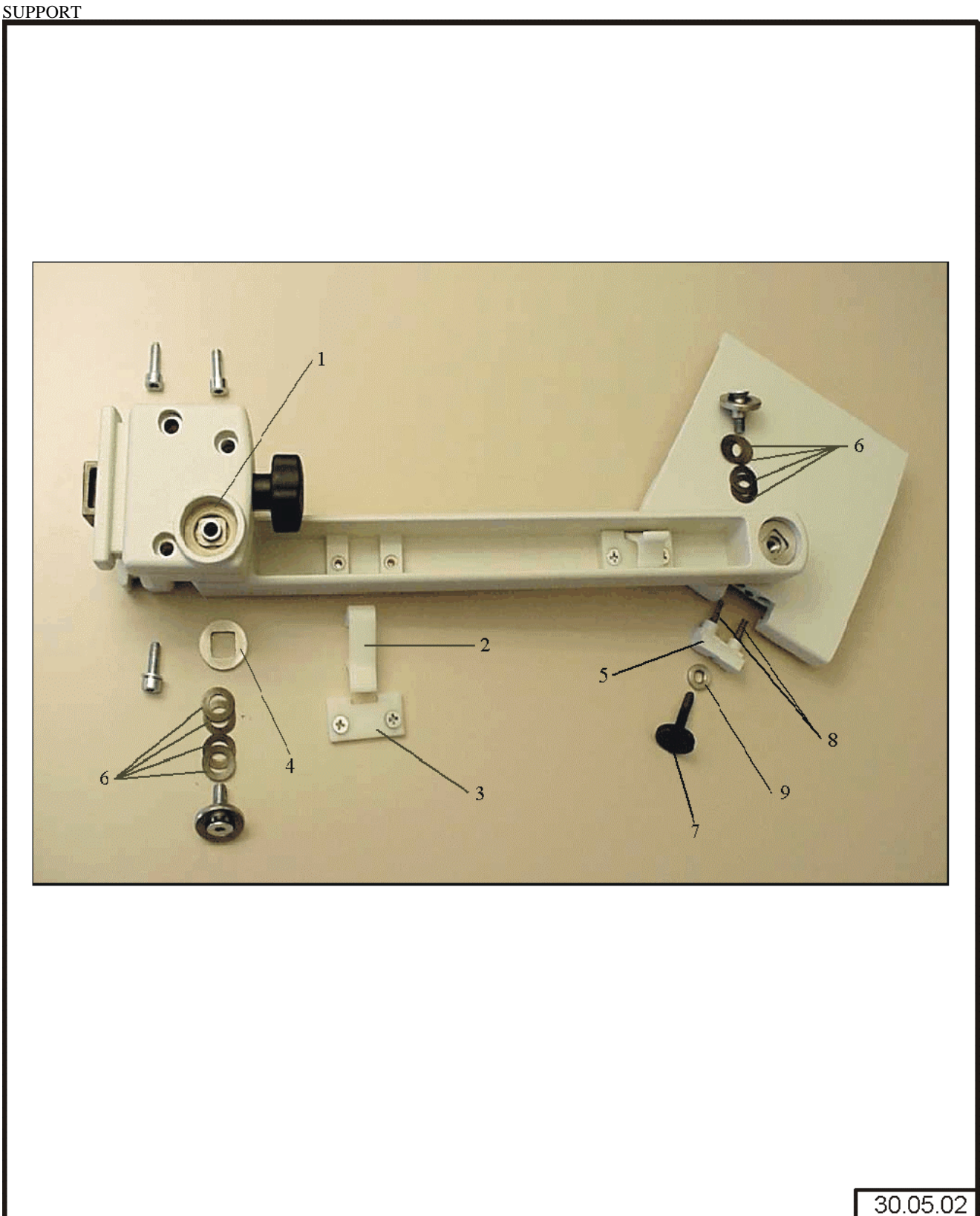

Datei/File: 6494340.004

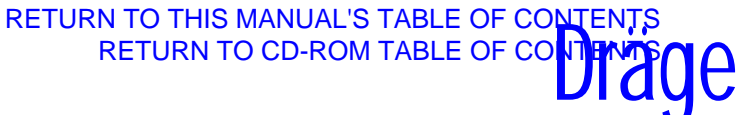

Ausgabe/Edition 31.05.02

**Bild/Picture 4** 

Seite/Page 11 von 12

DrägerService Medical Division

### Ersatzartikelliste 6494.340

### Spare parts list

Vamos Vamos Ausgabe/Edition 31.05.02

er

Seite/Page 12 von 12

| Position<br>Item No. | Benennung<br>Description                          | Sach-Nr.<br>Part No. | Bestell-Nr.<br>Order-Code | Packung<br>Quantity |  |
|----------------------|---------------------------------------------------|----------------------|---------------------------|---------------------|--|
| 1-8                  | HALTEARM<br>SUPPORT                               | 6870778              |                           |                     |  |
| 1                    | BUNDBUCHSE<br>SOCKET                              |                      | MX08084                   |                     |  |
| 2                    | KABELKLEMME<br>CABLE CLIP                         |                      | MX08085                   |                     |  |
| 3                    | KLEMMHALTER<br>CLAMP HOLDER                       |                      | MX08086                   |                     |  |
| 4                    | BUCHSE F. TELLERFEDER<br>SOCKET FOR SPRING WASHER |                      | MX08087                   |                     |  |
| 5                    | KLEMMSTÜCK<br>CLAMPING DEVICE                     |                      | MX08088                   |                     |  |
| 6                    | TELLERFEDER<br>SPRING WASHER                      |                      | MX08089                   |                     |  |
| 7                    | RÄNDELSCHRAUBE<br>KNURLED SCREW                   |                      | MX08090                   |                     |  |
| 8                    | DRUCKFEDER<br>PRESSURE SPRING                     |                      | MX08091                   |                     |  |
| 9                    | DISTANZHÜLSE<br>DISTANCE CASE                     |                      | MX08092                   |                     |  |

**DrägerService**<sup>®</sup>

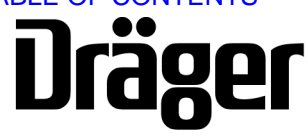

Part Number: 4118173 Rev. -Date: 11 December 2002

DrägerService is a division of Draeger Medical, Inc. 3122 Commerce Drive Telford, PA 18969 Tel: (215) 721-5402 (800) 543-5047 Fax: (215) 721-5784 Web: www.draegermedical.com Printed in the U.S.A.